# **TAU User Guide**

#### **TAU User Guide**

Updated November 14, 2024, for use with version 2.34 or greater.

Copyright © 1997-2012 Department of Computer and Information Science, University of Oregon Advanced Computing Laboratory, LANL, NM Research Centre Juelich, ZAM, Germany

Permission to use, copy, modify, and distribute this software and its documentation for any purpose and without fee is hereby granted, provided that the above copyright notice appear in all copies and that both that copyright notice and this permission notice appear in supporting documentation, and that the name of University of Oregon (UO) Research Centre Juelich, (ZAM) and Los Alamos National Laboratory (LANL) not be used in advertising or publicity pertaining to distribution of the software without specific, written prior permission. The University of Oregon, ZAM and LANL make no representations about the suitability of this software for any purpose. It is provided "as is" without express or implied warranty.

UO, ZAM AND LANL DISCLAIMS ALL WARRANTIES WITH REGARD TO THIS SOFTWARE, INCLUDING ALL IMPLIED WARRANTIES OF MERCHANTABILITY AND FITNESS. IN NO EVENT SHALL THE UNIVERSITY OF OREGON, ZAM OR LANL BE LIABLE FOR ANY SPE-CIAL, INDIRECT OR CONSEQUENTIAL DAMAGES OR ANY DAMAGES WHATSOEVER RES-ULTING FROM LOSS OF USE, DATA OR PROFITS, WHETHER IN AN ACTION OF CON-TRACT, NEGLIGENCE OR OTHER TORTIOUS ACTION, ARISING OUT OF OR IN CONNEC-TION WITH THE USE OR PERFORMANCE OF THIS SOFTWARE.

## **Table of Contents**

| TAU preface                                                | . X             |
|------------------------------------------------------------|-----------------|
| I. Tau User Guide                                          | . 1             |
| 1. Tau Instrumentation                                     | 3               |
| 1.1. Types of Instrumenation                               | 3               |
| 1.2. Dynamic instrumentation through library pre-loading   | 3               |
| 1.3. TAU scripted compilation                              | 3               |
| 1.3.1. Instrumenation                                      | 3               |
| 1.3.2. Compiler Based Instrumentation                      | 4               |
| 1.3.3. Source Based Instrumentation                        | 4               |
| 1.3.4. Options to TAU compiler scripts                     | .4              |
| 1.4 Selectively Profiling an Application                   | 5               |
| 1 4 1 Custom Profiling                                     | 5               |
| 2 Profiling                                                | 7               |
| 2.1 Running the Annlication                                | . /             |
| 2.2. Reducing Derformance Overhead with TAU, THEOTTLE      | . /             |
| 2.2. Reducing reformance Overhead with TAO_THROTTLE        | . /             |
| 2.5. Froming each event canpain                            | /               |
| 2.4. Using Hardware Counters for Measurement               | 10              |
| 3. Tracing                                                 | 10              |
| 3.1. Generating Event Traces                               | 10              |
| 4. Analyzing Parallel Applications                         | П               |
| 4.1. Text summary                                          | 11              |
| 4.2. ParaProf                                              | 11              |
| 4.3. Jumpshot                                              | 12              |
| 5. Quick Reference                                         | 13              |
| 6. Some Common Application Scenario                        | 14              |
| 6.1. Q. What routines account for the most time? How much? | 14              |
| 6.2. Q. What loops account for the most time? How much?    | 14              |
| 6.3. Q. What MFlops am I getting in all loops?             | 15              |
| 6.4. Q. Who calls MPI Barrier() Where?                     | 15              |
| 6.5. O. How do I instrument Python Code?                   | 16              |
| 6.6. O. What happens in my code at a given time?           | 16              |
| 6.7. Q. How does my application scale?                     | 17              |
| II. ParaProf - User's Manual                               | 18              |
| 7 Introduction                                             | 20              |
| 7.1 Using ParaProf from the command line                   | $\frac{20}{20}$ |
| 7.2 Supported Formats                                      | 21              |
| 7.3. Command line options                                  | 21              |
| 8 Vious and Sub Vious                                      | 21              |
| e. Views and Sub-Views                                     | $\frac{23}{22}$ |
| 0.1. 10 Create a (Sub-) views                              | 23              |
| 9. Frome Data Management                                   | 24              |
| 9.1. ParaProl Manager Window                               | 24              |
| 9.2. Loading Profiles                                      | 24              |
| 9.3. Database Interaction                                  | 25              |
| 9.4. Creating Derived Metrics                              | 25              |
| 9.5. Main Data Window                                      | 25              |
| 10. 3-D Visualization                                      | 27              |
| 10.1. Triangle Mesh Plot                                   | 27              |
| 10.2. 3-D Bar Plot                                         | 27              |
| 10.3. 3-D Scatter Plot                                     | 28              |
| 10.4. 3-D Topology Plot                                    | 28              |
| 10.5. 3-D Commication Matrix                               | 30              |
| 11. Thread Based Displays                                  | 31              |
| 11.1. Thread Bar Graph                                     | 31              |

| 11.2 Thread Statistics Text Window             | 31 |
|------------------------------------------------|----|
| 11.2. Thread Statistics Text window            | 20 |
| 11.3. Thread statistics Table                  | 5Z |
| 11.4. Call Graph Window                        | 33 |
| 11.5. Thread Call Path Relations Window        | 34 |
| 11.6. User Event Statistics Window             | 35 |
| 11.7. User Event Thread Bar Chart              | 35 |
| 12. Function Based Displays                    | 37 |
| 12.1. Function Bar Graph                       | 37 |
| 12.2. Function Histogram                       | 37 |
| 13. Phase Based Displays                       | 39 |
| 13.1. Using Phase Based Displays               | 39 |
| 14 Comparative Analysis                        | 41 |
| 14.1 Using Comparitive Analysis                | 41 |
| 15 Miscellaneous Displays                      | /3 |
| 15. Miscenarious Displays                      | 12 |
| 15.1. User Event Bai Graph                     | 43 |
| 15.2. Ledgers                                  | 43 |
| 15.2.1. Function Ledger                        | 43 |
| 15.2.2. Group Ledger                           | 44 |
| 15.2.3. User Event Ledger                      | 44 |
| 15.3. Selective Instrumentation File Generator | 45 |
| 16. Preferences                                | 46 |
| 16.1. Preferences Window                       | 46 |
| 16.2. Default Colors                           | 47 |
| 16.3. Color Map                                | 47 |
| III. PerfExplorer - User's Manual              | 49 |
| 17 Introduction                                | 51 |
| 18 Installation and Configuration              | 52 |
| 10. Instantation and Configuration             | 52 |
| 19. Kuming renExplore                          | 55 |
| 20. Cluster Analysis                           | 54 |
| 20.1. Dimension Reduction                      | 54 |
| 20.2. Max Number of Clusters                   | 54 |
| 20.3. Performing Cluster Analysis              | 55 |
| 21. Correlation Analysis                       | 61 |
| 21.1. Dimension Reduction                      | 61 |
| 21.2. Performing Correlation Analysis          | 61 |
| 22. Charts                                     | 65 |
| 22.1. Setting Parameters                       | 65 |
| 22.1.1. Group of Interest                      | 65 |
| 22.1.2. Metric of Interest                     | 65 |
| 22.1.3 Event of Interest                       | 65 |
| 22.1.4 Total Number of Timesteps               | 66 |
| 22 2 Standard Chart Types                      | 66 |
| 22.2. Standard Chart Types                     | 66 |
| 22.2.1. Timesteps for Second                   | 67 |
| 22.2.2. Relative Efficiency has been           | 67 |
| 22.2.5. Relative Efficiency by Event           | 0/ |
| 22.2.4. Relative Efficiency for One Event      | 68 |
| 22.2.5. Relative Speedup                       | 69 |
| 22.2.6. Relative Speedup by Event              | 69 |
| 22.2.7. Relative Speedup for One Event         | 70 |
| 22.2.8. Group % of Total Runtime               | 70 |
| 22.2.9. Runtime Breakdown                      | 71 |
| 22.3. Phase Chart Types                        | 71 |
| 22.3.1. Relative Efficiency per Phase          | 72 |
| 22.3.2. Relative Speedup per Phase             | 72 |
| 22.3.3. Phase Fraction of Total Runtime        | 73 |
| 23. Custom Charts                              | 74 |
| 24 Visualization                               | 76 |
| 24. 1. 3D Visualization                        | 76 |
|                                                | 10 |

| 24.2. Data Summary                                                                | 76             |
|-----------------------------------------------------------------------------------|----------------|
| 24.3. Creating a Boxchart                                                         | 17             |
| 24.4. Creating a Histogram                                                        | 78             |
| 24.5. Creating a Normal Probability Chart                                         | 79             |
| 25. Views                                                                         | 31             |
| 25.1. Creating Views                                                              | 31             |
| 25.2. Creating Subviews                                                           | 33             |
| 26. Running PerfExplorer Scripts                                                  | 35             |
| 26.1. Analysis Components                                                         | 35             |
| 26.2. Scripting Interface                                                         | 36             |
| 26.3. Example Script                                                              | 36             |
| 27. Derived Metrics                                                               | 39             |
| 27.1. CreatingExpressions                                                         | 39             |
| 27.2. Selecting Expressions                                                       | 39             |
| 27.3. Expression Files                                                            | 39             |
| IV. TAUdb                                                                         | 90             |
| 28. Introduction                                                                  | <b>)</b> 2     |
| 28.1. Prerequisites                                                               | <b>)</b> 2     |
| 28.2. Installation                                                                | <b>)</b> 2     |
| 29. Using TAUdb 9                                                                 | <del>)</del> 5 |
| 29.1. perfdmf_createapp (deprecated - only supported for older PerfDMF databases) |                |
|                                                                                   | <del>)</del> 5 |
| 29.2. perfdmf_createexp (deprecated - only supported for older PerfDMF databases) |                |
|                                                                                   | <del>)</del> 5 |
| 29.3. taudb_loadtrial                                                             | <del>)</del> 5 |
| 29.4. TAUdb Views                                                                 | <b>)</b> 7     |
| 30. Database Schema9                                                              | 98             |
| 30.1. SQL for TAUdb9                                                              | 98             |
| 31. TAUdb C API 10                                                                | )8             |
| 31.1. TAUdb C API Overview 10                                                     | )8             |
| 31.2. TAUdb C Structures 10                                                       | )8             |
| 31.3. TAUdb C API 11                                                              | 4              |
| 31.4. TAUdb C API Examples 12                                                     | 20             |
| 31.4.1. Creating a trial and inserting into the database                          | 20             |
| 31.4.2. Querying a trial from the database                                        | 22             |

# List of Figures

| 4.1. Main Data Window                                       | . 11 |
|-------------------------------------------------------------|------|
| 4.2. Main Data Window                                       | . 12 |
| 6.1. Flat Profile                                           | . 14 |
| 6.2. Flat Profile with Loops                                | . 14 |
| 6.3. MFlops per loop                                        | . 15 |
| 6.4. Callpath Profile                                       | .15  |
| 6.5. Tracing with Vampir                                    | . 16 |
| 6.6. Scalability chart                                      | . 17 |
| 81 Add View                                                 | 23   |
| 8.2 View Creator Window                                     | 23   |
| 9.1 ParaProf Manager Window                                 | 24   |
| 9.2 Loading Profile Data                                    | 24   |
| 9.3 Creating Derived Metrics                                | 25   |
| 9.4 Main Data Window                                        | 25   |
| 0.5 Unstacked Bars                                          | 26   |
| 10.1 Triangle Mach Plat                                     | . 20 |
| 10.2.3 D Mash Plot                                          | . 27 |
| 10.2. 3 D Soutter Diot                                      | · 21 |
| 10.5. 5-D Scaller Plot                                      | . 20 |
| 10.4. 5-D Topology Plot                                     | . 20 |
| 10.5. 5-D Commication Matrix                                | . 30 |
| 11.1. Inread Bar Graph                                      | . 31 |
| 11.2. Thread Statistics Text Window                         | . 31 |
| 11.3. Thread Statistics Table, inclusive and exclusive      | . 32 |
| 11.4. Thread Statistics Table                               | . 32 |
| 11.5. Thread Statistics Table                               | . 33 |
| 11.6. Call Graph Window                                     | . 33 |
| 11.7. Thread Call Path Relations Window                     | . 34 |
| 11.8. User Event Statistics Window                          | . 35 |
| 11.9. User Event Thread Bar Chart Window                    | . 35 |
| 12.1. Function Bar Graph                                    | . 37 |
| 12.2. Function Histogram                                    | . 37 |
| 13.1. Initial Phase Display                                 | . 39 |
| 13.2. Phase Ledger                                          | . 39 |
| 13.3. Function Data over Phases                             | . 40 |
| 14.1. Comparison Window (initial)                           | . 41 |
| 14.2. Comparison Window (2 trials)                          | . 41 |
| 14.3. Comparison Window (3 threads)                         | . 42 |
| 15.1. User Event Bar Graph                                  | . 43 |
| 15.2. Function Ledger                                       | . 43 |
| 15.3. Group Ledger                                          | . 44 |
| 15.4. User Event Ledger                                     | . 44 |
| 15.5. Selective Instrumentation Dialog                      | . 45 |
| 16.1. ParaProf Preferences Window                           | . 46 |
| 16.2. Edit Default Colors                                   | . 47 |
| 16.3. Color Map                                             | . 47 |
| 20.1. Selecting a dimension reduction method                | . 54 |
| 20.2. Entering a minimum threshold for exclusive percentage | . 54 |
| 20.3. Entering a maximum number of clusters                 | . 55 |
| 20.4. Selecting a Metric to Cluster                         | . 55 |
| 20.5. Confirm Clustering Options                            | . 55 |
| 20.6. Cluster Results                                       | . 56 |
| 20.7. Cluster Membership Histogram                          | . 56 |
| 20.8. Cluster Membership Scatterplot                        | . 57 |
| <b>III</b>                                                  |      |

| 20.9. Cluster Virtual Topology                                   | . 58 |
|------------------------------------------------------------------|------|
| 20.10. Cluster Average Behavior                                  | . 59 |
| 21.1. Selecting a dimension reduction method                     | . 61 |
| 21.2. Entering a minimum threshold for exclusive percentage      | . 61 |
| 21.3. Selecting a Metric to Cluster                              | . 61 |
| 21.4. Correlation Results                                        | . 62 |
| 21.5. Correlation Example                                        | . 63 |
| 22.1. Setting Group of Interest                                  | . 65 |
| 22.2. Setting Metric of Interest                                 | . 65 |
| 22.3. Setting Event of Interest                                  | . 65 |
| 22.4. Setting Timesteps                                          | . 66 |
| 22.5. Timesteps per Second                                       | . 66 |
| 22.6. Relative Efficiency                                        | . 67 |
| 22.7. Relative Efficiency by Event                               | . 68 |
| 22.8. Relative Efficiency one Event                              | . 68 |
| 22.9. Relative Speedup                                           | . 69 |
| 22.10. Relative Speedup by Event                                 | . 69 |
| 22.11. Relative Speedup one Event                                | . 70 |
| 22.12. Group % of Total Runtime                                  | . 71 |
| 22.13. Runtime Breakdown                                         | . 71 |
| 22.14. Relative Efficiency per Phase                             | . 72 |
| 22.15. Relative Speedup per Phase                                | . 72 |
| 22.16. Phase Fraction of Total Runtime                           | . 73 |
| 23.1. The Custom Charts Interface                                | . 74 |
| 24.1. 3D Visualization of multivariate data                      | . 76 |
| 24.2. Data Summary Window                                        | . 77 |
| 24.3. Boxchart                                                   | . 77 |
| 24.4. Histogram                                                  | . 78 |
| 24.5. Normal Probability                                         | . 79 |
| 25.1. Potential scalability data organized as a parametric study | . 81 |
| 25.2. Selecting a table                                          | . 81 |
| 25.3. Selecting a column                                         | . 82 |
| 25.4. Selecting an operator                                      | . 82 |
| 25.5. Selecting a value                                          | . 82 |
| 25.6. Entering a name for the view                               | . 82 |
| 25.7. The completed view                                         | . 83 |
| 25.8. Selecting the base view                                    | . 83 |
| 25.9. Completed sub-views                                        | . 84 |

## List of Tables

| 1.1. Different methods of instrumenting applications |
|------------------------------------------------------|
|------------------------------------------------------|

# **TAU** preface

TAU Performance System® is a portable profiling and tracing toolkit for performance analysis of parallel programs written in Fortran, C, C++, Java, and Python. TAU (Tuning and Analysis Utilities) is capable of gathering performance information through instrumentation of functions, methods, basic blocks, and statements. The TAU API also provides selection of profiling groups for organizing and controlling instrumentation. Calls to the TAU API are made by probes inserted into the execution of the application via source transformation, compiler directives or by library interposition.

This guide is organized into different sections. Readers wanting to get started right way can skip to the Common Profile Requests section for step-by-step instructions for obtaining difference kinds of performance data. Or browse the starters guide for a quick reference to common TAU commands and variables.

TAU can be found on the web at: http://tau.uoregon.edu

Part I. Tau User Guide

## **Table of Contents**

| 1. Tau Instrumentation                                                                                                    | 3                                                   |
|----------------------------------------------------------------------------------------------------|-----------------------------------------------------|
| 1.1. Types of Instrumenation                                                                                                    | 3                                                   |
| 1.2. Dynamic instrumentation through library pre-loading                                                                                                    | 3                                                   |
| 1.3. TAU scripted compilation                                                                                                    | 3                                                   |
| 1.3.1. Instrumenation                                                                                                    | 3                                                   |
| 1.3.2. Compiler Based Instrumentation                                                                                                    | 4                                                   |
| 1.3.3. Source Based Instrumentation                                                                                                    | 4                                                   |
| 1.3.4. Options to TAU compiler scripts                                                                                                    | 4                                                   |
| 1.4. Selectively Profiling an Application                                                                                                    | 5                                                   |
| 1.4.1. Custom Profiling                                                                                                    | 5                                                   |
| 2. Profiling                                                                                                    | 7                                                   |
| 2.1. Running the Application                                                                                                    | 7                                                   |
| 2.2. Reducing Performance Overhead with TAU THROTTLE                                                                                                    | 7                                                   |
| 2.3. Profiling each event callpath                                                                                                    | 7                                                   |
| 2.4. Using Hardware Counters for Measurement                                                                                                    | 8                                                   |
| 3. Tracing                                                                                                    | 0                                                   |
| 3.1. Generating Event Traces                                                                                                    | 0                                                   |
| 4. Analyzing Parallel Applications                                                                                                    | 1                                                   |
| 4.1. Text summary                                                                                                    | 1                                                   |
| 4.2. ParaProf                                                                                                    | 1                                                   |
|                                                                                                    | 1                                                   |
| 4.3. Jumpshot                                                                                                    | 2                                                   |
| 4.3. Jumpshot                                                                                                    | 23                                                  |
| 4.3. Jumpshot       12         5. Quick Reference       12         6. Some Common Application Scenario       14                                                                                                    | 1<br>2<br>3<br>4                                    |
| 4.3. Jumpshot       11         5. Quick Reference       12         6. Some Common Application Scenario       14         6.1. Q. What routines account for the most time? How much?       14                                                                                                    | 1<br>2<br>3<br>4<br>4                               |
| 4.3. Jumpshot       12         5. Quick Reference       12         6. Some Common Application Scenario       14         6.1. Q. What routines account for the most time? How much?       14         6.2. Q. What loops account for the most time? How much?       14                                                                                                    | 1<br>2<br>3<br>4<br>4<br>4                          |
| 4.3. Jumpshot       12         5. Quick Reference       12         6. Some Common Application Scenario       14         6.1. Q. What routines account for the most time? How much?       14         6.2. Q. What loops account for the most time? How much?       14         6.3. Q. What MFlops am I getting in all loops?       14                                                                                                    | 1<br>2<br>3<br>4<br>4<br>5                          |
| 4.3. Jumpshot       12         5. Quick Reference       12         6. Some Common Application Scenario       14         6.1. Q. What routines account for the most time? How much?       14         6.2. Q. What loops account for the most time? How much?       14         6.3. Q. What loops are I getting in all loops?       14         6.4. Q. Who calls MPI_Barrier() Where?       14                                                                                                    | 1<br>2<br>3<br>4<br>4<br>5<br>5                     |
| 4.3. Jumpshot       12         5. Quick Reference       12         6. Some Common Application Scenario       14         6.1. Q. What routines account for the most time? How much?       14         6.2. Q. What loops account for the most time? How much?       14         6.3. Q. What loops account for the most time? How much?       14         6.4. Q. Who calls MPI_Barrier() Where?       15         6.5. Q. How do I instrument Python Code?       16                                                                                                    | 1<br>2<br>3<br>4<br>4<br>5<br>5<br>6                |
| 4.3. Jumpshot       12         5. Quick Reference       12         6. Some Common Application Scenario       14         6.1. Q. What routines account for the most time? How much?       14         6.2. Q. What loops account for the most time? How much?       14         6.3. Q. What MFlops am I getting in all loops?       14         6.4. Q. Who calls MPI_Barrier() Where?       14         6.5. Q. How do I instrument Python Code?       14         6.6. Q. What happens in my code at a given time?       14                                                         | 1<br>2<br>3<br>4<br>4<br>4<br>5<br>5<br>6<br>6      |
| 4.3. Jumpshot       12         5. Quick Reference       11         6. Some Common Application Scenario       14         6.1. Q. What routines account for the most time? How much?       14         6.2. Q. What loops account for the most time? How much?       14         6.3. Q. What MFlops am I getting in all loops?       14         6.4. Q. Who calls MPI_Barrier() Where?       12         6.5. Q. How do I instrument Python Code?       14         6.6. Q. What happens in my code at a given time?       14         6.7. Q. How does my application scale?       14 | 1<br>2<br>3<br>4<br>4<br>4<br>5<br>5<br>6<br>6<br>7 |

# **Chapter 1. Tau Instrumentation**

## **1.1. Types of Instrumenation**

TAU provides three methods to track the performance of your application. Library interposition using tau\_exec, compiler directives or source transformation using PDT. Here is a table that lists the features/ requirement for each method:

| Method             | Requires<br>recompil-<br>ing | Requires<br>PDT | Shows<br>MPI<br>events | Routine-<br>level event | Low level<br>events<br>(loops,<br>phases,<br>etc) | Throttling<br>to reduce<br>overhead | Ability to<br>exclude file<br>from in-<br>strumenta-<br>tion |
|--------------------|------------------------------|-----------------|------------------------|-------------------------|---------------------------------------------------|-------------------------------------|--------------------------------------------------------------|
| Interposi-<br>tion |                              |                 | Yes                    |                         |                                                   | Yes                                 |                                                              |
| Compiler           | Yes                          |                 | Yes                    | Yes                     |                                                   | Yes                                 | Yes                                                          |
| Source             | Yes                          | Yes             | Yes                    | Yes                     | Yes                                               | Yes                                 | Yes                                                          |

**Table 1.1. Different methods of instrumenting applications** 

The requirements for each method increases as we move down the table: tau\_exec only requires a system with shared library support. Compiler based instrumentation requires re-compiling that target application and Source instrumentation additionally requires PDT. For this reason we often recommend that users start with Library interposition and move down the table if more features are needed.

# **1.2.** Dynamic instrumentation through library pre-loading

Dynamic instrumentation is achieved through library pre-loading. The libraries chosen for pre-loading determine the scope of instrumentation. Some options include tracking MPI, io, memory, cuda, opencl library calls. MPI instrumentation is included by default the others are enabled by command-line options to tau\_exec. More info at the tau\_exec manual page. Dynamic instrumentation can be used on both uninstrumented binaries and binaries instrumented via one of the methods below, in this way different layers of instrumentation can be combined.

To use tau\_exec place this command before the application executable when running the application. In this example IO instrumentation is requested.

```
%> tau_exec -io ./a.out
%> mpirun -np 4 tau_exec -io ./a.out
```

# **1.3. TAU scripted compilation**

### 1.3.1. Instrumenation

For more detailed profiles, TAU provides two means to compile your application with TAU: through your compiler or through source transformation using PDT.

#### **1.3.2.** Compiler Based Instrumentation

TAU provides these scripts: tau\_cc.sh, tau\_cxx.sh, tau\_upc.sh, tau\_f77.sh and tau\_f90.sh to compile programs. You might use tau\_cc.sh to compile a C program by typing:

```
%> module load tau
%> tau_cc.sh -tau_options=-optCompInst samplecprogram.c
```

On machines where a TAU module is not available, you will need to set the tau makefile and/or options. The makefile and options controls how will TAU will compile you application. Use

The Makefile can be found in the /[arch]/lib directory of your TAU distribution, for example / x86\_64/lib/Makefile.tau-mpi-pdt.

You can also use a Makefile specified in an environment variable. To run tau\_cc.sh so it uses the Makefile specified by environment variable TAU\_MAKEFILE, type:

```
%>export TAU_MAKEFILE=[path to tau]/[arch]/lib/[makefile]
%>export TAU_OPTIONS=-optCompInst
%>tau_cc.sh sampleCprogram.c
```

Similarly, if you want to set compile time options like selective instrumentation you can use the TAU\_OPTIONS environment variable.

#### **1.3.3. Source Based Instrumentation**

TAU provides these scripts: tau\_cc.sh, tau\_cxx.sh, tau\_upc.sh, tau\_f77.sh and tau\_f90.sh to instrument and compile programs. You might use tau\_cc.sh to compile a C program by typing:

```
%> module load tau
%> tau_cc.sh samplecprogram.c
```

When setting the TAU\_MAKEFILE make sure the Makefile name contains pdt because you will need a version of TAU built with PDT.

A list of options for the TAU compiler scripts can be found by typing man tau\_compiler.sh or in this chapter of the reference guide.

#### **1.3.4. Options to TAU compiler scripts**

These are some commonly used options available to the TAU compiler scripts. Either set them via the TAU\_OPTIONS environment variable or the -tau\_options= option to tau\_cc.sh,

tau\_cxx.sh, tau\_upc.sh, tau\_f77.sh and tau\_f90.sh
-optVerbose Enable verbose output (default: on)
-optKeepFiles Do not remove intermediate files
-optShared Use shared library of TAU (consider when using tau\_exec

# **1.4. Selectively Profiling an Application**

#### **1.4.1. Custom Profiling**

TAU allows you to customize the instrumentation of a program by using a selective instrumentation file. This instrumentation file is used to manually control which parts of the application are profiled and how they are profiled. If you are using one of the TAU compiler wrapper scripts to instrument your application you can use the -tau\_options=-optTauSelectFile=<file> option to enable selective instrumentation.

#### Note

Selective instrumentation may be specified at runtime by setting the TAU\_SELECT\_FILE environment variable to the location of a valid selective instrumentation file in the instrumented application's run environment.

To specify a selective instrumentation file, create a text file and use the following guide to fill it in:

- Wildcards for routine names are specified with the # mark (because \* symbols show up in routine signatures.) The # mark is unfortunately the comment character as well, so to specify a leading wildcard, place the entry in quotes.
- Wildcards for file names are specified with \* symbols.

```
Here is a example file:
#Tell tau to not profile these functions
BEGIN_EXCLUDE_LIST
void quicksort(int *, int, int)
# The next line excludes all functions beginning with "sort_" and having
# arguments "int *"
void sort_#(int *)
void interchange(int *, int *)
END_EXCLUDE_LIST
#Exclude these files from profiling
BEGIN_FILE_EXCLUDE_LIST
*.so
END_FILE_EXCLUDE_LIST
# A dynamic phase will break up the profile into phase where
```

# each events is recorded according to what phase of the application
# in which it occured.
dynamic phase name="fool\_bar" file="foo.c" line=26 to line=27

# instrument all the outer loops in this routine loops file="loop\_test.cpp" routine="multiply"

# tracks memory allocations/deallocations as well as potential leaks
memory file="foo.f90" routine="INIT"

# tracks the size of read, write and print statements in this routine io file="foo.f90" routine="RINB"

END\_INSTRUMENT\_SECTION

Selective instrumentation files can be created automatically from ParaProf by right clicking on a trial and selecting the Create Selective Instrumentation File menu item.

# **Chapter 2. Profiling**

This chapter describes running an instrumented application, generating profile data and analyzing that data. Profiling shows the summary statistics of performance metrics that characterize application performance behavior. Examples of performance metrics are the CPU time associated with a routine, the count of the secondary data cache misses associated with a group of statements, the number of times a routine executes, etc.

# 2.1. Running the Application

After instrumentation and compilation are completed, the profiled application is run to generate the profile data files. These files can be stored in a directory specified by the environment variable PRO-FILEDIR. By default, profiles are placed in the current directory. You can also set the TAU\_VERBOSE environment variable to see the steps the TAU measurement systems takes when your application is running. Example:

```
% setenv TAU_VERBOSE 1
% setenv PROFILEDIR /home/sameer/profiledata/experiment55
% mpirun -np 4 matrix
```

Other environment variables you can set to enable these advanced MPI measurement features are TAU\_TRACK\_MESSAGE to track MPI message statistics when profiling or messages lines when tracing, and TAU\_COMM\_MATRIX to generate MPI communication matrix data.

# 2.2. Reducing Performance Overhead with TAU\_THROTTLE

TAU automatically throttles short running functions in an effort to reduce the amount of overhead associated with profiles of such functions. This feature may be turned off by setting the environment variable TAU\_THROTTLE to 0. The default rules TAU uses to determine which functions to throttle is: numcalls > 100000 && usecs/call < 10 which means that if a function executes more than 100000 times and has an inclusive time per call of less than 10 microseconds, then profiling of that function will be disabled after that threshold is reached. To change the values of numcalls and usecs/call the user may optionally set environment variables:

```
% setenv TAU_THROTTLE_NUMCALLS 2000000
% setenv TAU_THROTTLE_PERCALL 5
```

The changes the values to 2 million and 5 microseconds per call. Functions that are throttled are marked explicitly in there names as THROTTLED.

## 2.3. Profiling each event callpath

You can enable callpath profiling by setting the environment variable TAU\_CALLPATH. In this mode TAU will recorded the each event callpath to the depth set by the TAU\_CALLPATH\_DEPTH environment variable (default is two). Because instrumentation overhead will increase with the depth of the callpath, you should use the shortest call path that is sufficient.

## 2.4. Using Hardware Counters for Measurement

Performance counters exist on many modern microprocessors. They can count hardware performance events such as cache misses, floating point operations, etc. while the program executes on the processor. The Performance Data Standard and API (PAPI [http://icl.cs.utk.edu/papi/]) package provides a uniform interface to access these performance counters.

To use these counters, you must first find out which PAPI events your system supports. To do so type:

```
%> papi_avail
Available events and hardware information.
                                                  Vendor string and code : AuthenticAMD (2)
Model string and code : AMD K8 Revision C (15)
CPU Revision : 2.000000
                        : 2592.695068
CPU Megahertz
                        : 4
CPU's in this Node
Nodes in this System
                       : 1
Total CPU's
                        : 4
Number Hardware Counters : 4
Max Multiplex Counters : 32
                                   _____
The following correspond to fields in the PAPI_event_info_t structure.
Name
               Code
                               Avail
                                       Deriv
                                               Description (Note)
               0x80000000
PAPI_L1_DCM
                                       Yes
                                               Level 1 data cache misses
                               Yes
PAPI_L1_ICM
               0 \times 80000001
                                       Yes
                                               Level 1 instruction cache misses
                               Yes
. . .
Next, to test the compatibility between each metric you wish papi to profile, use
papi_event_chooser:
papi/utils> papi_event_chooser PAPI_LD_INS PAPI_SR_INS PAPI_L1_DCM
Test case eventChooser: Available events which can be added with given
events.
```

| Vendor string and code<br>Model string and code<br>CPU Revision<br>CPU Megahertz<br>CPU's in this Node<br>Nodes in this System<br>Total CPU's<br>Number Hardware Counters<br>Max Multiplex Counters | : GenuineIntel (1)<br>: Itanium 2 (2)<br>: 1.000000<br>: 1500.000000<br>: 16<br>: 1<br>: 16<br>: 4<br>: 32 |
|----------------------------------------------------------------------------------------------------|----------------------------------------------------------------------------------------------------|
| Except DADI 11 DCM gap th                                                                                                    | a goupted with ethers                                                                                      |
| EVENU PAPI DI DUM Call L L                                                                                                    | Je councea with others                                                                                     |

Here the event chooser tells us that PAPI\_LD\_INS, PAPI\_SR\_INS, and PAPI\_L1\_DCM are incompatible metrics. Let try again this time removing PAPI\_L1\_DCM:

| Model string and code     | :  | Itanium 2 (2)       |   |
|---------------------------|----|---------------------|---|
| CPU Revision              | :  | 1.000000            |   |
| CPU Megahertz             | :  | 1500.000000         |   |
| CPU's in this Node        | :  | 16                  |   |
| Nodes in this System      | :  | 1                   |   |
| Total CPU's               | :  | 16                  |   |
| Number Hardware Counters  | :  | 4                   |   |
| Max Multiplex Counters    | :  | 32                  |   |
|                           |    |                     |   |
| Usage: eventChooser NATIV | 7E | PRESET evtl evet2 . | • |

Here the event chooser verifies that PAPI\_LD\_INS and PAPI\_SR\_INS are compatible metrics.

Next, make sure that you are using a makefile with papi in its name. Then set the environment variable TAU\_METRICS to a colon delimited list of PAPI metrics you would like to use.

setenv TAU\_METRICS PAPI\_FP\_OPS\:PAPI\_L1\_DCM

In addition to PAPI counters, we support TIME (via unix gettimeofday). On Linux and CrayCNL systems, we provide the high resolution LINUXTIMERS metric and on BGL/BGP systems we provide BGLTIMERS and BGPTIMERS.

# **Chapter 3. Tracing**

Typically, profiling shows the distribution of execution time across routines. It can show the code locations associated with specific bottlenecks, but it can not show the temporal aspect of performance variations. Tracing the execution of a parallel program shows when and where an event occurred, in terms of the process that executed it and the location in the source code. This chapter discusses how TAU can be used to generate event traces.

# **3.1. Generating Event Traces**

To enable tracing with TAU, set the environment variable TAU\_TRACE to 1. Similarly you can enable/ disable profile with the TAU\_PROFILE variable. Just like with profiling, you can set the output directory with a environment variable:

% setenv TRACEDIR /users/sameer/tracedata/experiment56

This will generate a trace file and an event file for each processor. To merge these files, use the tau\_treemerge.pl script. If you want to convert TAU trace file into another format use the tau2otf, tau2vtf, or tau2slog2 scripts.

# Chapter 4. Analyzing Parallel Applications

## 4.1. Text summary

For a quick view summary of TAU performance, use pprof It reads and prints a summary of the TAU data in the current directory. For performance data with multiple metrics, move into one of the directories to get information about that metric:

| <pre>%&gt; cd MU %&gt; pprof Reading NODE 0;0</pre> | JLTIP_WALL_<br>Profile file | _CLOCK_TIME<br>es in profile.*<br>READ 0: |                  |                  |                                      |                                                     |
|-----------------------------------------------------|-----------------------------|-------------------------------------------|------------------|------------------|--------------------------------------|-----------------------------------------------------|
| %Time                                               | Exclusive<br>msec           | Inclusive<br>total msec                   | #Call            | #Subrs           | Inclusive<br>usec/call               | Name                                                |
| 100.0<br>95.9<br>47.3<br>44.1                       | 24<br>26<br>279<br>260      | 590<br>566<br>279<br>260                  | 1<br>1<br>1<br>1 | 1<br>2<br>0<br>0 | 590963<br>566911<br>279280<br>260860 | main<br>multiply<br>multiply-opt<br>multiply-regula |

# 4.2. ParaProf

To launch ParaProf, execute paraprof from the command line where the profiles are located. Launching ParaProf will bring up the manager window and a window displaying the profile data as shown below.

#### Figure 4.1. Main Data Window

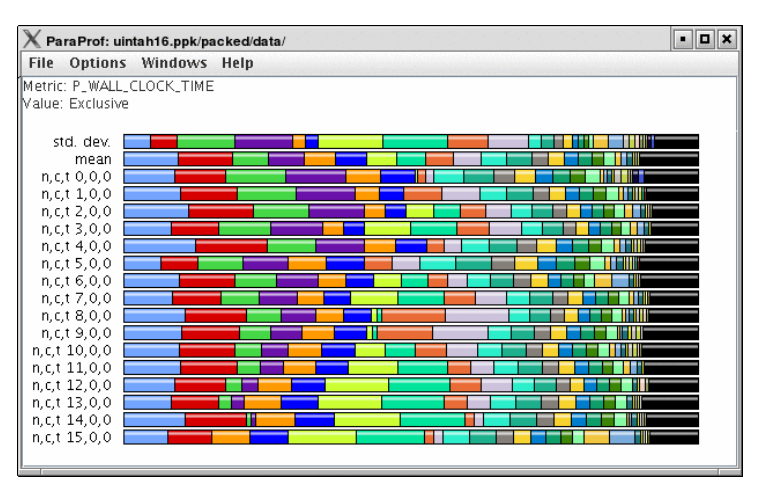

For more information see the ParaProf section in the reference guide.

# 4.3. Jumpshot

To use Argonne's Jumpshot (bundled with TAU), first merge and convert TAU traces to slog2 format:

```
% tau_treemerge.pl
% tau2slog2 tau.trc tau.edf -o tau.slog2
% jumpshot tau.slog2
```

Launching Jumpshot will bring up the main display window showing the entire trace, zoom in to see more detail.

Figure 4.2. Main Data Window

# **Chapter 5. Quick Reference**

tau run TAU's binary instrumentation tool -tau\_options=-optCompInst tau\_cc.sh / tau\_cxx.sh tau\_options=-optCompInst / tau\_f90.sh -tau\_options=-optCompInst / -tau\_options=-optCompInst tau f77.sh tau\_upc.sh / tau\_options=-optCompInst (Compiler instrumentation) tau\_cc.sh / tau\_cxx.sh / tau\_f90.sh / tau\_f77.sh / tau\_upc.sh (PDT instrumentation) TAU MAKEFILE Set instrumentation definition file TAU OPTIONS Set instrumentation options name='name' file='filename' dynamic phase line=start\_line\_# to line=end\_line\_# Specify dynamic Phase loops file='filename' routine='routine name' Instrument outer loops memory file='filename' routine='routine name' Track memory io file='filename' routine='routine name' Track IO TAU\_PROFILE / TAU\_TRACE Enable profiling and/or tracing PROFILEDIR / TRACEDIR Set profile/trace output directory TAU CALLPATH=1 / TAU CALLPATH DEPTH Enable Callpath profiling, set callpath depth TAU\_THROTTLE=1 / TAU\_THROTTLE\_NUMCALLS / TAU\_THROTTLE\_PERCALL Enable event throttling, set number of call, percall (us) threshold TAU METRICS List of PAPI metrics to profile tau\_treemerge.pl Merge traces to one file tau2otf / tau2vtf / tau2slog2 Trace conversion tools

# Chapter 6. Some Common Application Scenario

# 6.1. Q. What routines account for the most time? How much?

A. Create a flat profile with wallclock time.

**Figure 6.1. Flat Profile** 

#### Here is how to generate a flat profile with MPI

# 6.2. Q. What loops account for the most time? How much?

A. Create a flat profile with wallclock time with loop instrumentation.

Figure 6.2. Flat Profile with Loops

### Here is how to instrument loops in an application

```
% setenv TAU_MAKEFILE /opt/apps/tau/tau2/x86_64/lib/Makefile.tau-mpi-pdt
% setenv TAU_OPTIONS '-optTauSelectFile=select.tau -optVerbose'
% cat select.tau
BEGIN_INSTRUMENT_SECTION
loops routine="#"
END_INSTRUMENT_SECTION
% set path=(/opt/apps/tau/tau2/x86_64/bin $path)
% make F90=tau_f90.sh
(Or edit Makefile and change F90=tau_f90.sh)
% qsub run.job
```

# 6.3. Q. What MFlops am I getting in all loops?

A. Create a flat profile with PAPI\_FP\_INS/OPS and time with loop instrumentation.

Figure 6.3. MFlops per loop

#### Here is how to generate a flat profile with FP operations

```
% setenv TAU_MAKEFILE /opt/apps/tau/tau2/x86_64/lib/Makefile.tau-papi-mpi-pdt-pgi
% setenv TAU_OPTIONS `-optTauSelectFile=select.tau -optVerbose'
% cat select.tau
 BEGIN_INSTRUMENT_SECTION
 loops routine="#"
 END_INSTRUMENT_SECTION
% set path=(/opt/apps/tau/tau2/x86_64/bin $path)
% make F90=tau_f90.sh
(Or edit Makefile and change F90=tau_f90.sh)
% setenv TAU_METRICS GET_TIME_OF_DAY\:PAPI_FP_INS
% qsub run.job
% paraprof --pack app.ppk
       Move the app.ppk file to your desktop.
% paraprof app.ppk
  Choose 'Options' -> 'Show Derived Panel' -> Arg 1 = PAPI_FP_INS, Arg 2 =
        GET_TIME_OF_DAY, Operation = Divide -> Apply, close.
```

## 6.4. Q. Who calls MPI\_Barrier() Where?

A. Create a callpath profile with given depth.

**Figure 6.4. Callpath Profile** 

#### Here is how to generate a callpath profile with MPI

```
% setenv TAU_MAKEFILE
% /opt/apps/tau/tau2/x86_64/lib/Makefile.tau-mpi-pdt
% set path=(/opt/apps/tau/tau2/x86_64/bin $path)
% make F90=tau_f90.sh
(Or edit Makefile and change F90=tau_f90.sh)
% setenv TAU_CALLPATH 1
% setenv TAU_CALLPATH_DEPTH 100
% qsub run.job
% paraprof --pack app.ppk
```

```
Move the app.ppk file to your desktop.

% paraprof app.ppk

(Windows -> Thread -> Call Graph)
```

# 6.5. Q. How do I instrument Python Code?

A. Create an python wrapper library.

#### Here to instrument python code

```
% setenv TAU_MAKEFILE /opt/apps/tau/tau2/x86_64/lib/Makefile.tau-icpc-python-mpi-p
% set path=(/opt/apps/tau/tau2/x86_64/bin $path)
% setenv TAU_OPTIONS '-optShared -optVerbose'
(Python needs shared object based TAU library)
% make F90=tau_f90.sh CXX=tau_cxx.sh CC=tau_cc.sh (build pyMPI w/TAU)
% cat wrapper.py
  import tau
  def OurMain():
      import App
  tau.run(`OurMain()')
Uninstrumented:
% mpirun.lsf /pyMPI-2.4b4/bin/pyMPI ./App.py
Instrumented:
% setenv PYTHONPATH<taudir>/x86_64/<lib>/bindings-python-mpi-pdt-pgi
(same options string as TAU_MAKEFILE)
setenv LD_LIBRARY_PATH <taudir>/x86_64/lib/bindings-icpc-python-mpi-pdt-pgi\:$LD_L
% mpirun -np 4 <dir>/pyMPI-2.4b4-TAU/bin/pyMPI ./wrapper.py
(Instrumented pyMPI with wrapper.py)
```

# 6.6. Q. What happens in my code at a given time?

A. Create an event trace.

Figure 6.5. Tracing with Vampir

#### How to create a trace

```
% setenv TAU_MAKEFILE
% /opt/apps/tau/tau2/x86_64/lib/Makefile.tau-mpi-pdt-pgi
% set path=(/opt/apps/tau/tau2/x86_64/bin $path)
% make F90=tau_f90.sh
(Or edit Makefile and change F90=tau_f90.sh)
% setenv TAU_TRACE 1
% qsub run.job
% tau_treemerge.pl
(merges binary traces to create tau.trc and tau.edf files)
JUMPSHOT:
% tau2slog2 tau.trc tau.edf -o app.slog2
% jumpshot app.slog2
OR
```

```
VAMPIR:
% tau2otf tau.trc tau.edf app.otf -n 4 -z
(4 streams, compressed output trace)
% vampir app.otf
(or vng client with vngd server).
```

## 6.7. Q. How does my application scale?

A. Examine profiles in PerfExplorer.

Figure 6.6. Scalability chart

### How to examine a series of profiles in PerfExplorer

```
% setenv TAU_MAKEFILE /opt/apps/tau/tau2/x86_64/lib/Makefile.tau-mpi-pdt
% set path=(/opt/apps/tau/tau2/x86_64/bin $path)
% make F90=tau_f90.sh
(Or edit Makefile and change F90=tau_f90.sh)
% qsub run1p.job
% paraprof --pack 1p.ppk
% qsub run2p.job
% paraprof --pack 2p.ppk ...and so on.
On your client:
% taudb_configure --create-default
(taudb_configure run without any arguments will prompt for advanced options)
% perfexplorer_configure
(Yes to load schema, defaults)
% paraprof
(load each trial: Right click on trial ->Upload trial to DB
% perfexplorer
(Charts -> Speedup)
```

# Part II. ParaProf - User's Manual

## **Table of Contents**

| 7. Introduction                               | 20    |
|-----------------------------------------------|-------|
| 7.1. Using ParaProf from the command line     | 20    |
| 7.2. Supported Formats                        | 21    |
| 7.3. Command line options                     | 21    |
| 8. Views and Sub-Views                        | 23    |
| 8.1. To Create a (Sub-)Views                  | 23    |
| 9. Profile Data Management                    | 24    |
| 9.1. ParaProf Manager Window                  | 24    |
| 9.2. Loading Profiles                         | 24    |
| 9.3. Database Interaction                     | 25    |
| 9.4. Creating Derived Metrics                 | 25    |
| 9.5. Main Data Window                         | 25    |
| 10. 3-D Visualization                         | 27    |
| 10.1. Triangle Mesh Plot                      | 27    |
| 10.2. 3-D Bar Plot                            | 27    |
| 10.3. 3-D Scatter Plot                        | 28    |
| 10.4. 3-D Topology Plot                       | 28    |
| 10.5. 3-D Commication Matrix                  | 30    |
| 11. Thread Based Displays                     | 31    |
| 11.1. Thread Bar Graph                        | 31    |
| 11.2. Thread Statistics Text Window           | 31    |
| 11.3. Thread Statistics Table                 | 32    |
| 11.4. Call Graph Window                       | 33    |
| 11.5. Thread Call Path Relations Window       | 34    |
| 11.6. User Event Statistics Window            | 35    |
| 11.7. User Event Thread Bar Chart             | 35    |
| 12. Function Based Displays                   | 37    |
| 12.1. Function Bar Graph                      | 37    |
| 12.2. Function Histogram                      |       |
| 13. Phase Based Displays                      |       |
| 13.1. Using Phase Based Displays              |       |
| 14 Comparative Analysis                       | 41    |
| 14.1. Using Comparitive Analysis              | 41    |
| 15 Miscellaneous Displays                     | 43    |
| 15.1 User Event Bar Granh                     | 43    |
| 15.2. Ledgers                                 |       |
| 15.2.1 Function Ledger                        | 43    |
| 15.2.2. Group Ledger                          |       |
| 15.2.3. User Event Ledger                     | . 44  |
| 15.3 Selective Instrumentation File Generator | 45    |
| 16. Preferences                               | 46    |
| 16.1. Preferences Window                      | 46    |
| 16.2. Default Colors                          |       |
| 16.3. Color Map                               | 47    |
|                                               | ••••• |

# **Chapter 7. Introduction**

ParaProf is a portable, scalable performance analysis tool included with the TAU distribution.

#### Important

ParaProf requires *Oracle / Sun's* Java 1.5 Runtime Environment for basic functionality. Java JOGL (included) is required for 3d visualization and image export. Additionally, OpenGL is required for 3d visualization.

#### Note

Most windows in ParaProf can export bitmap (png/jpg) and vector (svg/eps) images to disk (png/jpg) or print directly to a printer. This are available through the *File* menu.

## 7.1. Using ParaProf from the command line

ParaProf is a java program that is run from the supplied **paraprof** script (**paraprof.bat** for windows binary release).

```
% paraprof --help
Usage: paraprof [options] <files/directory>
Options:
  -f, --filetype <filetype>
                                  Specify type of performance data, options are:
                                    profiles (default), pprof, dynaprof, mpip,
                                    gprof, psrun, hpm, packed, cube, hpc, ompp
                                     snap, perixml, gptl, ipm, google
                                  Load only profiles from the given range(s) of pr
  --range a-b:c
                                     Seperate individual ids or dash-defined ranges
  -h, --help
                                  Display this help message
The following options will run only from the console (no GUI will launch):
  --merge <file.gz>
                                  Merges snapshot profiles
  --pack <file>
                                  Pack the data into packed (.ppk) format
                                  Dump profile data to TAU profile format
  --dump
  --dumprank <rank>
                                  Dump profile data for <rank> to TAU profile form
  -v, --dumpsummary
                                  Dump derived statistical data to TAU profile for
                                  Allow overwriting of profiles
  --overwrite
  -0, --OSS
                                  Print profile data in OSS style text output
  -q, --dumpmpisummary
                                  Print high level time and communication summary
  -d, --metadump
                                  Print profile metadata (works with --dumpmpisumm
  -x, --suppressmetrics
                                  Exclude child calls and exclusive time from --du
  -s, --summary
                                  Print only summary statistics
                                     (only applies to OSS output)
Notes:
```

For the TAU profiles type, you can specify either a specific set of profile files on the commandline, or you can specify a directory (by default the current directory). The specified directory will be searched for profile.\*.\*.\* files, or, in the case of multiple counters, directories named MULTI\_\* containing profile data.

# 7.2. Supported Formats

ParaProf can load profile date from many sources. The types currently supported are:

- **TAU Profiles (profiles)** Output from the TAU measurement library, these files generally take the form of profile.X.X.X, one for each node/context/thread combination. When multiple counters are used, each metric is located in a directory prefixed with "MULTI\_". To launch ParaProf with all the metrics, simply launch it from the root of the MULTI\_ directories.
- **ParaProf Packed Format (ppk)** Export format supported by PerfDMF/ParaProf. Typically .ppk.
- **TAU Merged Profiles (snap)** Merged and snapshot profile format supported by TAU. Typically tauprofile.xml.
- **TAU pprof (pprof)** Dump Output from TAU's **pprof** -d. Provided for backward compatibility only.
- **DynaProf** (**dynaprof**) Output From DynaProf's wallclock and papi probes.
- **mpiP** (**mpip**) Output from mpiP.
- **gprof** (**gprof**) Output from gprof, see also the --fixnames option.
- **PerfSuite** (**psrun**) Output from PerfSuite psrun files.
- **HPM Toolkit (hpm)** Output from IBM's HPM Toolkit.
- Cube (cube) Output from Kojak Expert tool for use with Cube.
- Cube3 (cube3) Output from Kojak Expert tool for use with Cube3 and Cube4.
- **HPCToolkit (hpc)** XML data from hpcquick. Typically, the user runs hpcrun, then hpcquick on the resulting binary file.
- **OpenMP Profiler (ompp)** CSV format from the ompP OpenMP Profiler (http://www.ompp-tool.com). The user must use OMPP\_OUTFORMAT=CVS.
- **PERI XML (perixml)** Output from the PERI data exchange format.
- General Purpose Timing Library (gptl) Output from the General Purpose Timing Library.
- Paraver (paraver) 2D output from the Paraver trace analysis tool from BSC.
- **IPM (ipm)** Integrated Performance Monitoring format, from NERSC.
- Google (google) Google Profiles.

# 7.3. Command line options

In addition to specifying the profile format, the user can also specify the following options

• --fixnames - Use the fixnames option for gprof. When C and Fortran code are mixed, the C routines have to be mapped to either .function or function\_. Strip the leading period or trailing underscore, if it is there.

- --pack <file> Rather than load the data and launch the GUI, pack the data into the specified file.
- --dump Rather than load the data and launch the GUI, dump the data to TAU Profiles. This can be used to convert supported formats to TAU Profiles.
- --oss Outputs profile data in OSS Style. Example:

| Thread: n,c | ,t 0,0,0 |        |              |             |       |          |
|-------------|----------|--------|--------------|-------------|-------|----------|
| excl.secs   | excl.%   | cum.%  | PAPI_TOT_CYC | PAPI_FP_OPS | calls | function |
| 0.005       | 56.0%    | 56.0%  | 13475345     | 4194518     | 1     | foo      |
| 0.003       | 40.1%    | 96.1%  | 9682185      | 4205367     | 1     | bar      |
| 0           | 3.6%     | 99.7%  | 223173       | 17445       | 1     | baz      |
| 2.2E-05     | 0.3%     | 100.0% | 14663        | 206         | 1     | main     |

• --summary - Output only summary information for OSS style output.

# **Chapter 8. Views and Sub-Views**

In the past, PerfDMF used a hierarchy of Applications and Experiments to organize Trials. This approach was too rigid, so in TAUdb, trials are organized by dynamic Views. Views are lists of Trials that share a given metadata value. For example, a View could contain all the Trials where the total number of threads is less than 16. Views can also have Sub-Views. For example, it might be useful to have a View of all Trials from a certain machine and then Sub-Views for each executable ran on that machine. Trials can belong to any number of VIews and Sub-Views and new Trials loaded to the database will be sorted into Views automatically.

# 8.1. To Create a (Sub-)Views

Launch ParaProf and Right click on a database or an existing View and select "Add View" or "Add Sub-View."

#### Figure 8.1. Add View

In ParaProf and PerfExplorer, Views are marked by the Folder Icon and Trials are now marked with a yellow ball. (The "All Trials" View is created when a database is created.)

This will launch the View Creator window.

#### **Figure 8.2. View Creator Window**

Here you can create the rule(s) for which Trials appear in this new View. At the top you can choose to match all of the rules ("and") or to match any of the rules. The "-" or "=" buttons will remove the current rule or add a new one. The first drop down box chooses which metadata field to use. The second box chooses whether the field should be read as a string or a number. Depending on whether it is read as a string or a number, the fourth box will give options on how to compare the metadata field. So to create a View for all trials that have less than 16 threads, select total\_threads, read as a string, is less than, 16. Then click Save and give the View a name.

The 'Edit' context menu option on an existing view will allow you to view and alter the view's criteria in the same interface.

# **Chapter 9. Profile Data Management**

ParaProf uses *PerfDMF* to manage profile data. This enables it to read the various profile formats as well as store and retrieve them from a database.

# 9.1. ParaProf Manager Window

Upon launching ParaProf, the user is greeted with the ParaProf Manager Window.

#### Figure 9.1. ParaProf Manager Window

| X ParaProf Manager                                                                                                    |                                                                                                    |                       |  |  |  |  |
|----------------------------------------------------------------------------------------------------|----------------------------------------------------------------------------------------------------|-----------------------|--|--|--|--|
| File Options Help                                                                                                    |                                                                                                    |                       |  |  |  |  |
| File       Options       Help         Applications       Standard Applications <ul> <li>Default App</li> <li>Default Exp</li> <li>Default Exp</li> <li>PAPL, FP_INS</li> <li>PAPL, TOT, CYC</li> <li>PAPL, TOT, CYC</li> <li>PAPL, LDCM</li> <li>PAPL, LDCM</li> <li>PAPL, LDCM</li> <li>PAPL, LDCM</li> <li>PAPL, LDCM</li> <li>PAPL, SARCHARD</li> <li>Basic run-time profiling for Socorro</li> <li>Gyro</li> <li>Gyro, B1-std</li> <li>Heap memory management for Socorro</li> <li>MFIX</li> <li>MiFIX</li> <li>MiFIX</li> <li>MiFIX</li> <li>Piplication</li> <li>PNEO</li> <li>POP</li> </ul> | Field<br>Name<br>Application ID<br>version<br>description<br>language<br>paradigm<br>usage_text<br>exxecution_options<br>userdata | Value<br>AORSA2D<br>7 |  |  |  |  |

This window is used to manage profile data. The user can upload/download profile data, edit meta-data, launch visual displays, export data, derive new metrics, etc.

## 9.2. Loading Profiles

To load profile data, select File->Open, or right click on the Application's tree and select "Add Trial".

#### **Figure 9.2. Loading Profile Data**

| X Load Trial     | • 🗆 🗙          |    |
|------------------|----------------|----|
|                  |                |    |
| Trial Type       | Tau profiles 💌 |    |
| Select Directory | /home/amorris  |    |
| Cancel           |                | 0k |
|                  |                |    |

Select the type of data from the "Trial Type" drop-down box. For TAU Profiles, select a directory, for other types, files.

## 9.3. Database Interaction

Database interaction is done through the tree view of the ParaProf Manager Window. Applications expand to Experiments, Experiments to Trials, and Trials are loaded directly into ParaProf just as if they were read off disk. Additionally, the meta-data associated with each element is show on the right, as in Figure 9.1, "ParaProf Manager Window". A trial can be exported by right clicking on it and selecting "Export as Packed Profile".

New trials can be uploaded to the database by either right-clicking on an entity in the database and selecting "Add Trial", or by right-clicking on an Application/Experiment/Trial hierarchy from the "Standard Applications" and selecting "Upload Application/Experiment/Trial to DB".

# 9.4. Creating Derived Metrics

ParaProf can created derived metrics using the *Derived Metric Panel*, available from the *Options* menu of the ParaProf Manager Window.

#### **Figure 9.3. Creating Derived Metrics**

| X ParaProf Manager                                                                                                    |                                                  |                                                     |
|----------------------------------------------------------------------------------------------------|--------------------------------------------------|-----------------------------------------------------|
| File Options Help                                                                                                    |                                                  |                                                     |
| Applications Standard Applications The Default App The Default Exp The Default Exp The Default Exp The PAPI_FP_INS PAPI_FP_INS PAPI_FP_INS / GET_TIME_OF_DAY PAPI_FP_INS / GET_TIME_OF_DAY DB Applications | Field Name Application ID Experiment ID Trial ID | Value<br>multi/mpilleb/amorris/home/<br>0<br>0<br>0 |
| Argument 1:         0:0:0:0 - PAPLFP_INS           Argument 2:         0:0:0:2 - GET_TIME_OF_DAY                                                                                                    |                                                  |                                                     |
| Divide 🔻                                                                                                    |                                                  | Apply operation                                     |

In Figure 9.3, "Creating Derived Metrics", we have just divided Floating Point Instructions by Wallclock time, creating FLOPS (Floating Point Operations per Second). The 2nd argument is a user editable text-box and can be filled in with scalar values by using the keyword 'val' (e.g. "val 1.5").

## 9.5. Main Data Window

Upon loading a profile, or double-clicking on a metric, the Main Data Window will be displayed.

#### Figure 9.4. Main Data Window

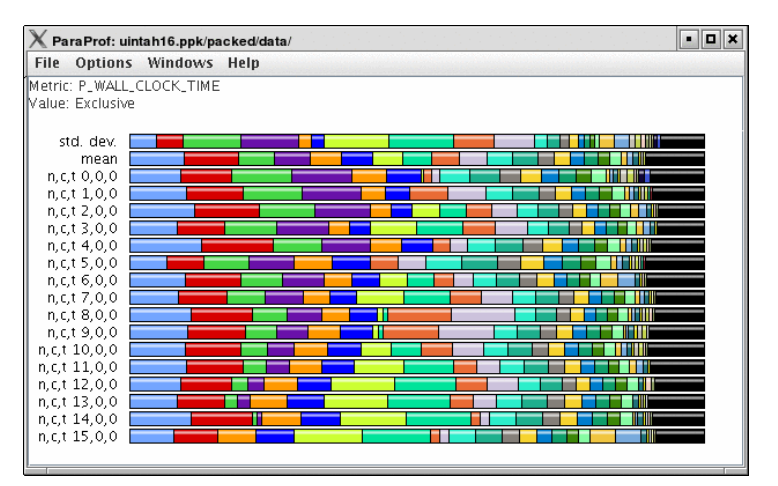

This window shows each thread as well as statistics as a combined bar graph. Each function is represented by a different color (though possibly cycled). From anywhere in ParaProf, you can right-click on objects representing threads or functions to launch displays associated with those objects. For example, in Figure 9.4, "Main Data Window", right click on the text n,c,t, 8,0,0 to launch thread based displays for node 8.

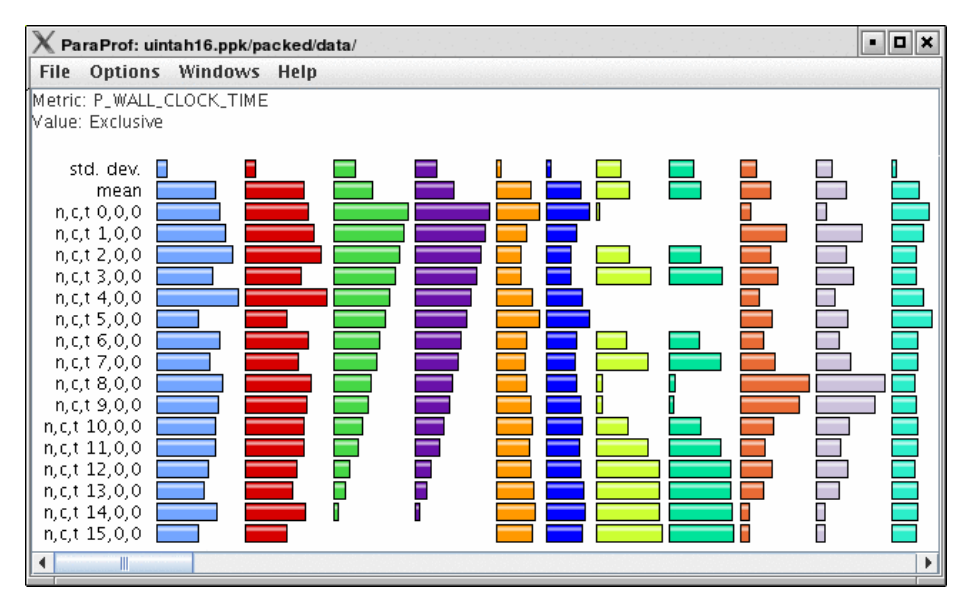

#### Figure 9.5. Unstacked Bars

You may also turn off the stacking of bars so that individual functions can be compared across threads in a global display.
# **Chapter 10. 3-D Visualization**

ParaProf displays massive parallel profiles through the use of OpenGL hardware acceleration through the *3D Visualization* window. Each window is fully configurable with rotation, translation, and zooming capabilities. Rotation is accomplished by holding the left mouse button down and dragging the mouse. Translation is done likewise with the right mouse button. Zooming is done with the mousewheel and the + and - keyboard buttons.

# **10.1. Triangle Mesh Plot**

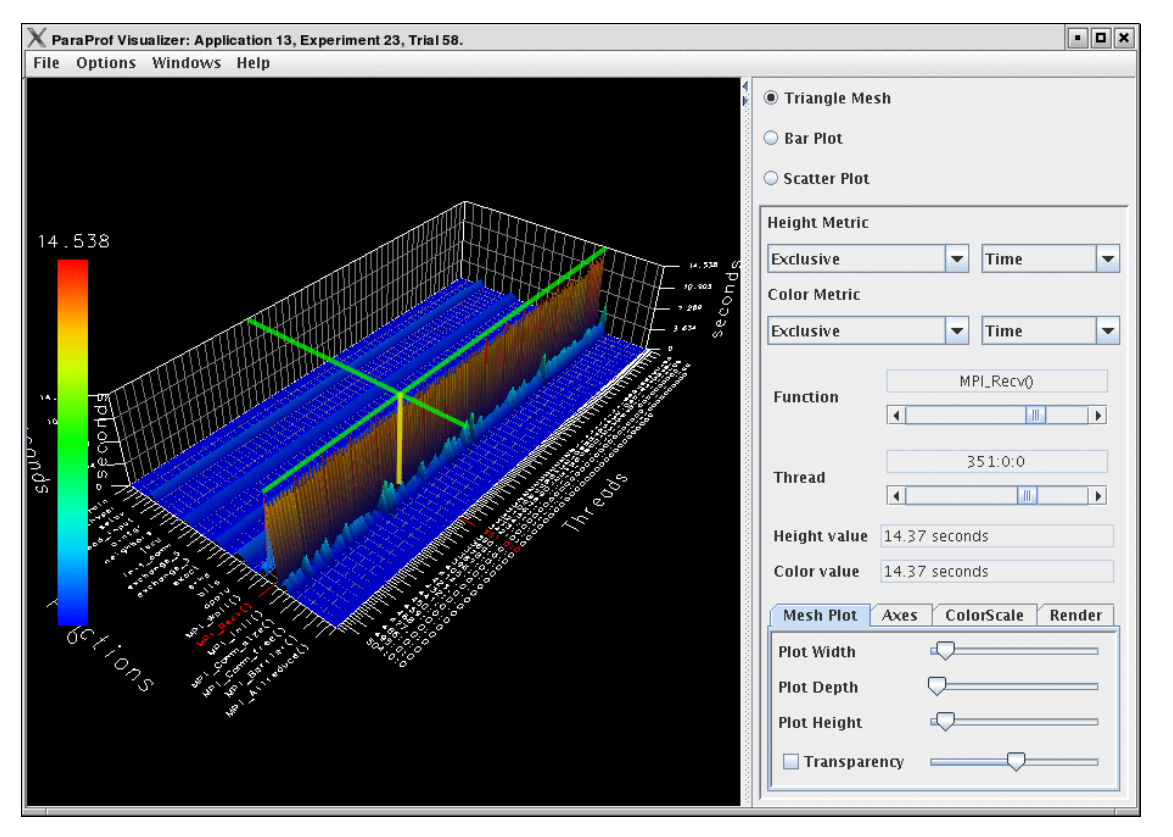

#### Figure 10.1. Triangle Mesh Plot

This visualization method shows two metrics for all functions, all threads. The height represents one chosen metric, and the color, another. These are selected from the drop-down boxes on the right.

To pinpoint a specific value in the plot, move the *Function* and *Thread* sliders to cycle through the available functions/threads. The values for the two metrics, in this case for MPI\_Recv() on Node 351, the value is 14.37 seconds.

## 10.2. 3-D Bar Plot

Figure 10.2. 3-D Mesh Plot

This visualization method is similar to the triangle mesh plot. It simply displays the data using 3d bars instead of a mesh. The controls works the same. Note that in Figure 10.2, "3-D Mesh Plot" the transparency option is selected, which changes the way in which the selection model operates.

## 10.3. 3-D Scatter Plot

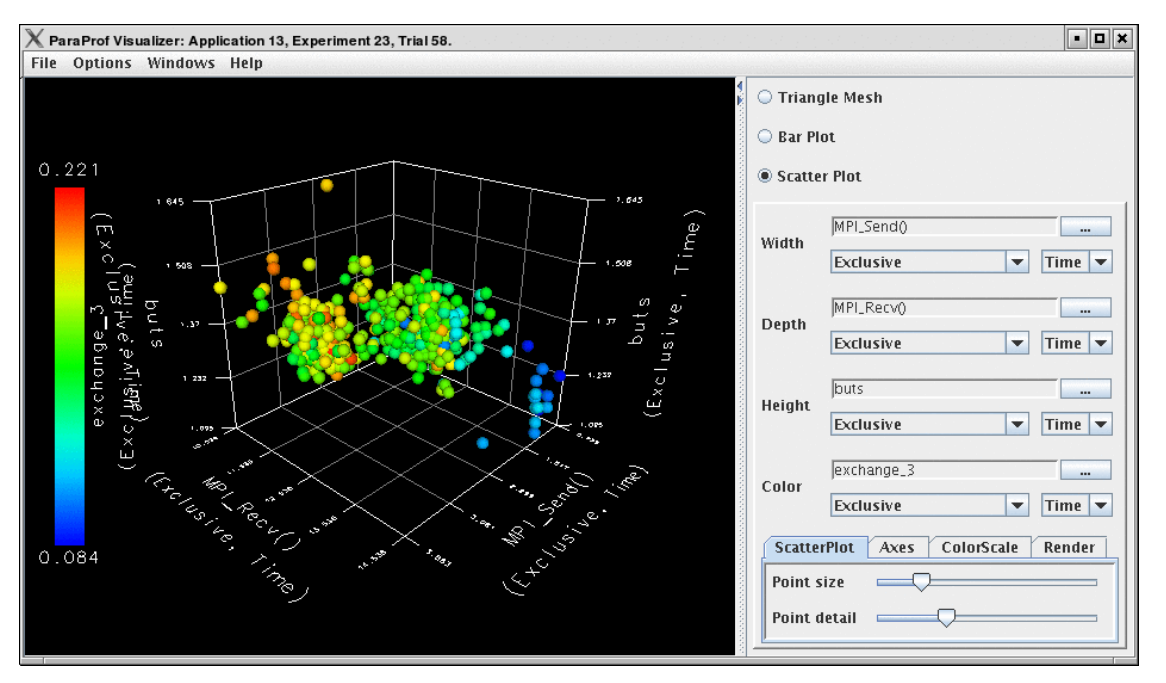

#### Figure 10.3. 3-D Scatter Plot

This visualization method plots the value of each thread along up to 4 axes. Each axis represents a different function and metric. This view allows you to discern clustering of values and relationships between functions across threads.

Select functions using the button for each dimension, then select a metric. A single function across 4 metrics could be used, for example.

# 10.4. 3-D Topology Plot

Figure 10.4. 3-D Topology Plot

| File Options Windows Help |                  |                 |
|---------------------------|------------------|-----------------|
| 4<br>                     | ○ Triangle Mesh  |                 |
|                           | O Bar Plot       |                 |
|                           | O Scatter Plot   |                 |
|                           | Topology Plot    |                 |
|                           |                  | <b>^</b>        |
|                           | Layout Events    |                 |
|                           | Minimum Visible  | 478.058 seconds |
|                           |                  |                 |
|                           |                  |                 |
|                           | Maximum visible  | 479.034 seconds |
|                           |                  |                 |
|                           | Lock Range       | =               |
|                           | V Auio           |                 |
|                           | X AXIS           |                 |
|                           | Y Avis           |                 |
|                           |                  |                 |
|                           | Z Axis           |                 |
|                           |                  |                 |
|                           | Avg Color Value: | 478.533 seconds |
|                           |                  |                 |
|                           | Topology         |                 |
|                           | V Avia           | `               |
| A REAL PROPERTY OF        |                  | ×               |
|                           |                  | ×               |
|                           | 2 AXIS 04        | •               |
|                           |                  |                 |

In this visualization, you can either define the layout with a MESP topology definition file or you can fill a rectangular prism of user-defined volume with rank-points in order of rank. For more information, please see the etc/topology directory for additional details on MESP topology definitions.

If the loaded profile is a cube file or a profile from a BGB, then this visualizations groups the threads in two or three dimensional space using topology information supplied by the profile.

When topology metadata is available a trial-specific topological layout may be visualized by selecting Windows->gt;3D Visualization and selecting Topology Plot on the visualization pane.

The layout tab allows control of the layout and display of visualized cores/processes.

Minimum/Maximum Visible (restricts display of nodes with measured values above/below the selected levels). Lock Range causes the sliders to move in unison.

The X/Y/Z Axis sliders allow selection of planes, lines and individual points in the topology for examination of specific values in the display, listed in the Avg. Color Value field.

The topology selection dropdown box allows selection of either trial-specific topologies contained in the metadata, mapped topologies stored in an external file or a custom topology defined by the size of the prism containing the visualized cores. The ... button allows selection of a custom topology mapping file while the map button allows selection of a map file (see <tau2>/etc/topology/README.cray\_map for

more information on generating map files).

If a Custom is selected the dimensions of the rectangular prism containing the cores are defined by the X/Y/Z axis control widgets.

The Events tab controls which events are used to define the color values and positions of cores/processes in the display. For trail-specific and Custom topologies only event3(Color) can be changed. For topologies loaded in MESP definition files all four events may be used in calculation of the topology layout. In either case, interval, atomic or metadata values may be used to color or position points in the display.

# **10.5. 3-D Commication Matrix**

#### Figure 10.5. 3-D Commication Matrix

If a Trial has commication information (set TAU\_COMM\_MATRIX=1 at runtime of your application), then you can launch the 3D Commication window as shown.

# **Chapter 11. Thread Based Displays**

ParaProf displays several windows that show data for one thread of execution. In addition to per thread values, the users may also select *mean* or *standard deviation* as the "thread" to display. In this mode, the mean or standard deviation of the values across the threads will be used as the value.

# 11.1. Thread Bar Graph

#### Figure 11.1. Thread Bar Graph

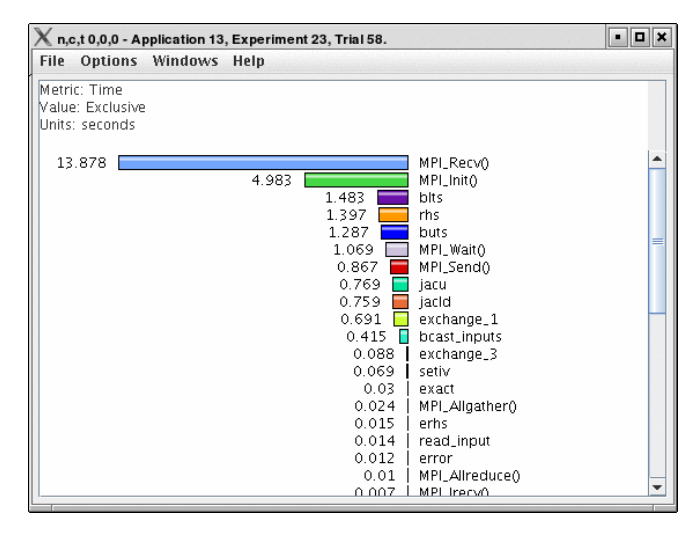

This display graphs each function on a particular thread for comparison. The metric, units, and sort order can be changed from the *Options* menu.

# **11.2. Thread Statistics Text Window**

Figure 11.2. Thread Statistics Text Window

| X n,c,t, 0,0,0 - Application 13, Experiment 23, Trial 58. |                      |                |           |           |        |              |                | • • ×         |   |
|-----------------------------------------------------------|----------------------|----------------|-----------|-----------|--------|--------------|----------------|---------------|---|
| File                                                      | Option               | s Windows      | Help      |           |        |              |                |               |   |
| Metri<br>Sorte                                            | c Name:<br>d By: Exc | Time<br>Iusive |           |           |        |              |                |               |   |
| Units                                                     | seconds              | ;              |           |           |        |              |                |               |   |
|                                                           | %Total               | Time           | Exclusive | Inclusive | #Calls | #Child Calls | Inclusive/Call | Name          |   |
|                                                           |                      | 49.8           | 13.878    | 13.878    | 80000  | 0            | 1.7348E-4      | MPI_Recv()    |   |
|                                                           |                      | 18.0           | 4.983     | 5.008     | 1      | 2            | 5.008          | MPI_Init()    |   |
|                                                           |                      | 8.5            | 1.483     | 2.368     | 40000  | 80000        | 5.9202E-5      | blts          |   |
|                                                           |                      | 9.9            | 1.397     | 2.76      | 251    | 502          | 0.011          |               | = |
|                                                           |                      | 55.7           | 1.287     | 15.528    | 40000  | 80000        | 3.8819E-4      | buts          |   |
|                                                           |                      | 3.8            | 1.069     | 1.069     | 508    | 0            | 0.002          | MPI_Wait()    |   |
|                                                           |                      | 3.1            | 0.867     | 0.867     | 80504  | 0            | 1.0771E-5      | MPI_Send()    |   |
|                                                           |                      | 2.8            | 0.769     | 0.769     | 40000  | 0            | 1.9213E-5      | jacu          |   |
|                                                           |                      | 2.7            | 0.759     | 0.759     | 40000  | 0            | 1.8969E-5      | jacld         |   |
|                                                           |                      | 54.2           | 0.691     | 15.125    | 160000 | 160000       | 9.4533E-5      | exchange_1    |   |
|                                                           |                      | 81.1           | 0.415     | 22.608    | 3      | 160267       | 7.536          | bcast_inputs  |   |
|                                                           |                      | 5.2            | 0.088     | 1.452     | 504    | 1512         | 0.003          |               |   |
|                                                           |                      | 0.3            | 0.069     | 0.094     | 1      | 48000        | 0.094          | setiv         |   |
|                                                           |                      | 0.1            | 0.03      | 0.03      | 58886  | 0            | 5.1404E-7      | exact         |   |
|                                                           |                      | 0.1            | 0.024     | 0.024     | 2      | 0            | 0.012          | MPI_Allgather | 0 |
|                                                           |                      | 0.4            | 0.015     | 0.104     | 1      | 2            | 0.104          | erhs          |   |
|                                                           |                      | 0.1            | 0.014     | 0.018     | 1      | 2            | 0.018          | read_input    |   |
|                                                           |                      | 0.1            | 0.012     | 0.021     | 1      | 8001         | 0.021          |               |   |
|                                                           |                      | 0.0            | 0.01      | 0.01      | 8      | 0            | 0.001          | MPI_Allreduce | 0 |
|                                                           |                      | 0.0            | 0.007     | 0.007     | 508    | 0            | 1.3455E-5      | MPI_Irecv()   |   |
|                                                           |                      | 0.0            | 0.006     | 0.008     | 1      | 2886         | 0.008          | setbv         |   |
| Ľ                                                         |                      | 0.0            | 0.004     | 0.004     | 0      | ^            | 4 745 4        | NDT Deset()   |   |

This display shows a **pprof** style text view of the data.

# **11.3. Thread Statistics Table**

| Figure  | 11 2 | Thread | Statistica | Tabla  | inclusive | and | avaluativa                              |
|---------|------|--------|------------|--------|-----------|-----|-----------------------------------------|
| rigure. | 11   | ппеао  | STATISTICS | таріе. | inclusive | ана | exclusive                               |
|         |      |        |            | ,      |           |     | ••••••••••••••••••••••••••••••••••••••• |

| X Thread Statistics: n,c,t, 0,0,0 - depth200/mpilieb/amorris/home | e/             |                |         | • • ×      |
|-------------------------------------------------------------------|----------------|----------------|---------|------------|
| File Options Windows Help                                         |                |                |         |            |
|                                                                   |                |                |         |            |
| Name 🛆                                                            | Inclusive Time | Exclusive Time | Calls C | hild Calls |
| ዋ- <mark>  </mark> main                                           | 2,662.439      | 9.579          | 1       | 2,997 -    |
| 🖕 🗖 CollectSolution darray (darray, Decomposition, Grid)          | 2.562          | 0.246          | 1       | 52         |
| CreateArray void (darray, int, int)                               | 0.148          | 0.148          | 1       | 0          |
| — DumpError void (darray, darray)                                 | 0.668          | 0.668          | 1       | 0          |
| 🗢 🔄 Finalize void (darray, darray, Grid)                          | 0.834          | 0.056          | 1       | 4          |
| 🔶 👇 🗖 Init_darrays void (darray*, darray*, Decomposition, (       | 0.24           | 0.072          | 1       | 2          |
| 🛉 🗖 Iteration                                                     | 2,590.468      | 61.629         | 2,983   | 14,915     |
| 👇 🔜 Exchange void (darray, Decomposition, Grid)                   | 956.296        | 94.62          | 5,966   | 11,932     |
| - MPI_Recv()                                                      | 633.558        | 633.558        | 5,966   | 0          |
| MPI_Send()                                                        | 228.118        | 228.118        | 5,966   | 0          |
| 🗢 🔜 MPI_Alireduce()                                               | 926.325        | 893.315        | 2,983   | 2,983      |
| Sweep double (darray, darray, Decomposition)                      | 646.218        | 646.218        | 5,966   | 0          |
| – MPI_Barrier()                                                   | 1.338          | 1.338          | 2       | 0          |
| - MPI_Wtime()                                                     | 0.07           | 0.07           | 2       | 0          |
| 👇 🗖 Startup int (int, char**)                                     | 55.64          | 5.65           | 1       | 8          |
| 🕶 🔤 MPI_Bcast()                                                   | 2.791          | 2.694          | 1       | 1          |
| - MPI_Cart_coords()                                               | 0.061          | 0.061          | 1       | 0          |
| ⊷ <mark>—</mark> MPI_Cart_create()                                | 0.594          | 0.483          | 1       | 3          |
| — MPI_Cart_shift()                                                | 0.087          | 0.087          | 1       | 0          |
| — MPI_Comm_rank()                                                 | 0.054          | 0.054          | 2       | 0          |

This display shows the callpath data in a table. Each callpath can be traced from root to leaf by opening each node in the tree view. A colorscale immediately draws attention to "hot spots", areas that contain highest values.

#### **Figure 11.4. Thread Statistics Table**

| X Thread Statistics: n,c,t, 0,0,0 - depth200/mpilieb/amorris/home/ |         |       | • 🗆 🗙       |
|--------------------------------------------------------------------|---------|-------|-------------|
| File Options Windows Help                                          |         |       |             |
|                                                                    |         |       |             |
| Name 🛆                                                             | Time    | Calls | Child Calls |
| P main                                                             | 9.579   | 1     | 2,997 📤     |
| 🗢 🗖 CollectSolution darray (darray, Decomposition, Grid)           | 2.562   | 1     | 52          |
| CreateArray void (darray, int, int)                                | 0.148   | 1     | 0           |
| – DumpError void (darray, darray)                                  | 0.668   | 1     | 0           |
| 🗢 🗖 Finalize void (darray, darray, Grid)                           | 0.834   | 1     | 4           |
| 👇 🗖 Init_darrays void (darray*, darray*, Decomposition, Grid)      | 0.24    | 1     | 2           |
| 🕈 🗖 Iteration                                                      | 61.629  | 2,983 | 14,915      |
| 🗢 🗖 Exchange void (darray, Decomposition, Grid)                    | 956.296 | 5,966 | 11,932      |
| 🗢 🗖 MPI_Allreduce()                                                | 926.325 | 2,983 | 2,983       |
| Sweep double (darray, darray, Decomposition)                       | 646.218 | 5,966 | 0 =         |
| MPI_Barrier()                                                      | 1.338   | 2     | 0           |
| - MPI_Wtime()                                                      | 0.07    | 2     | 0           |
| Startup int (int, char**)                                          | 5.65    | 1     | 8           |
| 🗢 🗖 MPI_Bcast()                                                    | 2.791   | 1     | 1           |
| — MPI_Cart_coords()                                                | 0.061   | 1     | 0           |
| MPI_Cart_create()                                                  | 0.594   | 1     | 3           |
| - MPI_Cart_shift()                                                 | 0.087   | 1     | 0           |
| - MPI_Comm_rank()                                                  | 0.054   | 2     | 0           |
| MPI_Comm_size()                                                    | 0.051   | 1     | 0           |
| 🔶 🗖 MPI_Init()                                                     | 46.352  | 1     | 39 🕶        |

Figure 11.5. Thread Statistics Table

| Thread Statistics: n,c,t, 0,0,0 - depth200/mpilieb/amorris/home/ |         |       |             |  |  |  |  |
|------------------------------------------------------------------|---------|-------|-------------|--|--|--|--|
| File Options Windows Help                                        |         |       |             |  |  |  |  |
|                                                                  |         |       |             |  |  |  |  |
| Name 🛆                                                           | Time    | Calls | Child Calls |  |  |  |  |
| 🕈 🗖 main                                                         | 9.579   | 1     | 2,997 🗖     |  |  |  |  |
| 🗢 🗖 CollectSolution darray (darray, Decomposition, Grid)         | 2.562   | 1     | 52          |  |  |  |  |
| CreateArray void (darray, int, int)                              | 0.148   | 1     | 0           |  |  |  |  |
| – DumpError void (darray, darray)                                | 0.668   | 1     | 0           |  |  |  |  |
| 🕶 🗖 Finalize void (darray, darray, Grid)                         | 0.834   | 1     | 4           |  |  |  |  |
| 🔶 🗖 Init_darrays void (darray*, darray*, Decomposition, Grid)    | 0.24    | 1     | 2           |  |  |  |  |
| 🕈 🗖 Iteration                                                    | 61.629  | 2,983 | 14,915      |  |  |  |  |
| 👇 🔜 Exchange void (darray, Decomposition, Grid)                  | 94.62   | 5,966 | 11,932      |  |  |  |  |
| — MPI_Recv()                                                     | 633.558 | 5,966 | 0           |  |  |  |  |
| MPI_Send()                                                       | 228.118 | 5,966 | 0           |  |  |  |  |
| 🗢 🗖 MPI_Alireduce()                                              | 926.325 | 2,983 | 2,983       |  |  |  |  |
| Sweep double (darray, darray, Decomposition)                     | 646.218 | 5,966 | 0           |  |  |  |  |
| MPI_Barrier()                                                    | 1.338   | 2     | 0           |  |  |  |  |
| — MPI_Wtime()                                                    | 0.07    | 2     | 0           |  |  |  |  |
| 🕈 🗖 Startup int (int, char**)                                    | 5.65    | 1     | 8           |  |  |  |  |
| 🗢 🗖 MPI_Bcast()                                                  | 2.791   | 1     | 1           |  |  |  |  |
| MPI_Cart_coords()                                                | 0.061   | 1     | 0           |  |  |  |  |
| ► MPI_Cart_create()                                              | 0.594   | 1     | 3           |  |  |  |  |
| MPI_Cart_shift()                                                 | 0.087   | 1     | 0           |  |  |  |  |
| — MPI_Comm_rank()                                                | 0.054   | 2     | 0 💌         |  |  |  |  |

The display can be used in one of two ways, in "inclusive/exclusive" mode, both the inclusive and exclusive values are shown for each path, see Figure 11.3, "Thread Statistics Table, inclusive and exclusive" for an example.

When this option is off, the inclusive value for a node is show when it is closed, and the exclusive value is shown when it is open. This allows the user to more easily see where the time is spent since the total time for the application will always be represented in one column. See Figure 11.4, "Thread Statistics Table" and Figure 11.5, "Thread Statistics Table" for examples. This display also functions as a regular statistics table without callpath data. The data can be sorted by columns by clicking on the column heading. When multiple metrics are available, you can add and remove columns for the display using the menu.

# 11.4. Call Graph Window

Figure 11.6. Call Graph Window

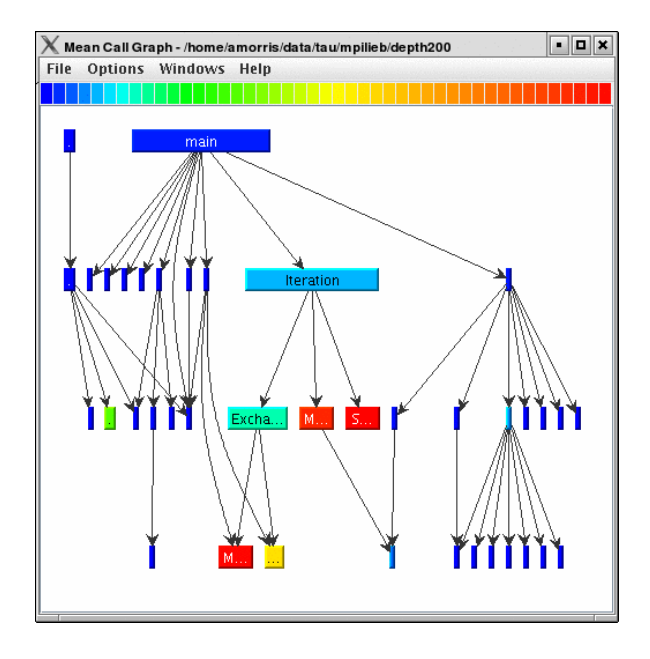

This display shows callpath data in a graph using two metrics, one determines the width, the other the color. The full name of the function as well as the two values (color and width) are displayed in a tooltip when hovering over a box. By clicking on a box, the actual ancestors and descendants for that function and their paths (arrows) will be highlighted with blue. This allows you to see which functions are called by which other functions since the interplay of multiple paths may obscure it.

# **11.5. Thread Call Path Relations Window**

| Xca   | all Path D | )ata n,c,t, -1,-1,- | 1 - Application 18, | Experiment 32, Trial 87. |                                              | • <b>D</b> X |
|-------|------------|---------------------|---------------------|--------------------------|----------------------------------------------|--------------|
| File  | Optior     | ns Windows          | Help                |                          |                                              |              |
| Metr  | ic Name    | GET_TIME_OF         | _DAY                |                          |                                              |              |
| Sorte | d By: Ex   | clusive             |                     |                          |                                              |              |
| Units | : second   | 15                  |                     |                          |                                              |              |
|       |            |                     |                     |                          |                                              |              |
|       | E×         | clusive             | Inclusive           | Calls/Tot.Calls          | Name[id]                                     | =            |
|       |            |                     |                     |                          |                                              |              |
|       |            | 14.934              | 14.935              | 1/1                      | main() void (int. char **)[6]                |              |
| -     | ->         | 14.934              | 14.935              | 1                        | MPI_Init_thread()[133]                       |              |
|       |            | 8.0E-5              | 8.0E-5              | 4/34                     | MPI_Attr_get()[123]                          |              |
|       |            | 1.58E-4             | 1.58E-4             | 8/8                      | MPI_Attr_put()[124]                          |              |
|       |            | 9.6E-5              | 9.6E-5              | 4/4                      | MPI_Errhandler_set()[130]                    |              |
|       |            | 5.97E-4             | 5.97E-4             | 1/1                      | MPI_Keyval_create()[136]                     |              |
|       |            | 1.42E-4             | 1.42E-4             | 11/1214                  | MPI_Type_commit()[148]                       |              |
|       |            | 1.67E-4             | 1.67E-4             | 6/6                      | MPI_Type_contiguous()[149]                   |              |
|       |            | 7.6E-5              | 7.6E-5              | 5/5                      | MPI_Type_struct()[154]                       |              |
|       |            |                     |                     |                          |                                              |              |
|       |            | 0.058               | 0.059               | 2/214                    | MPIScheduler::actuallyCompile()[143]         |              |
|       |            | 11.948              | 11.95               | 212/214                  | MPIScheduler::execute()[144]                 |              |
| -     | ->         | 12.006              | 12.008              | 214                      | MPI_Allreduce()[122]                         |              |
|       |            | 0.002               | 0.002               | 214/395                  | MPI_Type_size()[153]                         |              |
|       |            |                     |                     |                          |                                              |              |
|       |            | 9.051               | 9.051               | 30/90                    | MPIScheduler::postMPIRecvs()[145]            |              |
|       |            | 9.6E-4              | 9.6E-4              | 60/90                    | Relocate::relocateParticles [MPIScheduler::e | xecu         |
| -     | ->         | 9.052               | 9.052               | 90                       | MPI_Recv()[141]                              |              |
|       |            |                     |                     |                          |                                              |              |
|       |            | 5.726               | 5.726               | 223/223                  | MPIScheduler::processMPIRecvs()[146]         | -            |
| •     |            |                     |                     |                          |                                              |              |
|       |            |                     |                     |                          |                                              |              |

#### Figure 11.7. Thread Call Path Relations Window

This display shows callpath data in a **gprof** style view. Each function is shown with its immediate parents. For example, Figure 11.7, "Thread Call Path Relations Window" shows that  $MPI\_Recv()$  is call from two places for a total of 9.052 seconds. Most of that time comes from the 30 calls when  $MPI\_Recv()$  is called by MPIScheduler::postMPIRecvs(). The other 60 calls do not amount to much time.

## **11.6. User Event Statistics Window**

Figure 11.8. User Event Statistics Window

| 🗙 n,c,t, 2,0,0 - Applic | cation 18, Experimer | nt 32, Trial 87. |        |          | • <b>D</b> ×                         |
|-------------------------|----------------------|------------------|--------|----------|--------------------------------------|
| File Options Wi         | ndows Help           |                  |        |          |                                      |
| Sorted By: Number       | of Samples           |                  |        |          |                                      |
| <br>NumSamples          | Max                  | Min              | Mean   | Std. Dev | Name                                 |
| 390                     | 281712               | 4                | 53601  | 94022    | Message size received from all nodes |
| 390                     | 281600               | 4                | 53576  | 94001    | Message size sent to all nodes       |
| 214                     | 24                   | 4                | 12.43  | 7.237    | Message size for gather              |
| 181                     | 112                  | 4                | 23.823 | 40.191   | Message size for reduce              |
|                         |                      |                  |        |          |                                      |
|                         |                      |                  |        |          |                                      |
|                         |                      |                  |        |          |                                      |
| 1                       |                      |                  |        |          |                                      |

This display shows a **pprof** style text view of the user event data. Right clicking on a User Event will give you the option to open a Bar Graph for that particular User Event across all threads. See Section 15.1, "User Event Bar Graph"

# 11.7. User Event Thread Bar Chart

Figure 11.9. User Event Thread Bar Chart Window

| 🗙 User Event W  | /indow: flashmemory.ppk/a | morris/home/ |                                                                       |
|-----------------|---------------------------|--------------|-----------------------------------------------------------------------|
| File Options    | Windows Help              |              |                                                                       |
| Thread: n c t 0 | 0.0                       |              |                                                                       |
| Value Tyne: Ma  | , o, o<br>ax Value        |              |                                                                       |
| raide rype. ne  | IN YOUNG                  |              |                                                                       |
| 22520           |                           |              | Mossage size cent to all nodes                                        |
| 22320           | 16228                     |              | Message size sent to an nodes<br>Message size received from all nodes |
|                 | 10328                     | 4400         | Message size fectived normal nodes                                    |
|                 |                           | 2055.2       | MPI Scando - Hean Memony (KP)                                         |
|                 |                           | 2055.2       | MPL Waitany) - Heap Memory (KB)                                       |
|                 |                           | 2000.0       | I OCEILE::BREAK LOCEILE - Hean Memony (KB)                            |
|                 |                           | 2047.9       |                                                                       |
|                 |                           | 2047.5       | MPL Waitall() - Hean Memony (KB)                                      |
|                 |                           | 2041.1       | MPL (recv/) – Heap Memory (KB)                                        |
|                 |                           | 2039.6       | LOGELE: OPEN LOGELE - Heap Memory (KB)                                |
|                 |                           | 2039.5       | LOGELE: WRITE PEREMON SUMMARY - Hean Memory (KB)                      |
|                 |                           | 2032.2       | CURRENT DATE TIME - Hean Memory (KB)                                  |
|                 |                           | 2029.1       | MPL Type free() - Heap Memory (KB)                                    |
|                 |                           | 2029         | MPL Type commit() - Heap Memory (KB)                                  |
|                 |                           | 2028.8       | MPI Type vector() - Heap Memory (KB)                                  |
|                 |                           | 2028.6       | MPI Isend() – Heap Memory (KB)                                        |
|                 |                           | 2028.6       | MOVE_BLOCK - Heap Memory (KB)                                         |
|                 |                           | 2028.6       | MPL Allreduce() - Heap Memory (KB)                                    |
|                 |                           | 2024         | MPI_Barrier() - Heap Memory (KB)                                      |
|                 |                           | 2023.9       | MPI_Finalize() – Heap Memory (KB)                                     |
|                 |                           | 2023.8       | LOGFILE::LOGFILE_WRITE_STR - Heap Memory (KB)                         |
|                 |                           | 2023.8       | MESH_FINALIZE - Heap Memory (KB)                                      |
|                 |                           | 2023.4       | DBASEPROPERTIES::DBASEPROPERTYINTEGER - Heap Memory (KB)              |
|                 |                           | 2023.4       | PROFILE_FINALIZE - Heap Memory (KB)                                   |
|                 |                           | 2023.3       | AMR_DIAGONAL_PATCH - Heap Memory (KB)                                 |
|                 |                           | 2023.3       | AMR_GUARDCELL_CC_C_TO_F - Heap Memory (KB)                            |
|                 |                           | 2023.3       | DBASETREE::DBASELOCALBLOCKCOUNT - Heap Memory (KB)                    |
|                 |                           | 2023.3       | DBASETREE::DBASENEIGHBORBLOCKLIST - Heap Memory (KB)                  |
|                 |                           | 2023.3       | AMR_GUARDCELL_C_TO_F - Heap Memory (KB)                               |
| 4               |                           |              |                                                                       |
|                 |                           |              |                                                                       |

This display shows a particular thread's user defined event statistics as a bar chart. This is the same data from the Section 11.6, "User Event Statistics Window", in graphical form.

# **Chapter 12. Function Based Displays**

ParaProf has two displays for showing a single function across all threads of execution. This chapter describes the Function Bar Graph Window and the Function Histogram Window.

# 12.1. Function Bar Graph

#### Figure 12.1. Function Bar Graph

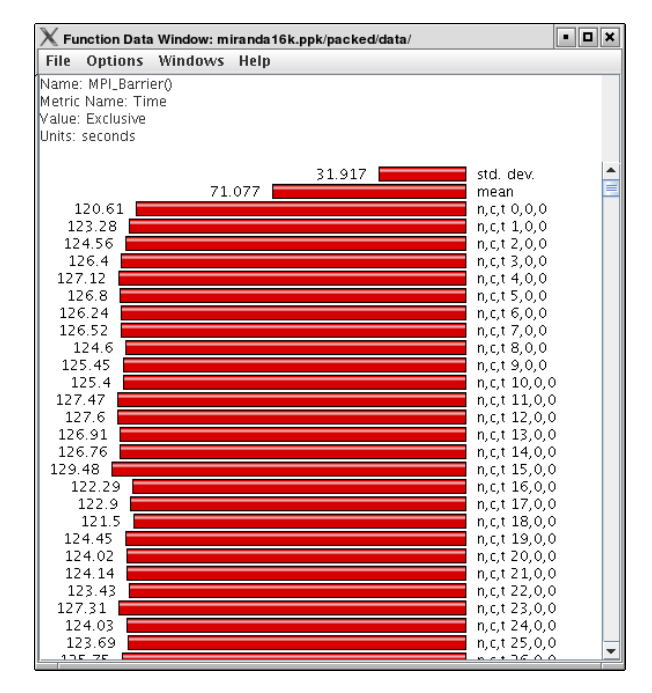

This display graphs the values that the particular function had for each thread along with the mean and standard deviation across the threads. You may also change the units and metric displayed from the *Options* menu.

# 12.2. Function Histogram

**Figure 12.2. Function Histogram** 

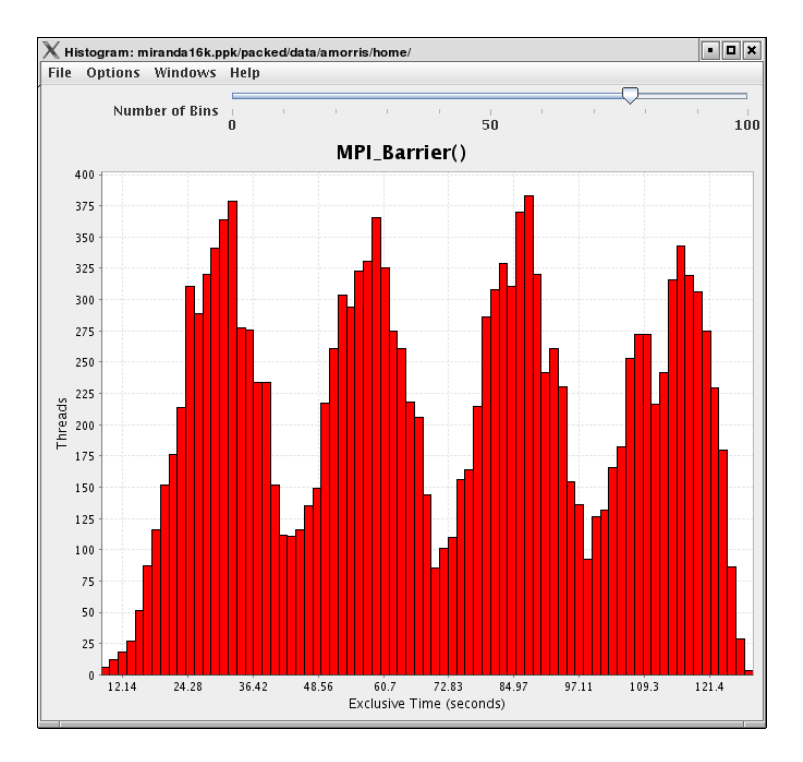

This display shows a histogram of each thread's value for the given function. Hover the mouse over a given bar to see the range minimum and maximum and how many threads fell into that range. You may also change the units and metric displayed from the *Options* menu.

You may also dynamically change how many bins are used (1-100) in the histogram. This option is available from the *Options* menu. Changing the number of bins can dramatically change the shape of the histogram, play around with it to get a feel for the true distribution of the data.

# **Chapter 13. Phase Based Displays**

When a profile contains phase data, ParaProf will automatically run in phase mode. Most displays will show data for a particular phase. This phase will be displayed in teh top left corner in the meta data panel.

# 13.1. Using Phase Based Displays

The initial window will default to top level phase, usually main

#### Figure 13.1. Initial Phase Display

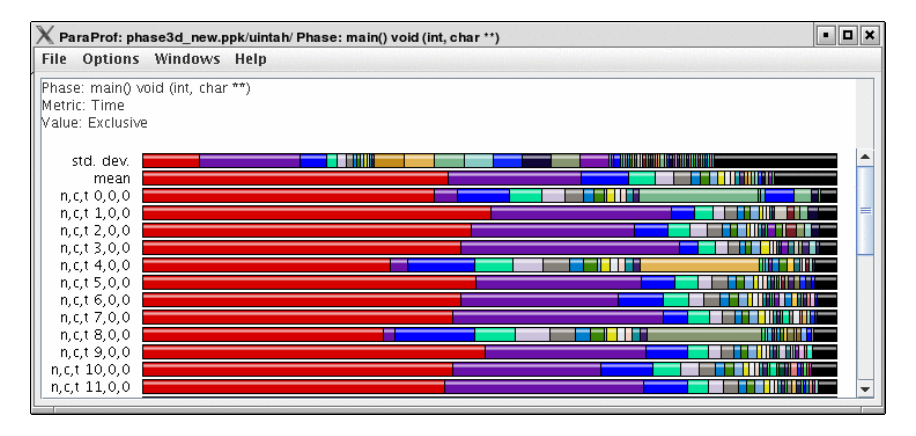

To access other phases, either right click on the phase and select, "Open Profile for this Phase", or go to the *Phase Ledger* and select it there.

#### Figure 13.2. Phase Ledger

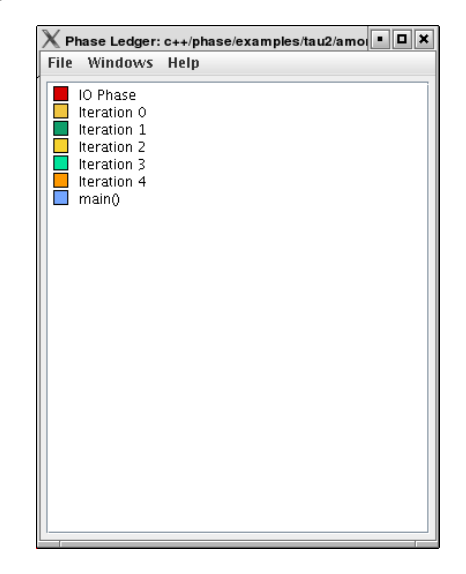

ParaProf can also display a particular function's value across all of the phases. To do so, right click on a

function and select, "Show Function Data over Phases".

#### **Figure 13.3. Function Data over Phases**

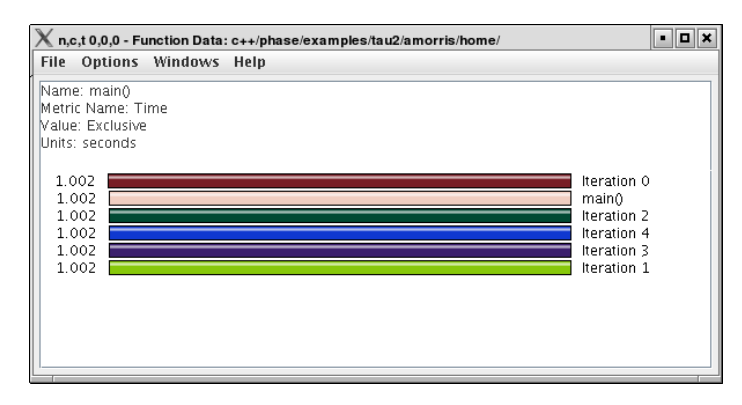

Because Phase information is implemented as callpaths, many of the callpath displays will show phase data as well. For example, the Call Path Text Window is useful for showing how functions behave across phases.

# **Chapter 14. Comparative Analysis**

ParaProf can perform cross-thread and cross-trial anaylsis. In this way, you can compare two or more trials and/or threads in a single display.

# 14.1. Using Comparitive Analysis

Comparative analysis in ParaProf is based on individual threads of execution. There is a maximum of one Comparison window for a given ParaProf session. To add threads to the window, right click on them and select "Add Thread to Comparison Window". The Comparison Window will pop up with the thread selected. Note that "mean" and "std. dev." are considered threads for this any most other purposes.

#### X Comparison Window • 0 × File Options Windows Help Metric: Time 🔲 lu.A. 128 – Mean Value: Exclusive Units: seconds 4.802 MPI\_Recv() 0.908 📘 MPI\_Init() MPI\_Send() 0.699 0.419 🗾 bits 0 384 🔲 buts 0.376 🔜 MPI\_Wait() 0.375 exchange\_1 0.242 🔲 rhs 0.177 🔲 jacu 0.168 📃 jacld 0.141 📄 bcast\_inputs 0.058 | MPI\_Bcast() 0.051 exchange\_3 0.045 MPI\_Allreduce0 0.017 | setiv 0.013 MPI\_Allgather() 0.008 | error

#### Figure 14.1. Comparison Window (initial)

Add additional threads, from any trial, by the same means.

#### Figure 14.2. Comparison Window (2 trials)

| X Comparison                                       | Window   |                      |       |                    |              | • 🗆 ×    |
|----------------------------------------------------|----------|----------------------|-------|--------------------|--------------|----------|
| File Options                                       | Windows  | Help                 |       |                    |              |          |
| Metric: Time<br>Value: Exclusive<br>Units: seconds | lu.A. 12 | 8 - Mean<br>2 - Mean |       |                    |              |          |
| 12.324                                             |          |                      | 4.802 |                    | MPI_Recv()   | <b>^</b> |
|                                                    |          |                      |       | 0.908              | MPI_Init()   | =        |
|                                                    |          |                      |       | 0.699              | MPI_Send()   |          |
|                                                    |          |                      |       | 0.419 🗖<br>1.462 🗖 | blts         |          |
|                                                    |          |                      |       | 0.384 🗖<br>1.336 🗖 | buts         |          |
|                                                    |          |                      |       | 0.376 📃<br>0.651 🚃 | MPI_Wait()   |          |
|                                                    |          |                      |       | 0.375              | exchange_1   |          |
|                                                    |          |                      |       | 0.242              | rhs          |          |
|                                                    |          |                      |       | 0.177 🚺<br>0.776 🚃 | jacu         |          |
|                                                    |          |                      |       | 0.168 🚺<br>0.724 🚃 | jacid        |          |
|                                                    |          |                      |       | 0.141              | bcast_inputs | -        |

Figure 14.3. Comparison Window (3 threads)

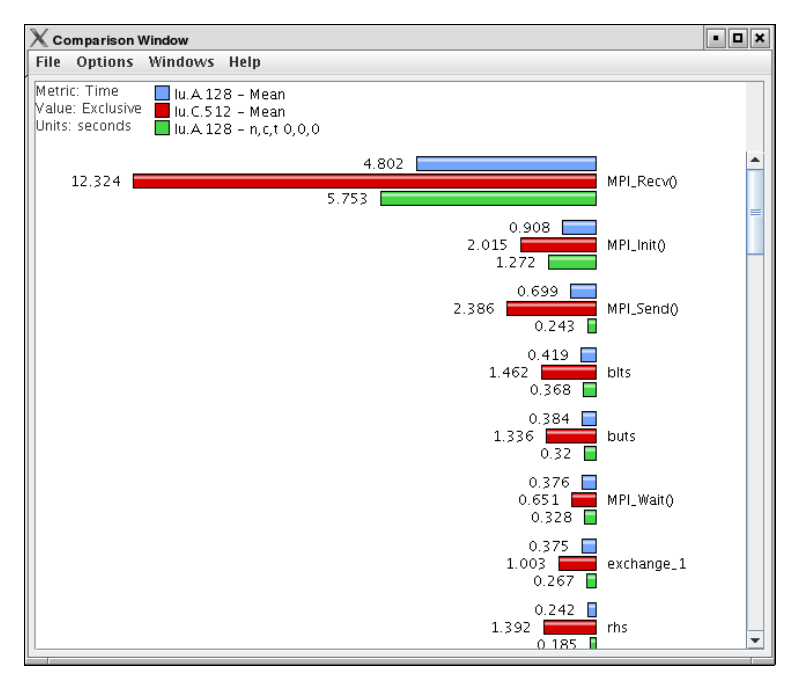

# Chapter 15. Miscellaneous Displays 15.1. User Event Bar Graph

In addition to displaying the text statistics for User Defined Events, ParaProf can also graph a particular User Event across all threads.

#### Figure 15.1. User Event Bar Graph

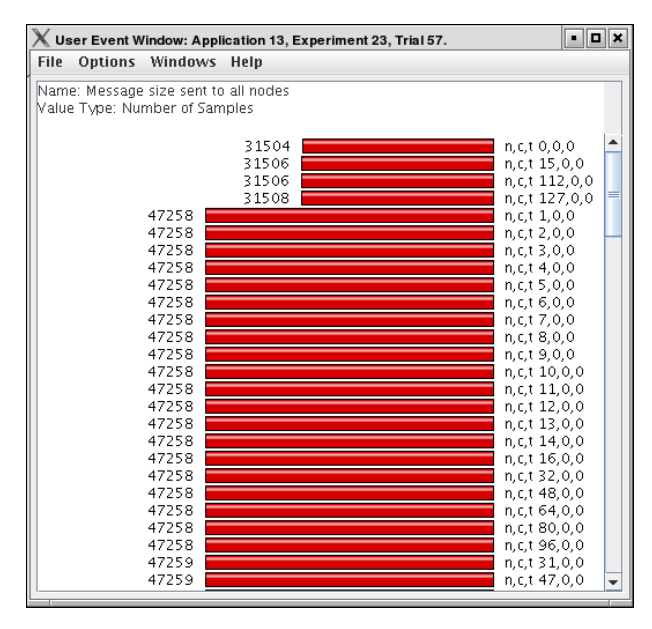

This display graphs the value that the particular user event had for each thread.

# 15.2. Ledgers

ParaProf has three ledgers that show the functions, groups, and user events.

### 15.2.1. Function Ledger

Figure 15.2. Function Ledger

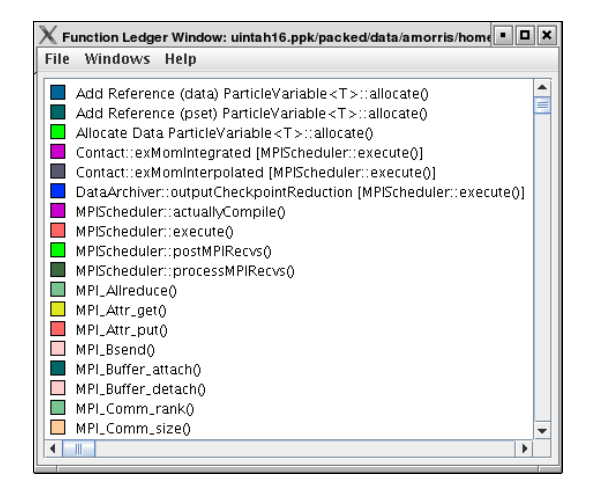

The function ledger shows each function along with its current color. As with other displays showing functions, you may right-click on a function to launch other function-specific displays.

#### 15.2.2. Group Ledger

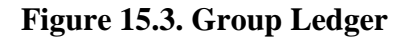

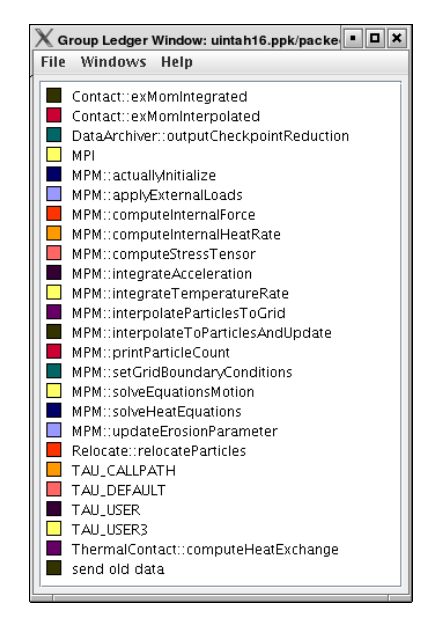

The group ledger shows each group along with its current color. This ledger is especially important because it gives you the ability to mask all of the other displays based on group membership. For example, you can right-click on the MPI group and select "Show This Group Only" and all of the windows will now mask to only those functions which are members of the MPI group. You may also mask by the inverse by selecting "Show All Groups Except This One" to mask out a particular group.

#### 15.2.3. User Event Ledger

Figure 15.4. User Event Ledger

| File | Windows Help                         |
|------|--------------------------------------|
|      | Message size for gather              |
|      | Message size for reduce              |
|      | Message size received from all nodes |
|      | Message size sent to all nodes       |
|      |                                      |
|      |                                      |
|      |                                      |
|      |                                      |
|      |                                      |
|      |                                      |
|      |                                      |
|      |                                      |

The user event ledger shows each user event along with its current color.

# **15.3. Selective Instrumentation File Generator**

ParaProf can also help you refine your program performance by excluding some functions from instrumentation. You can select rules to determine which function get excluded; both rules must be true for a given function to be excluded. Below each function that will be excluded based on these rules are listed.

#### **Figure 15.5. Selective Instrumentation Dialog**

| TAU: ParaProf: Selective Instrumentation File 0                                                                                                    | Generator                                                                   | • • × |
|----------------------------------------------------------------------------------------------------|-----------------------------------------------------------------------------|-------|
| Output File: /home/amorris/taudocs/paraprof,                                                                                                    | /select.tau                                                                 | ]     |
| Exclude Throttled Routines                                                                                                    |                                                                             |       |
| Exclude Lightweight Routines                                                                                                    |                                                                             |       |
| Lightweight Routine Exclusion Rules                                                                                                    |                                                                             |       |
| Microseconds per call:                                                                                                    | 10                                                                          |       |
| Number of calls:                                                                                                    | 100000                                                                      |       |
| Excluded Routines                                                                                                    |                                                                             |       |
| double FcCoreSourceConst::getSource(const std<br>double FcCoreSourceProfile::getSource(const st<br>double FcCoreSourceProfile::remap(double) cot<br>double FcTmCoreFluxCalc::getFlux(const std::st<br>FcArray <ndim, t=""> ::getBox<br/>FcDistArray<ndim, t=""> ::getBox<br/>FcDistArray<ndim, t="">::ipperExt<br/>FcDomain<ndim>::getDx<br/>FcInterpolator<ndim, flt="">::func<br/>EcPolyEunction<ndim_flt>::func</ndim_flt></ndim,></ndim></ndim,></ndim,></ndim,> | 1::string &, double) const<br>d::string &, double) const<br>nst<br>tring &) |       |
| save                                                                                                    |                                                                             | close |

#### Note

Only the functions profilied in ParaProf can be excluded. If you had previously setup selective instrumentation for this application the functions that where previously excluded will not longer be excluded.

# **Chapter 16. Preferences**

Preferences are modified from the ParaProf Preferences Window, launched from the File menu. Preferences are saved between sessions in the .ParaProf/ParaProf.prefs

# **16.1. Preferences Window**

In addition to displaying the text statistics for User Defined Events, ParaProf can also graph a particular User Event across all threads.

| ParaProf Preferences                                         | I                                                                                                    |
|--------------------------------------------------------------|----------------------------------------------------------------------------------------------------|
| Font<br>SansSerif<br>Bold<br>Size<br>Italic<br>0 10 20 30 40 | n,c,1 0,0,0<br>n,c,1 0,0,1<br>n,c,1 0,0,2                                                                                                    |
| -Window defaults                                             | -Settings-                                                                                                    |
| Units Microseconds 💌                                         | <ul> <li>Show radii Fitte in Reverse</li> <li>Reverse Call Paths</li> <li>Interpret threads that do not call a given</li> <li>function as a 0 value for statistics<br/>computation</li> </ul> |
| Show Values as Percent                                       | Generate data for reverse calitree<br>(requires lots of memony)<br>(does not apply to currently loaded profiles)<br>Show Source Locations                                                     |
| Restore Defaults                                             | Apply Cancel                                                                                                    |

#### Figure 16.1. ParaProf Preferences Window

The preferences window allows the user to modify the behavior and display style of ParaProf's windows. The font size affects bar height, a sample display is shown in the upper-right.

The Window defaults section will determine the initial settings for new windows. You may change the initial units selection and whether you want values displayed as percentages or as raw values.

The Settings section controls the following

- Show Path Title in Reverse Path title will normally be shown in normal order (/home/amorris/data/etc). They can be reverse using this option (etc/data/amorris/home). This only affects loaded trials and the titlebars of new windows.
- Reverse Call Paths This option will immediately change the display of all callpath functions between Root => Leaf and Leaf <= Root.
- Statistics Computation Turning this option on causes the mean computation to take the sum of value for a function across all threads and divide it by the total number of threads. With this option off the sum will only be divided by the number of threads that actively participated in the sum. This way the user can control whether or not threads which do not call a particular function are consider as a 0 in the computation of statistics.
- Generate Reverse Calltree Data This option will enable the generation of reverse callpath data ne-

cessary for the reverse callpath option of the statistics tree-table window.

• Show Source Locations - This option will enable the display of source code locations in event names.

## 16.2. Default Colors

#### Figure 16.2. Edit Default Colors

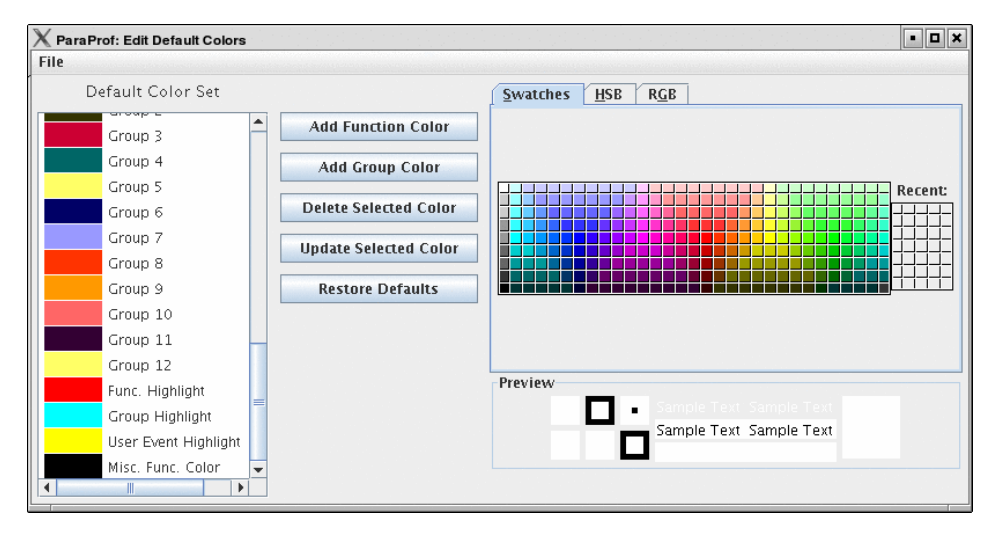

The default color editor changes how colors are distributed to functions whose color has not been specifically assigned. It is accessible from the File menu of the Preferences Window.

## 16.3. Color Map

Figure 16.3. Color Map

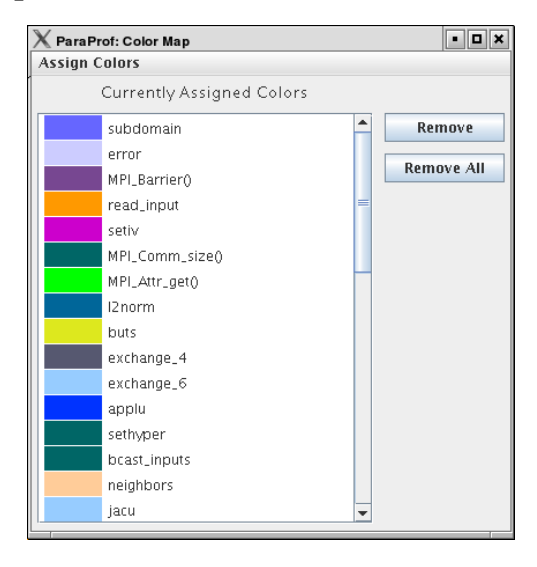

The color map shows specifically assigned colors. These values are used across all trials loaded so that the user can identify a particular function across multiple trials. In order to map an entire trial's function set, Select "Assign Defaults from ->" and select a loaded trial.

Individual functions can be assigned a particular color by clicking on them in any of the other ParaProf Windows.

# Part III. PerfExplorer - User's Manual

### **Table of Contents**

| 17. Introduction                          | 51 |
|-------------------------------------------|----|
| 18. Installation and Configuration        | 52 |
| 19. Running PerfExplorer                  | 53 |
| 20. Cluster Analysis                      | 54 |
| 20.1. Dimension Reduction                 | 54 |
| 20.2. Max Number of Clusters              | 54 |
| 20.3. Performing Cluster Analysis         | 55 |
| 21. Correlation Analysis                  |    |
| 21.1. Dimension Reduction                 |    |
| 21.2 Performing Correlation Analysis      | 61 |
| 27 Charts                                 | 61 |
| 22. Charts                                | 05 |
| 22.1. Setting 1 and tota                  | 05 |
| 22.1.1. Gloup of interest                 | 05 |
| 22.1.2. Method interest                   | 05 |
| 22.1.3. Event of interest                 | 05 |
| 22.1.4. Total Number of Timesteps         | 66 |
| 22.2. Standard Chart Types                | 66 |
| 22.2.1. Timesteps Per Second              | 66 |
| 22.2.2. Relative Efficiency               | 67 |
| 22.2.3. Relative Efficiency by Event      | 67 |
| 22.2.4. Relative Efficiency for One Event | 68 |
| 22.2.5. Relative Speedup                  | 69 |
| 22.2.6. Relative Speedup by Event         | 69 |
| 22.2.7. Relative Speedup for One Event    | 70 |
| 22.2.8. Group % of Total Runtime          | 70 |
| 22.2.9. Runtime Breakdown                 | 71 |
| 22.3. Phase Chart Types                   | 71 |
| 22.3.1. Relative Efficiency per Phase     | 72 |
| 22.3.2. Relative Speedup per Phase        | 72 |
| 22.3.3. Phase Fraction of Total Runtime   | 73 |
| 23 Custom Charts                          | 74 |
| 24 Visualization                          | 76 |
| 24.1 3D Visualization                     | 76 |
| 24.1. 5D Visualization                    | 76 |
| 24.2. Data Summary                        | 70 |
| 24.5. Creating a Discourse                | // |
| 24.4. Creating a Histogram                | 70 |
| 24.3. Creating a Normal Probability Chart | /9 |
| 25. Views                                 | ði |
| 25.1. Creating Views                      | 81 |
| 25.2. Creating Subviews                   | 83 |
| 26. Running PertExplorer Scripts          | 85 |
| 26.1. Analysis Components                 | 85 |
| 26.2. Scripting Interface                 | 86 |
| 26.3. Example Script                      | 86 |
| 27. Derived Metrics                       | 89 |
| 27.1. CreatingExpressions                 | 89 |
| 27.2. Selecting Expressions               | 89 |
| 27.3. Expression Files                    | 89 |

# **Chapter 17. Introduction**

PerfExplorer is a framework for parallel performance data mining and knowledge discovery. The framework architecture enables the development and integration of data mining operations that will be applied to large-scale parallel performance profiles.

The overall goal of the PerfExplorer project is to create a software to integrate sophisticated data mining techniques in the analysis of large-scale parallel performance data.

PerfExplorer supports clustering, summarization, association, regression, and correlation. Cluster analysis is the process of organizing data points into logically similar groupings, called clusters. Summarization is the process of describing the similarities within, and dissimilarities between, the discovered clusters. Association is the process of finding relationships in the data. One such method of association is regression analysis, the process of finding independent and dependent correlated variables in the data. In addition, comparative analysis extends these operations to compare results from different experiments, for instance, as part of a parametric study.

In addition to the data mining operations available, the user may optionally choose to perform comparative analysis. The types of charts available include time-steps per second, relative efficiency and speedup of the entire application, relative efficiency and speedup of one event, relative efficiency and speedup for all events, relative efficiency and speedup for all phases and runtime breakdown of the application by event or by phase. In addition, when the events are grouped together, such as in the case of communication routines, yet another chart shows the percentage of total runtime spent in that group of events. These analyses can be conducted across different combinations of parallel profiles and across phases within an execution.

# Chapter 18. Installation and Configuration

PerfExplorer uses TAUdb and PerfDMF databases so if you have not already you will need to install TAUdb, see Chapter 28, *Introduction*. After installing and configuring TAU the perfexplorer executable should be available in your [path to tau]/tau2/[arch]/bin directory. You will need to run perfexplorer\_configure, installed at the same location as perfexplorer, to set up your database for use with perfexplorer and to download additional 3rd party jar files perfexplorer requires. When prompted by perfexplorer\_configure give the name of your PerfDMF or TAUdb database and press Y to agree to download the jar files.

# Chapter 19. Running PerfExplorer

To run PerfExplorer type:

%>perfexplorer

When PerfExplorer loads you will see on the left window all the experiments that where loaded into PerfDMF. You can select which performance data you are interested by navigating the tree structure. PerfExplorer will allow you to run analysis operations on these experiments. Also the cluster analysis results are visible on the right side of the window. Various types of comparative analysis are available from the drop down menu selected.

To run an analysis operation, first select the metric of interest form the experiments on the left. Then perform the operation by selecting it from the Analysis menu. If you would like you can set the clustering method, dimension reduction, normalization method and the number of clusters from the same menu.

The options under the Charts menu provide analysis over one or more applications, experiments, views or trials. To view these charts first choose a metric of interest by selecting a trial form the tree on the left. Then optionally choose the Set Metric of Interest or Set Event of Interest form the Charts menu (if you don't, and you need to, you will be prompted). Now you can view a chart by selecting it from the Charts menu.

# **Chapter 20. Cluster Analysis**

Cluster analysis is a valuable tool for reducing large parallel profiles down to representative groups for investigation. Currently, there are two types of clustering analysis implemented in PerfExplorer. Both *hierarchical* and *k-means* analysis are used to group parallel profiles into common clusters, and then the clusters are summarized. Initially, we used similarity measures computed on a single parallel profile as input to the clustering algorithms, although other forms of input are possible. Here, the performance data is organized into multi-dimensional vectors for analysis. Each vector represents one parallel thread (or process) of execution in the profile. Each dimension in the vector represents an event that was profiled in the application. Events can be any sub-region of code, including libraries, functions, loops, basic blocks or even individual lines of code. In simple clustering examples, each vector represents only one metric of measurement. For our purposes, some dissimilarity value, such as *Euclidean* or *Manhattan* distance, is computed on the vectors. As discussed later, we have tested hierarchical and \$k\$-means cluster analysis in PerfExplorer on profiles with over 32K threads of execution with few difficulties.

## **20.1.** Dimension Reduction

Often, many hundreds of events are instrumented when profile data is collected. Clustering works best with dimensions less than 10, so dimension reduction is often necessary to get meaningful results. Currently, there is only one type of dimension reduction available in PerfExplorer. To reduce dimensions, the user specifies a minimum exclusive percentage for an event to be considered "significant".

To reduce dimensions, select the "Select Dimension Reduction" item under the "Analysis" main menu bar item. The following dialog will appear:

#### Figure 20.1. Selecting a dimension reduction method

| 😝 🔿 🔿 Dimension Reductio       | n       |
|--------------------------------|---------|
| Select a dimension reduction r | nethod: |
| Over X Percent                 | 0       |
| Cancel 🦲                       | OK )    |

Select "Over X Percent". The following dialog will appear:

#### Figure 20.2. Entering a minimum threshold for exclusive percentage

| 00                        | Minimum Percentage                                         |
|---------------------------|------------------------------------------------------------|
| Only select a (where 0 <= | vents with exclusive time % greater than $X$ :<br>X < 100) |
| 1                         |                                                            |
|                           | Cancel OK                                                  |

Enter a value, for example "1".

## **20.2. Max Number of Clusters**

By default, PerfExplorer will attempt k-means clustering with values of k from 2 to 10. To change the maximum number of clusters, select the "Set Maximum Number of Clusters" item under the "Analysis"

main menu item. The following dialog will appear:

#### Figure 20.3. Entering a maximum number of clusters

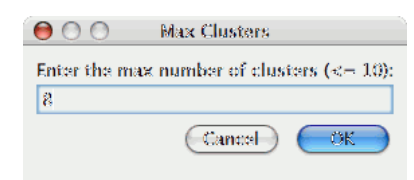

# 20.3. Performing Cluster Analysis

To perform cluster analysis, you first need to select a metric. To select a metric, navigate through the tree of applications, experiments and trials, and expand the trial of interest, showing the available metrics, as shown in the figure below:

| e \varTheta 🔿                                                                                                    |     | PerfExplorer Client   |                 |                     |
|----------------------------------------------------------------------------------------------------|-----|-----------------------|-----------------|---------------------|
| File Analysis Views Charts Visualizati:                                                                                                    | n I | lalp                  |                 |                     |
| ► 📁 AVUS                                                                                                    | ñ.  | - Analysis Management | Cluster Results | Correlation Results |
| Bigścience                                                                                                    |     |                       |                 |                     |
| 🕨 📁 CEDSHIP                                                                                                    |     | Field                 | IS MALL OF A    |                     |
| 🕨 🕨 🗊 LAMMPS (Large-scale Atomic Molecula                                                                                                    |     | Name<br>Baseix BS     | P_WAIL_CLO      | GK_TIME             |
| 🕨 📁 Miranda                                                                                                    |     | Trial IIS             | 430             |                     |
| POP 🟹 ┥                                                                                                    |     | 1100107               | 430             |                     |
| 🕨 📁 SHAMBC                                                                                                    |     |                       |                 |                     |
| ► 🗊 SMG2000                                                                                                    |     |                       |                 |                     |
| 🕨 🧊 SPhot                                                                                                    |     |                       |                 |                     |
| 🕨 🧊 Uintah                                                                                                    |     |                       |                 |                     |
| ► 河 WRF                                                                                                    |     |                       |                 |                     |
| ► 🚺 avro.81_std                                                                                                    |     |                       |                 |                     |
| ► 🚺 gyro.B1_std.HPM                                                                                                    |     |                       |                 |                     |
| ► 🗿 ovro.82~ev                                                                                                    |     |                       |                 |                     |
| ►                                                                                                    | -   |                       |                 |                     |
| ► avro.83~atc                                                                                                    |     |                       |                 |                     |
|                                                                                                    |     |                       |                 |                     |
| V 🗇 «MARA                                                                                                    |     |                       |                 |                     |
| V V Control                                                                                                    |     |                       |                 |                     |
| T 200 16 16                                                                                                    |     |                       |                 |                     |
| T production of the second second |     |                       |                 |                     |
|                                                                                                    |     |                       |                 |                     |
|                                                                                                    |     |                       |                 |                     |
| MARLINI LINS                                                                                                    |     |                       |                 |                     |
| P W PAPETOT_CYC                                                                                                    |     |                       |                 |                     |
| P PAPLTOT_IS                                                                                                    |     |                       |                 |                     |
| P PAPLTOT_INS                                                                                                    |     |                       |                 |                     |
| Image: Socorro_Si256_input                                                                                                    |     |                       |                 |                     |
| Alcanda                                                                                                    | Ψ.  |                       |                 |                     |
|                                                                                                    |     |                       |                 |                     |

#### Figure 20.4. Selecting a Metric to Cluster

After selecting the metric of interest, select the "Do Clustering" item under the "Analysis" main menu bar item. The following dialog will appear:

#### **Figure 20.5. Confirm Clustering Options**

| 00           | Confirm Analysis                       |
|--------------|----------------------------------------|
| Analysis me  | chod: K Means                          |
| Dimension    | Reduction: none                        |
| Normalizati  | on: none                               |
| Trial: sPPM: | ST 10<br>Frost:16.16:P_WALL_CLOCK_TIME |
| Perform clus | stering with the these options?        |
| Yes, do      | analysis No, not yet                   |

After confirming the clustering, the clustering will begin. When the clustering results are available, you can view them in the "Cluster Results" tab.

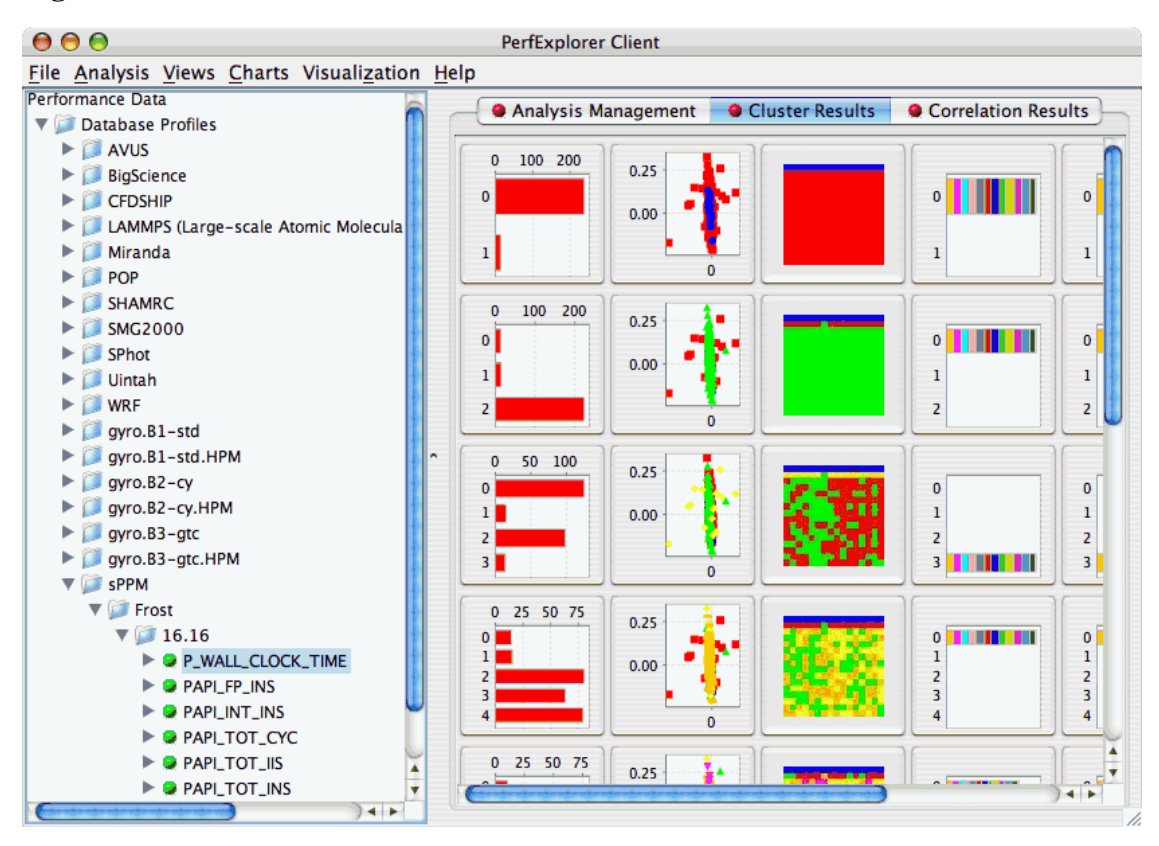

#### Figure 20.6. Cluster Results

There are a number of images in the "Cluster Results" window. From left to right, the windows indicate the cluster membership histogram, a PCA scatterplot showing the cluster memberships, a virtual topology of the parallel machine, the minimum values for each event in each cluster, the average values for each event in each cluster. Clicking on a thumbnail image in the main window will bring up the images, as shown below:

#### Figure 20.7. Cluster Membership Histogram

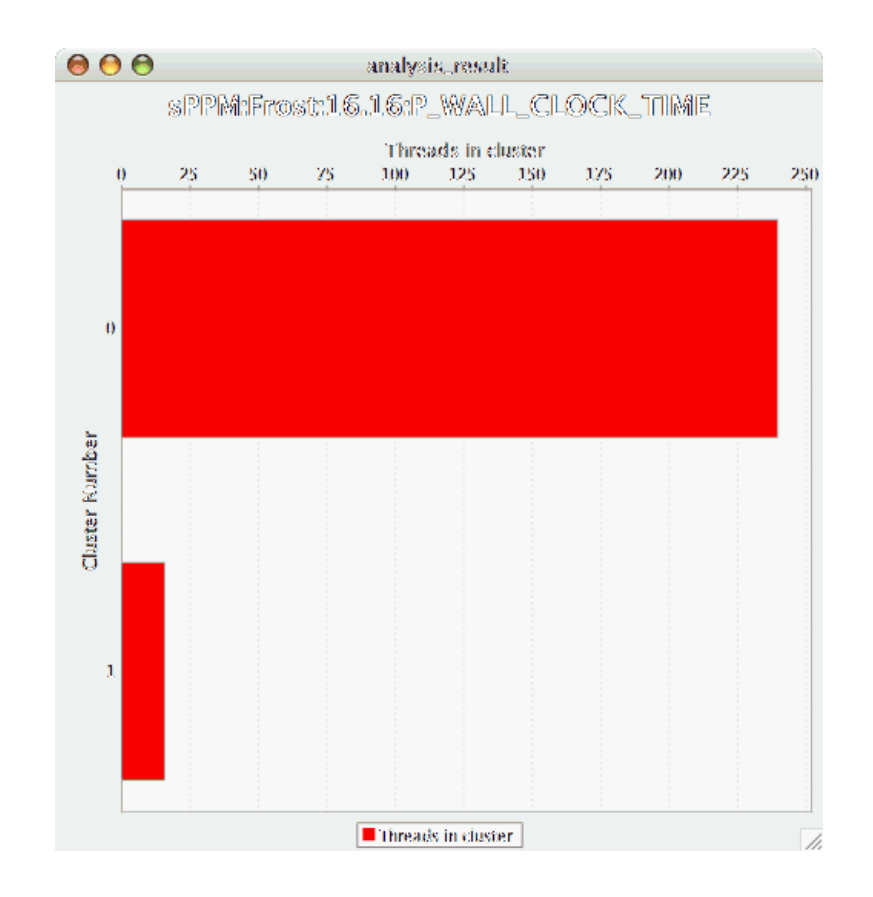

Figure 20.8. Cluster Membership Scatterplot

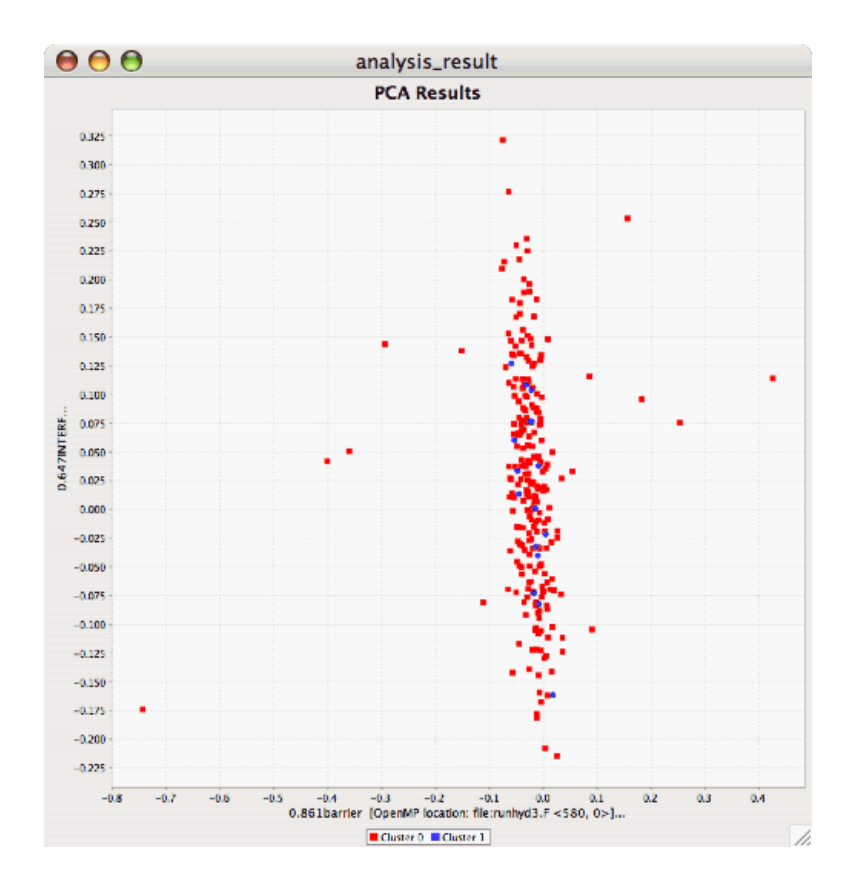

Figure 20.9. Cluster Virtual Topology

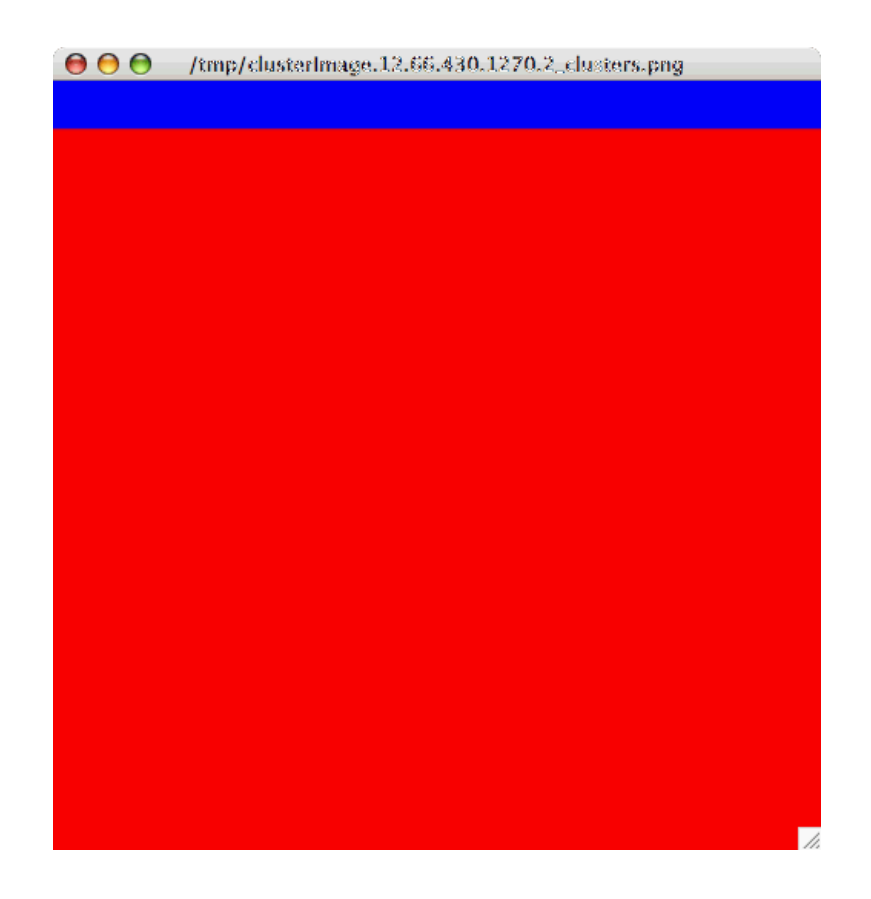

Figure 20.10. Cluster Average Behavior

| 00                                                           | analysis_result                                                                                                    |
|--------------------------------------------------------------|----------------------------------------------------------------------------------------------------|
|                                                              | sPPM:Frost:16.16:P_WALL_CLOCK_TIME                                                                                                    |
|                                                              | Total Buntime                                                                                                    |
| mber<br>0                                                    |                                                                                                    |
| Cluster Ku                                                   |                                                                                                    |
| <ul> <li>DIFUZE</li> <li>barrier</li> <li>barrier</li> </ul> | DINTRF MINIFRF SPPM barrier [OpenMP location: file:runhyd3.F <559, 0>]<br>[OpenMP location: file:runhyd3.F <562, 0>]<br>[OpenMP location: file:runhyd3.F <568, 0>] |
| barrier                                                      | [OpenMP location: file:runhyd3.F <573, 0>]<br>[OpenMP location: file:runhyd3.F <577, 0>]                                                                           |
| barrier<br>barrier<br>barrier                                | [OpenMP focation: file:runhyd3.F <586, 0>]<br>[OpenMP location: file:runhyd3.F <586, 0>]<br>[OpenMP location: file:runhyd3.F <589, 0>]                             |
| barrier<br>barrier<br>barrier                                | [OpenMP location: file:runhyd3.F <595, 0>]<br>[OpenMP location: file:runhyd3.F <598, 0>]<br>[OpenMP location: file:runhyd3.F <604, 0>]                             |
| do [Ope                                                      | [OpenMP location: file:runhyd3.F <623, 0>]<br>enMP location: file:runhyd3.F <1259, 1457>]<br>enMP location: file:runhyd3.F <1550, 1244>]                           |
| do [Ope                                                      | enMP location: file:runhyd3.F <1835, 2006>]<br>enMP location: file:runhyd3.F <2092, 2256>]                                                                         |
| do [Ope                                                      | ener tocation: file:runnyd3.r <007, 889>)<br>enMP location: file:runnyd3.r <978, 1166>]                                                                            |

# **Chapter 21. Correlation Analysis**

Correlation analysis in PerfExplorer is used to explore relationships between events in a profile. Each event is pairwise plotted with the other events, and a correlation coefficient is calcuated for the relationship. When the events are highly positively correlated (coefficient of close to 1.0) or highly negatively correlated (coefficient close to -1.0), then the relationships will show up as linear groupings in the results. Clusters may also be apparent.

# **21.1. Dimension Reduction**

Often, many hundreds of events are instrumented when profile data is collected. Clustering works best with dimensions less than 10, so dimension reduction is often necessary to get meaningful results. Currently, there is only one type of dimension reduction available in PerfExplorer. To reduce dimensions, the user specifies a minimum exclusive percentage for an event to be considered "significant".

To reduce dimensions, select the "Select Dimension Reduction" item under the "Analysis" main menu bar item. The following dialog will appear:

#### Figure 21.1. Selecting a dimension reduction method

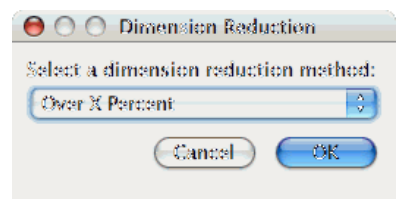

Select "Over X Percent". The following dialog will appear:

Figure 21.2. Entering a minimum threshold for exclusive percentage

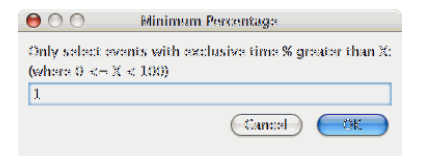

Enter a value, for example "1".

# **21.2. Performing Correlation Analysis**

To perform correlation analysis, you first need to select a metric. To select a metric, navigate through the tree of applications, experiments and trials, and expand the trial of interest, showing the available metrics, as shown in the figure below:

#### Figure 21.3. Selecting a Metric to Cluster

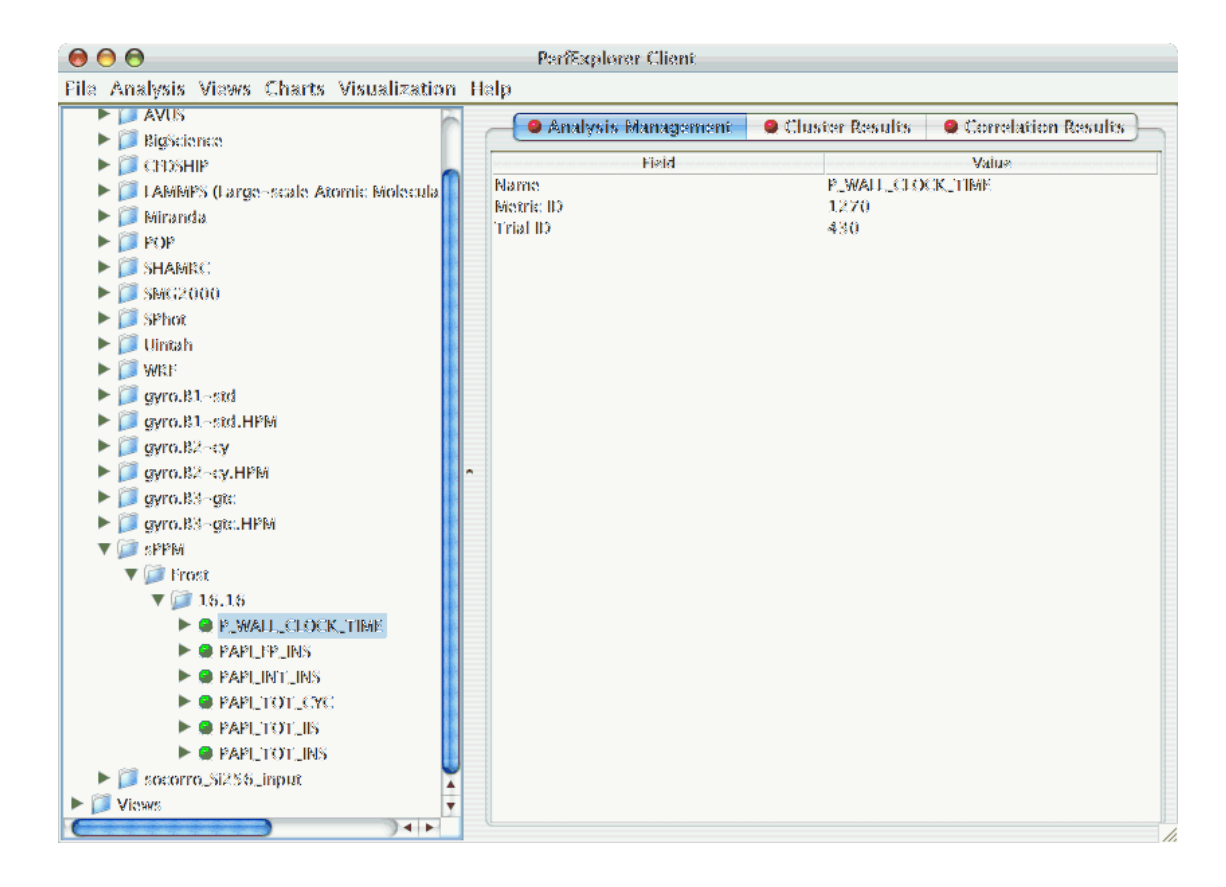

After selecting the metric of interest, select the "Do Correlation Analysis" item under the "Analysis" main menu bar item. A confirmation dialog will appear, and you can either confirm the correlation request or cancel it. After confirming the correlation, the analysis will begin. When the analysis results are available, you can view them in the "Correlation Results" tab.

#### **Figure 21.4. Correlation Results**
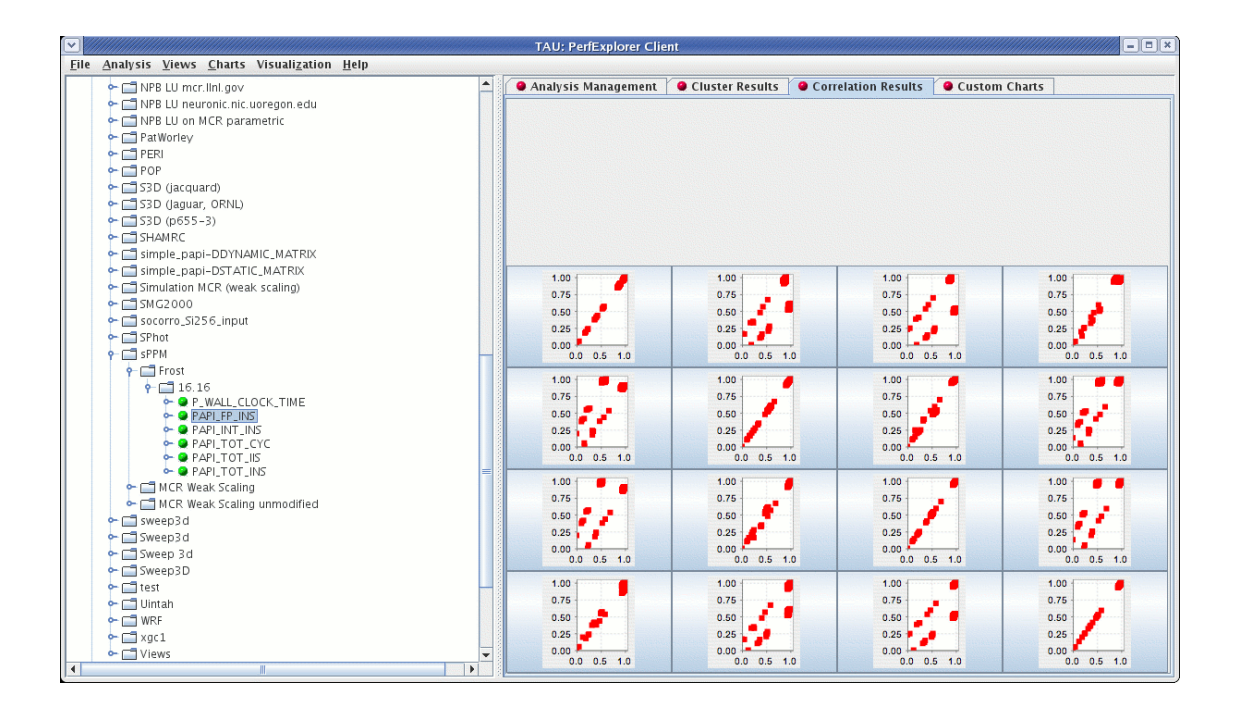

There are a number of images in the "Correlation Results" window. Each thumbnail represents a pairwise correlation plot of two events. Clicking on a thumbnail image in the main window will bring up the images, as shown below:

**Figure 21.5. Correlation Example** 

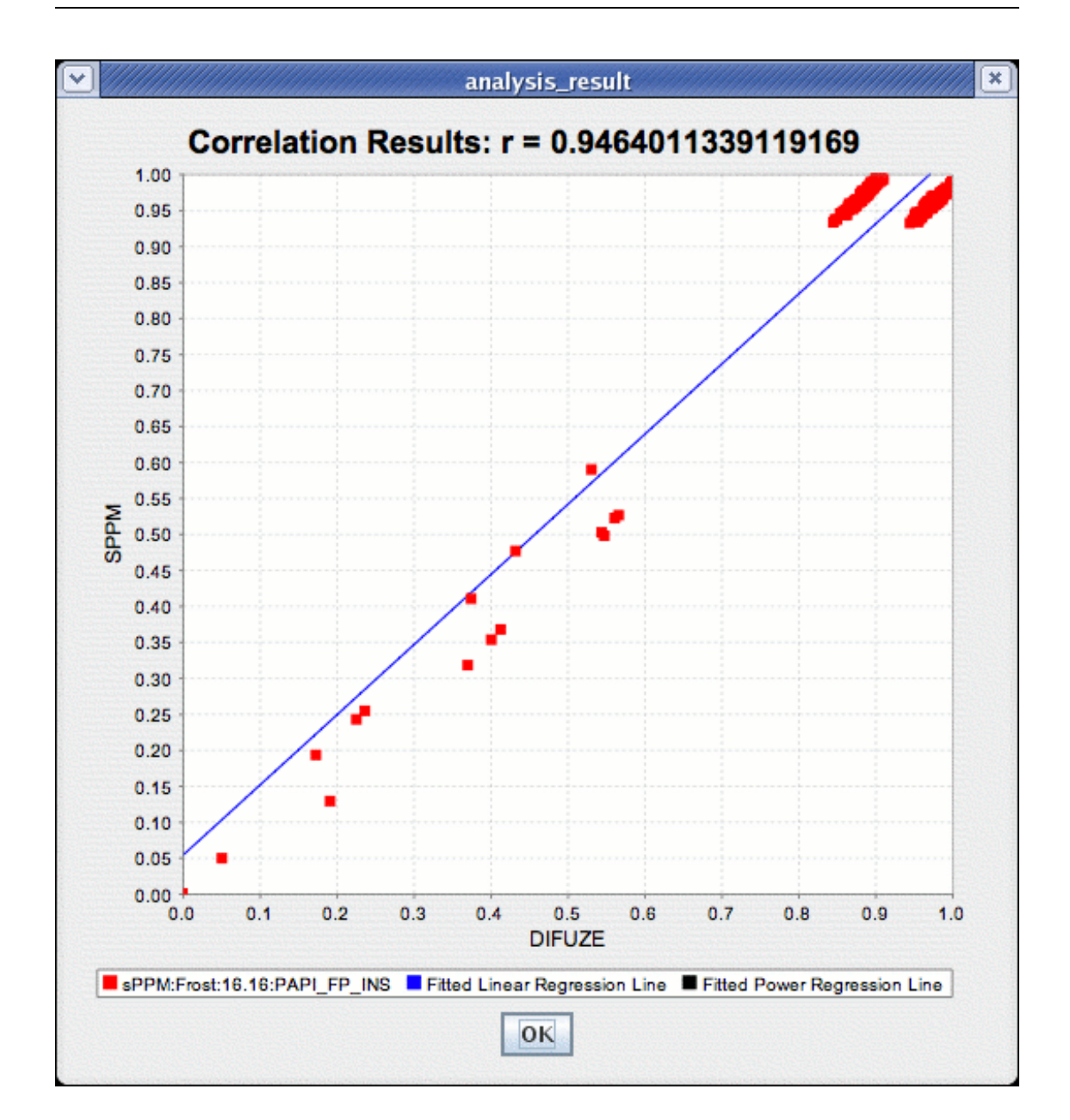

# **Chapter 22. Charts**

### 22.1. Setting Parameters

There are a few parameters which need to be set when doing comparisons between trials in the database. If any necessary setting is not configured before requesting a chart, you will be prompted to set the value. The following settings may be necessary for the various charts available:

### 22.1.1. Group of Interest

TAU events are often associated with common groups, such as "MPI", "TRANSPOSE", etc. This value is used for showing what fraction of runtime that this group of events contributed to the total runtime.

#### **Figure 22.1. Setting Group of Interest**

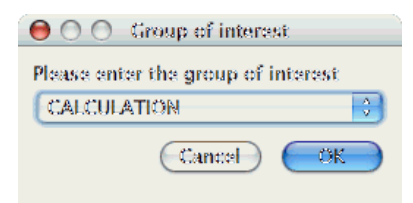

### 22.1.2. Metric of Interest

Profiles may contain many metrics gathered for a single trial. This selects which of the available metrics the user is interested in.

Figure 22.2. Setting Metric of Interest

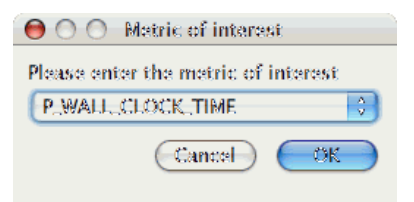

### 22.1.3. Event of Interest

Some charts examine events in isolation. This setting configures which event to examine.

#### Figure 22.3. Setting Event of Interest

| Coll        |                    |   |
|-------------|--------------------|---|
| Coll_tr     |                    | U |
| 1/0         |                    |   |
| Iteration 0 |                    |   |
| Iteration 0 | $\Rightarrow$ Coll |   |
| Iteration 0 | -> Coll_tr         |   |
| Iteration 0 | ( => 1/O           |   |
| Iteration 0 | $\Rightarrow$ NL   |   |
| Iteration 0 | i ⇔> NL_tr         | 4 |
| Iteration 0 | => extras          | * |

### 22.1.4. Total Number of Timesteps

One chart, the "Timesteps per second" chart, will calculate the number of timesteps completed per second. This setting configures that value.

#### **Figure 22.4. Setting Timesteps**

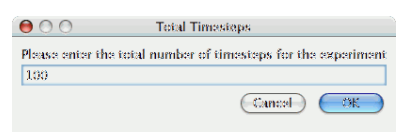

# 22.2. Standard Chart Types

### 22.2.1. Timesteps Per Second

The Timesteps Per Second chart shows how an application scales as it relates to time-to-solution. If the timesteps are not already set, you will be prompted to enter the total number of timesteps in the trial (see Section 22.1.4, "Total Number of Timesteps"). If there is more than one metric to choose from, you may be prompted to select the metric of interest (see Section 22.1.2, "Metric of Interest"). To request this chart, select one or more experiments or one view, and select this chart item under the "Charts" main menu item.

Figure 22.5. Timesteps per Second

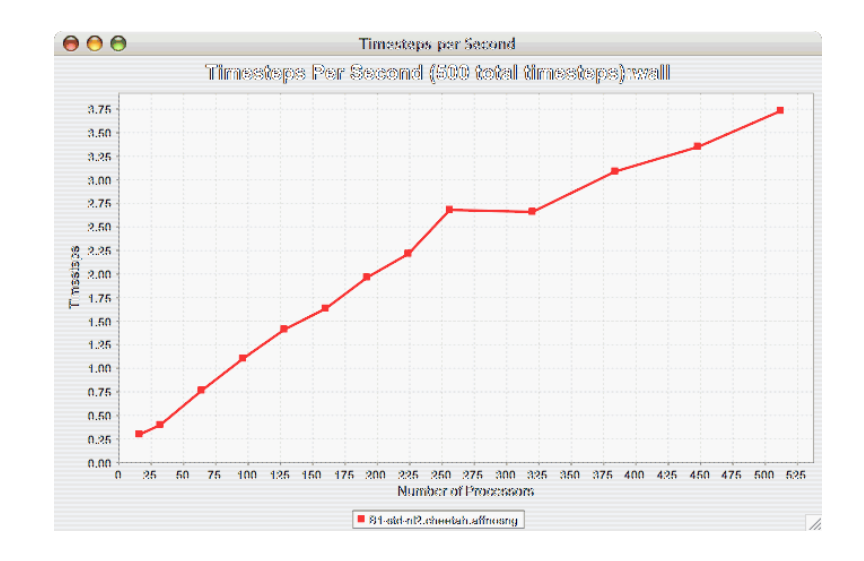

#### 22.2.2. Relative Efficiency

The Relative Efficiency chart shows how an application scales with respect to relative efficiency. That is, as the number of processors increases by a factor, the time to solution is expected to decrease by the same factor (with ideal scaling). The fraction between the expected scaling and the actual scaling is the relative efficiency. If there is more than one metric to choose from, you may be prompted to select the metric of interest (see Section 22.1.2, "Metric of Interest"). To request this chart, select one experiment or view, and select this chart item under the "Charts" main menu item.

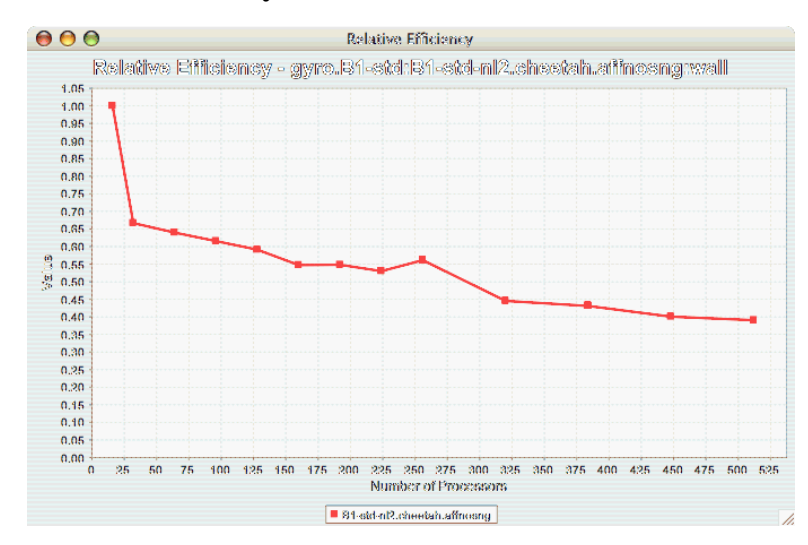

#### Figure 22.6. Relative Efficiency

### 22.2.3. Relative Efficiency by Event

The Relative Efficiency By Event chart shows how each event in an application scales with respect to relative efficiency. That is, as the number of processors increases by a factor, the time to solution is expected to decrease by the same factor (with ideal scaling). The fraction between the expected scaling and the actual scaling is the relative efficiency. If there is more than one metric to choose from, you may be prompted to select the metric of interest (see Section 22.1.2, "Metric of Interest"). To request this chart,

select one or more experiments or one view, and select this chart item under the "Charts" main menu item.

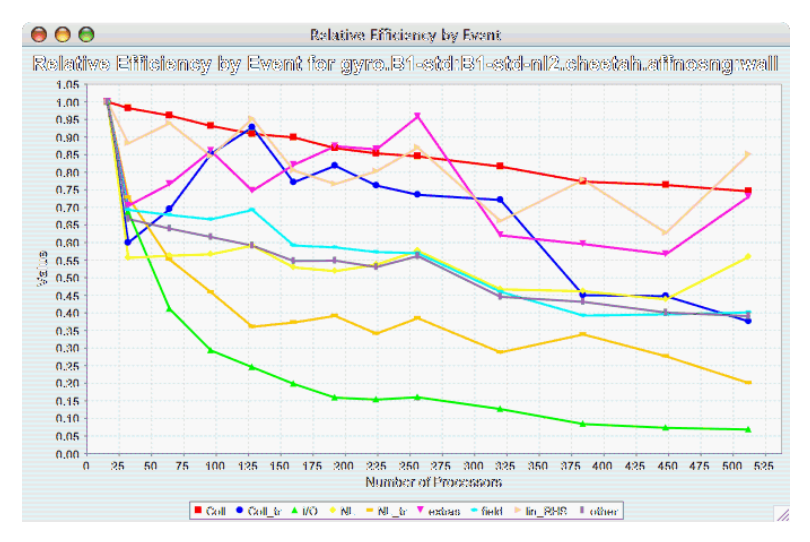

#### Figure 22.7. Relative Efficiency by Event

#### 22.2.4. Relative Efficiency for One Event

The Relative Efficiency for One Event chart shows how one event from an application scales with respect to relative efficiency. That is, as the number of processors increases by a factor, the time to solution is expected to decrease by the same factor (with ideal scaling). The fraction between the expected scaling and the actual scaling is the relative efficiency. If there is more than one event to choose from, and you have not yet selected an event of interest, you may be prompted to select the event of interest (see Section 22.1.3, "Event of Interest"). If there is more than one metric to choose from, you may be prompted to select the metric of interest (see Section 22.1.2, "Metric of Interest"). To request this chart, select one or more experiments or one view, and select this chart item under the "Charts" main menu item.

#### **Figure 22.8. Relative Efficiency one Event**

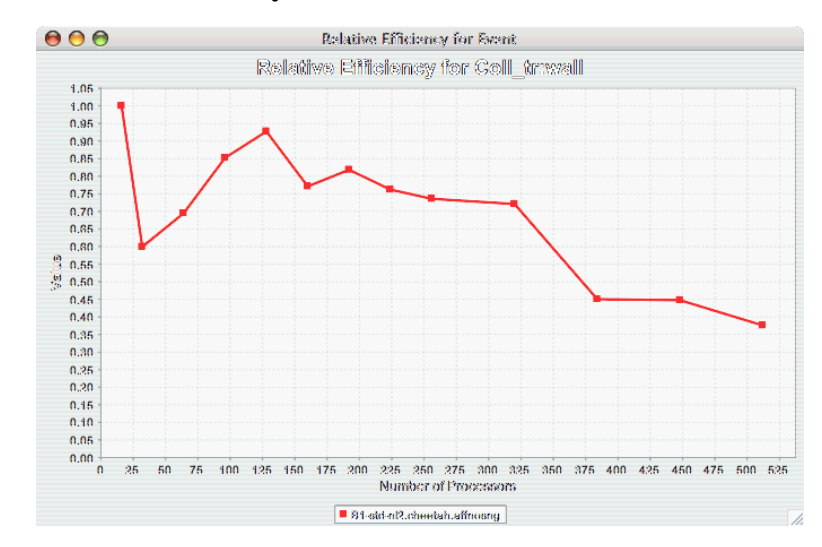

### 22.2.5. Relative Speedup

The Relative Speedup chart shows how an application scales with respect to relative speedup. That is, as the number of processors increases by a factor, the speedup is expected to increase by the same factor (with ideal scaling). The ideal speedup is charted, along with the actual speedup for the application. If there is more than one metric to choose from, you may be prompted to select the metric of interest (see Section 22.1.2, "Metric of Interest"). To request this chart, select one or more experiments or one view, and select this chart item under the "Charts" main menu item.

#### Figure 22.9. Relative Speedup

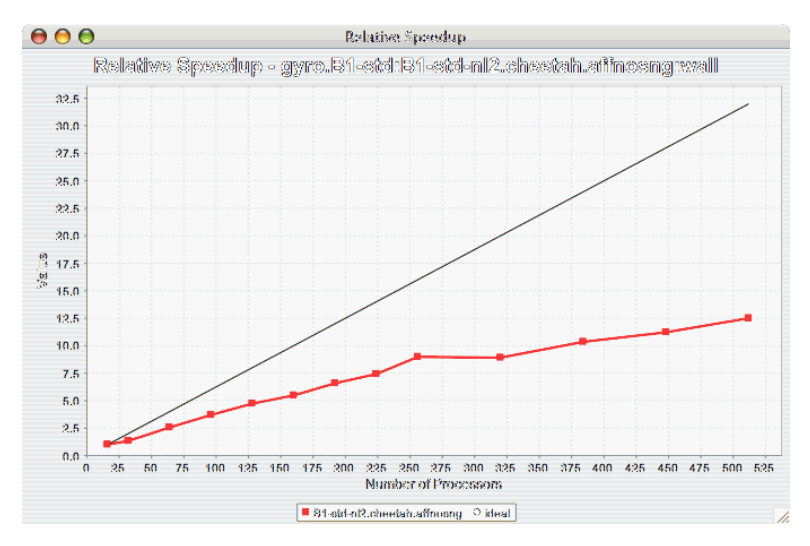

### 22.2.6. Relative Speedup by Event

The Relative Speedup By Event chart shows how the events in an application scale with respect to relative speedup. That is, as the number of processors increases by a factor, the speedup is expected to increase by the same factor (with ideal scaling). The ideal speedup is charted, along with the actual speedup for the application. If there is more than one metric to choose from, you may be prompted to select the metric of interest (see Section 22.1.2, "Metric of Interest"). To request this chart, select one experiment or view, and select this chart item under the "Charts" main menu item.

#### Figure 22.10. Relative Speedup by Event

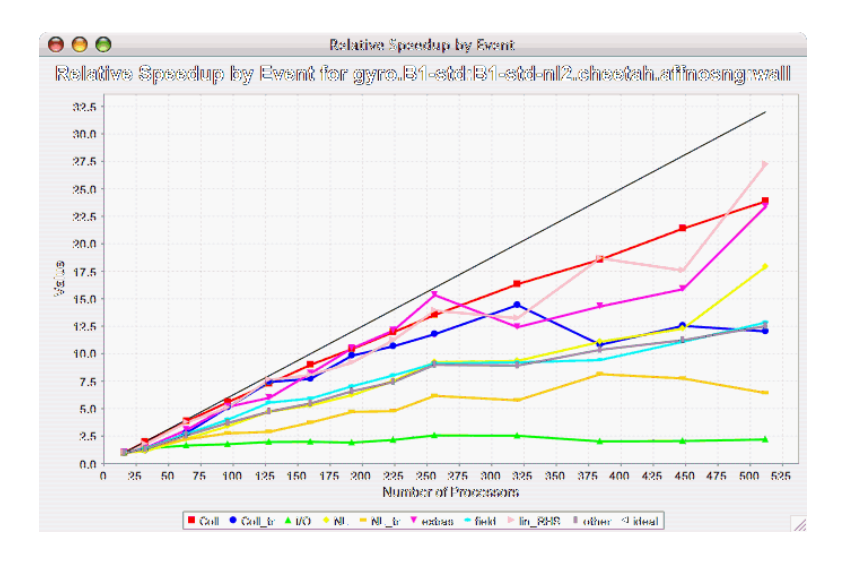

#### 22.2.7. Relative Speedup for One Event

The Relative Speedup for One Event chart shows how one event in an application scales with respect to relative speedup. That is, as the number of processors increases by a factor, the speedup is expected to increase by the same factor (with ideal scaling). The ideal speedup is charted, along with the actual speedup for the application. If there is more than one event to choose from, and you have not yet selected an event of interest, you may be prompted to select the event of interest (see Section 22.1.3, "Event of Interest"). If there is more than one metric to choose from, you may be prompted to select the metric of interest (see Section 22.1.2, "Metric of Interest"). To request this chart, select one or more experiments or one view, and select this chart item under the "Charts" main menu item.

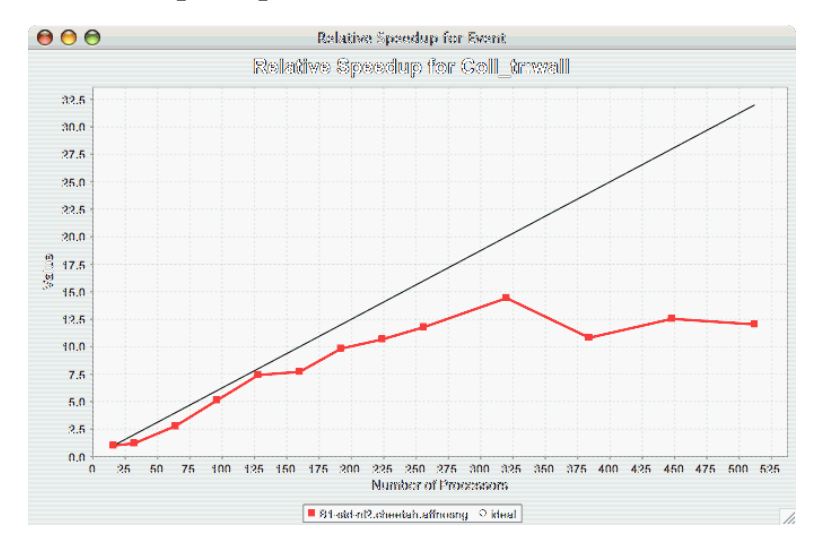

#### Figure 22.11. Relative Speedup one Event

### 22.2.8. Group % of Total Runtime

The Group % of Total Runtime chart shows how the fraction of the total runtime for one group of events changes as the number of processors increases. If there is more than one group to choose from, and you have not yet selected a group of interest, you may be prompted to select the group of interest (see Sec-

tion 22.1.1, "Group of Interest"). If there is more than one metric to choose from, you may be prompted to select the metric of interest (see Section 22.1.2, "Metric of Interest"). To request this chart, select one or more experiments or one view, and select this chart item under the "Charts" main menu item.

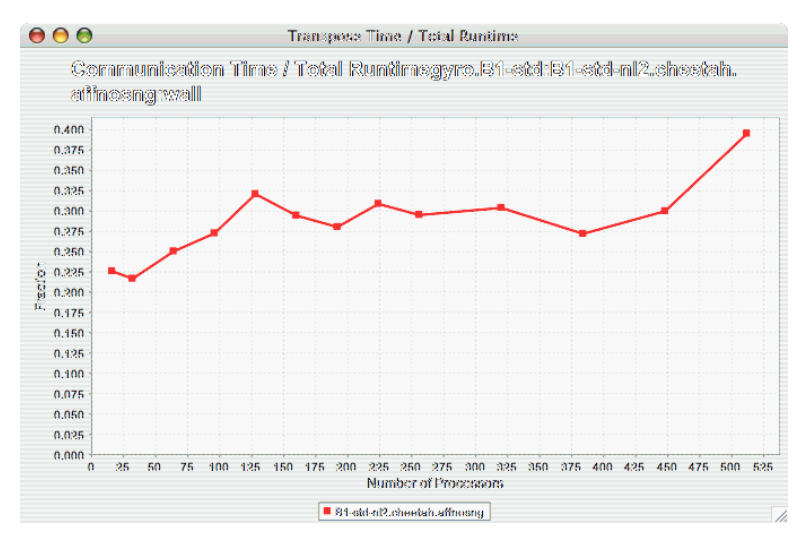

#### Figure 22.12. Group % of Total Runtime

#### 22.2.9. Runtime Breakdown

The Runtime Breakdown chart shows the fraction of the total runtime for all events in the application, and how the fraction changes as the number of processors increases. If there is more than one metric to choose from, you may be prompted to select the metric of interest (see Section 22.1.2, "Metric of Interest"). To request this chart, select one experiment or view, and select this chart item under the "Charts" main menu item.

#### Figure 22.13. Runtime Breakdown

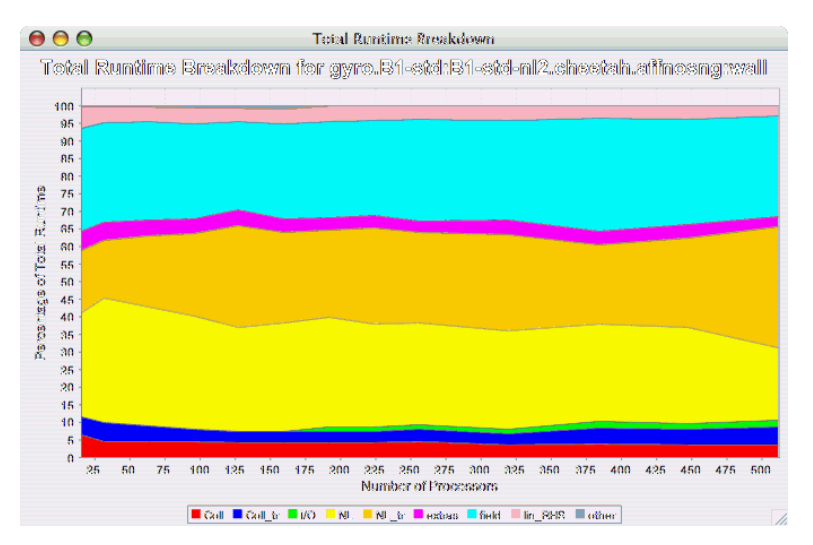

### 22.3. Phase Chart Types

TAU now provides the ability to break down profiles with respect to phases of execution. One such application would be to collect separate statistics for each timestep, or group of timesteps. In order to visualize the variance between the phases of execution, a number of phase-based charts are available.

### 22.3.1. Relative Efficiency per Phase

The Relative Efficiency Per Phase chart shows the relative efficiency for each phase, as the number of processors increases. If there is more than one metric to choose from, you may be prompted to select the metric of interest (see Section 22.1.2, "Metric of Interest"). To request this chart, select one experiment or view, and select this chart item under the "Charts" main menu item.

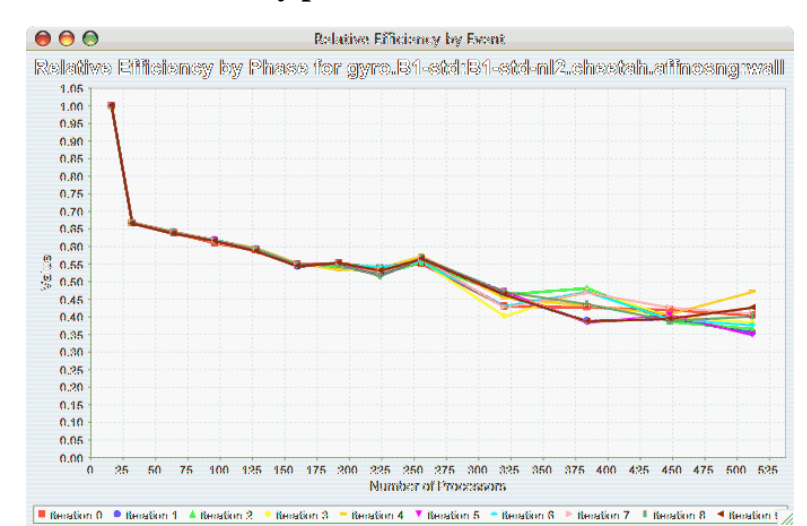

#### Figure 22.14. Relative Efficiency per Phase

### 22.3.2. Relative Speedup per Phase

The Relative Speedup Per Phase chart shows the relative speedup for each phase, as the number of processors increases. If there is more than one metric to choose from, you may be prompted to select the metric of interest (see Section 22.1.2, "Metric of Interest"). To request this chart, select one experiment or view, and select this chart item under the "Charts" main menu item.

#### Figure 22.15. Relative Speedup per Phase

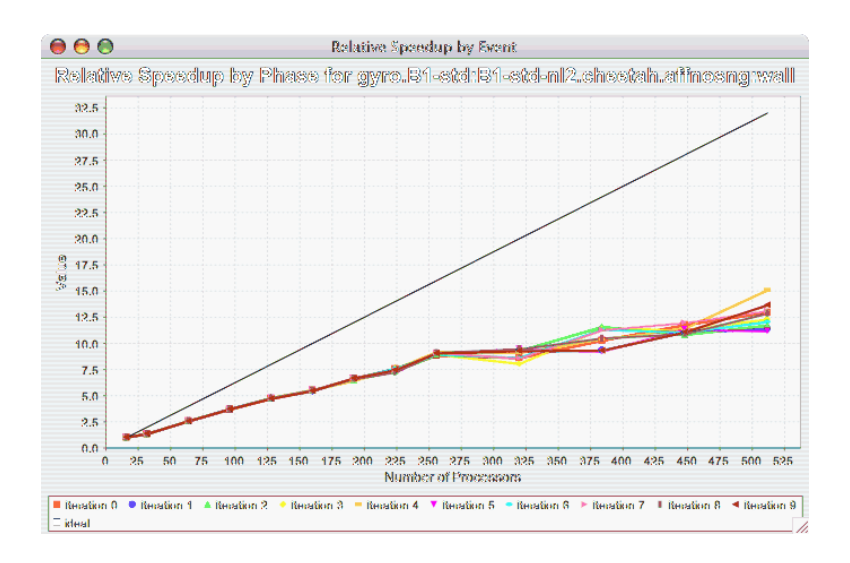

### 22.3.3. Phase Fraction of Total Runtime

The Phase Fraction of Total Runtime chart shows the breakdown of the execution by phases, and shows how that breakdown changes as the number of processors increases. If there is more than one metric to choose from, you may be prompted to select the metric of interest (see Section 22.1.2, "Metric of Interest"). To request this chart, select one experiment or view, and select this chart item under the "Charts" main menu item.

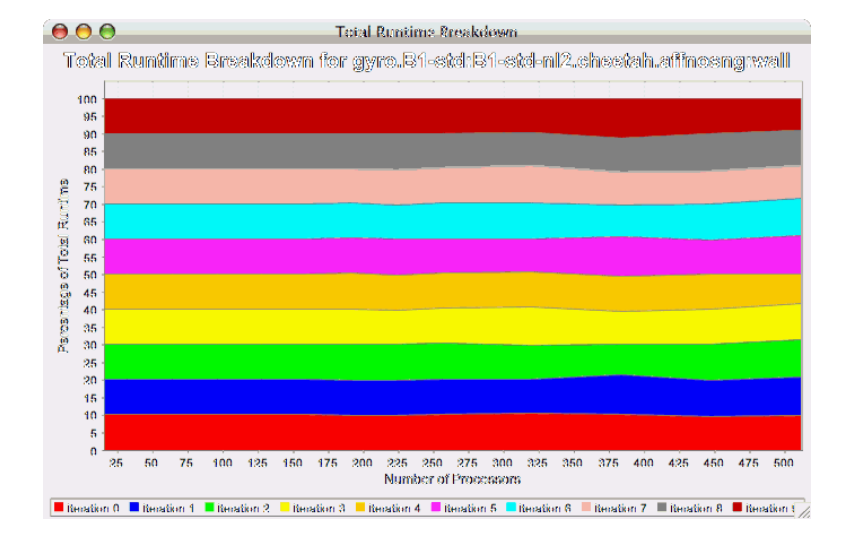

#### Figure 22.16. Phase Fraction of Total Runtime

# **Chapter 23. Custom Charts**

In addition to the default charts available in the charts menu, there are is a custom chart interface. To access the interface, select the "Custom Charts" tab on in the results pane of the main window, as shown:

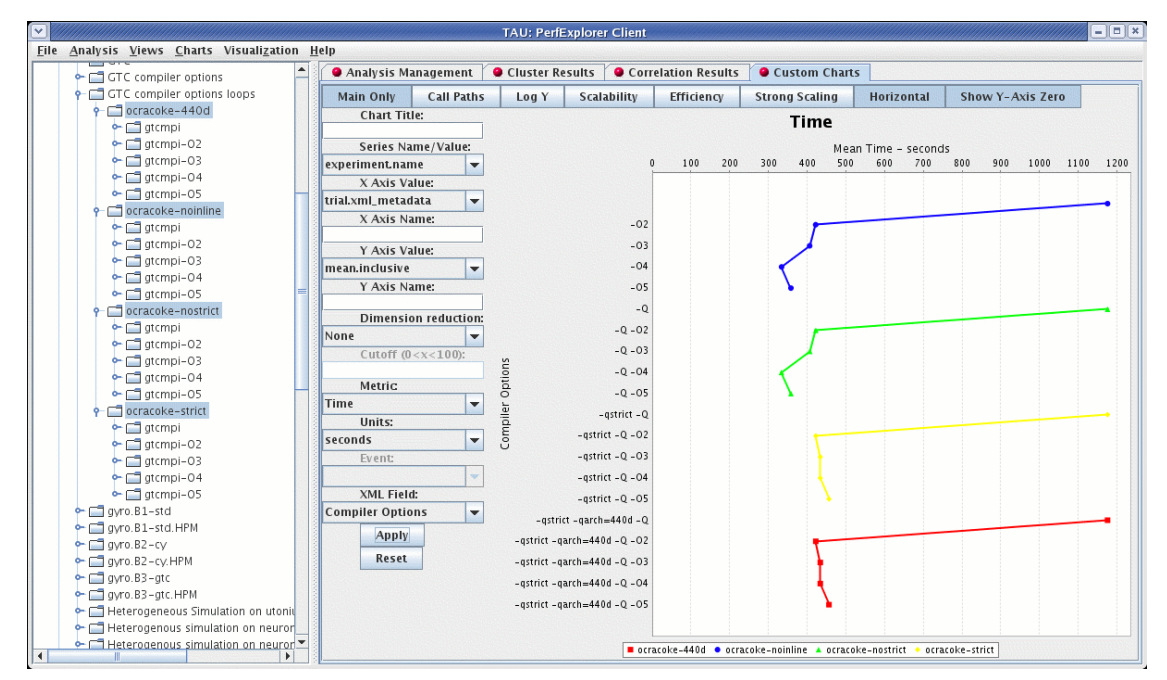

#### Figure 23.1. The Custom Charts Interface

There are a number of controls for the cusotom charts. They are:

- Main Only When selected, only the main event (the event with the highest inclusive value) will be selected. When deselected, the "Events" control (see below) is activated, and one or all events can be selected.
- Call Paths When selected, callpath events will be available in the "Events" control (see below).
- Log Y When selected, the Y axis will be the log of the true value.
- Scalability When selected, the chart will be interpreted as a speedup chart. The trial with the fewest number of threads of execution will be considered the baseline trial.
- Efficiency When selected, the chart will be interpreted as a relative efficiency chart. The trial with the fewest number of threads of execution will be considered the baseline trial.
- Strong Scaling When deselected, the speedup or efficiency chart will be interpreted as a strong scaling study (the workload is the same for all trials). When selected, the button will change to "Weak Scaling", and the chart will be interpreted as a weak scaling study (the workload is proportional to the total number of threads in each trial).
- Horizontal when selected, the chart X and Y axes will be swapped.
- Show Y-Axis Zero when selected, the chart will include the value 0. When deselected, the chart

will only show the relevant values for all data points.

- Chart Title value to use for the chart title
- Series Name/Value the field to be used to group the data points as a series.
- X Axis Value the field to use as the X axis value.
- X Axis Name the name to put in the chart for the value along the X axis.
- Y Axis Value the field to use as the Y axis value
- Y Axis Name the name to put in the chart for the value along the X axis.
- Dimension Reduction whether or not to use dimension reduction. This is only applicable when "Main Only" is disabled.
- Cutoff when the "Dimension Reduction" is enabled, the cutoff value for selecting "All Events".
- Metric The metric of interest for the Y axis.
- Units The unit to be selected for the Y axis.
- Event The event of interest, or "All Events".
- XML Field When the X or Y axis is selected to be an XML field, this is the field of interest.
- Apply build the chart.
- Reset restore the options back to the default values.

When the chart is generated, it can be saved as a vector image by selecting "File -> Save As Vector Image". The chart can also be saved as a PNG by right clicking on the chart, and selecting "Save As...".

# **Chapter 24. Visualization**

Under the "Visualization" main menu item, there are five types of raw data visualization. The five items are "3D Visualization", "Data Summary", "Create Boxchart", "Create Histogram" and "Create Normal Probability Chart". For the Boxchart, Histogram and Normal Probability Charts, you can either select one metric in the trial (which selects all events by default), or expand the metric and select events of interest.

# 24.1. 3D Visualization

When the "3D Visualization" is requested, PerfExplorer examines the data to try to determine the most interesting events in the trial. That is, for the selected metric in the selected trial, the database will calculate the weighted relative variance for each event across all threads of execution, in order to find the top four "significant" events. These events are selected by calculating: stddev(exclusive) / (max(exclusive) - min(exclusive)) \* exclusive\_percentage. After selecting the top four events, they are graphed in an OpenGL window.

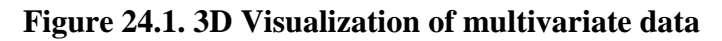

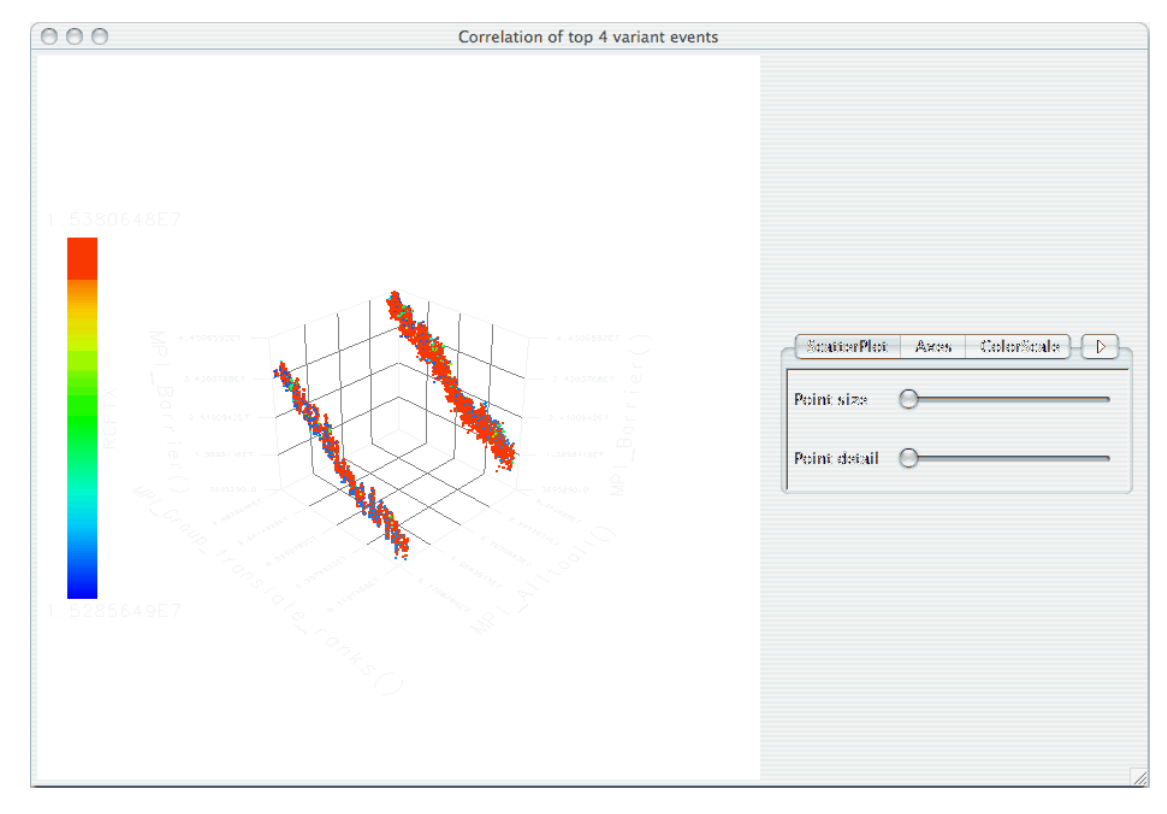

# 24.2. Data Summary

In order to see a summary of the performance data in the database, select the "Show Data Summary" item under the "Visualization" main menu item.

| 000        |               |                 | Sum       | imarization Ana | ly⊗is     |           |            |               |
|------------|---------------|-----------------|-----------|-----------------|-----------|-----------|------------|---------------|
| name       | avg exclusive | avg exclusive % | avg calls | avg exclusive   | max       | min       | stddev     | (stddev/range |
| ACCELERATI | 148.097       | 0               | 27        | 5.485           | 159       | 137       | 3.076      | i 0 🖌         |
| ADVDIFACC  | 3,410,920     | 1.674           | 50        | 68,218.419      | 3,440,069 | 3,169,518 | 61,980.194 | 0.383         |
| BANBKS     | 7,847,102     | 3.851           | 756       | 10,379.765      | 7,858,701 | 7,844,652 | 999.82     | 0.274         |
| BANDEC     | 42,489.89     | 0.021           | 1.0       | 4,248.989       | 42,705    | 41,886    | 125.662    | 0.003         |
| BANDER     | 6,819.345     | 0.003           | 556       | 12.265          | 7,429     | 6,572     | 66.891     | . 0           |
| BNDRY      | 71,088.37     | 0.035           | 25        | 2,843.535       | 71,113    | 71,059    | 6.766      | 6 0.004       |
| CCFTY      | 754,230.156   | 0.37            | 1.01      | 7,467.625       | 757,647   | 752,633   | 303.349    | 0.022         |
| CIFIY      | 2,294.469     | 0.001           | 101       | 22.718          | 2,379     | 2,244     | 14.74      | 0             |
| CFL        | 227,813.23    | 0.112           | 25        | 9,112.529       | 228,059   | 227,387   | 39.408     | 0.007         |
| CORRECTOR  | 328,622.634   | 0.161           | 100       | 3,286.226       | 329,771   | 327,121   | 417.024    | 0.025         |
| DART       | 157,284.851   | 0.077           | 26        | 6,049.417       | 157,472   | 1\$7,125  | \$1.884    | 0.012         |
| DDX        | 12,323.665    | 0.005           | 556       | 22.165          | 12,902    | 12,125    | 86.167     | 0.001         |
| DDY        | 12,134.025    | 0.005           | 556       | 21.824          | 12,521    | 11,922    | 62.659     | 0.001         |
| DDZ        | 4,788.719     | 0.002           | 556       | 8.613           | 5,333     | 4,659     | 46.885     | 6 0           |
| DENSITY    | 5,118,220     | 2.512           | 50        | 102,364.401     | 5,322,157 | 5,005,247 | 54,819.037 | 0.434         |
| DERIV      | 1,419,136     | 0.696           | 1,668     | 850.801         | 1,432,896 | 1,411,972 | 732.407    | 0.024         |
| VIC        | 554,854.428   | 0.272           | 250       | 2,219.418       | 556,050   | 554,079   | 256.157    | 0.035         |
| EOS        | 357,027.69    | 0.175           | 27        | 13,223.248      | 357,315   | 355,737   | 544.914    | 0.061         |
| ERRFUNC    | 24,302.567    | 0.012           | 1         | 24,302.567      | 24,845    | 23,678    | 138.443    | 0.001         |
| HFT_CLOSE  | 240.424       | 0               | 1         | 240.424         | 247       | 230       | 1.109      | 0 0           |
| FFT_SETUP  | 146,289.663   | 0.072           | 1         | 146,289.663     | 146,460   | 145,969   | 46.618     | 0.007         |
| FILTER     | 9,634.772     | 0.005           | 200       | 48.174          | 9,836     | 9,445     | 48.095     | 0.001         |
| FILTERZ    | 1,307,610     | 0.642           | 600       | 2,179.351       | 1,327,401 | 1,305,728 | 3,390.665  | 0.1           |
| FINALIZEIO | 3.214         | . 0             | 1         | 3.214           | 4         | 3         | 0.41       | 0             |

Figure 24.2. Data Summary Window

# 24.3. Creating a Boxchart

In order to see a boxchart summary of the performance data in the database, select the "Create Boxchart" item under the "Visualization" main menu item.

Figure 24.3. Boxchart

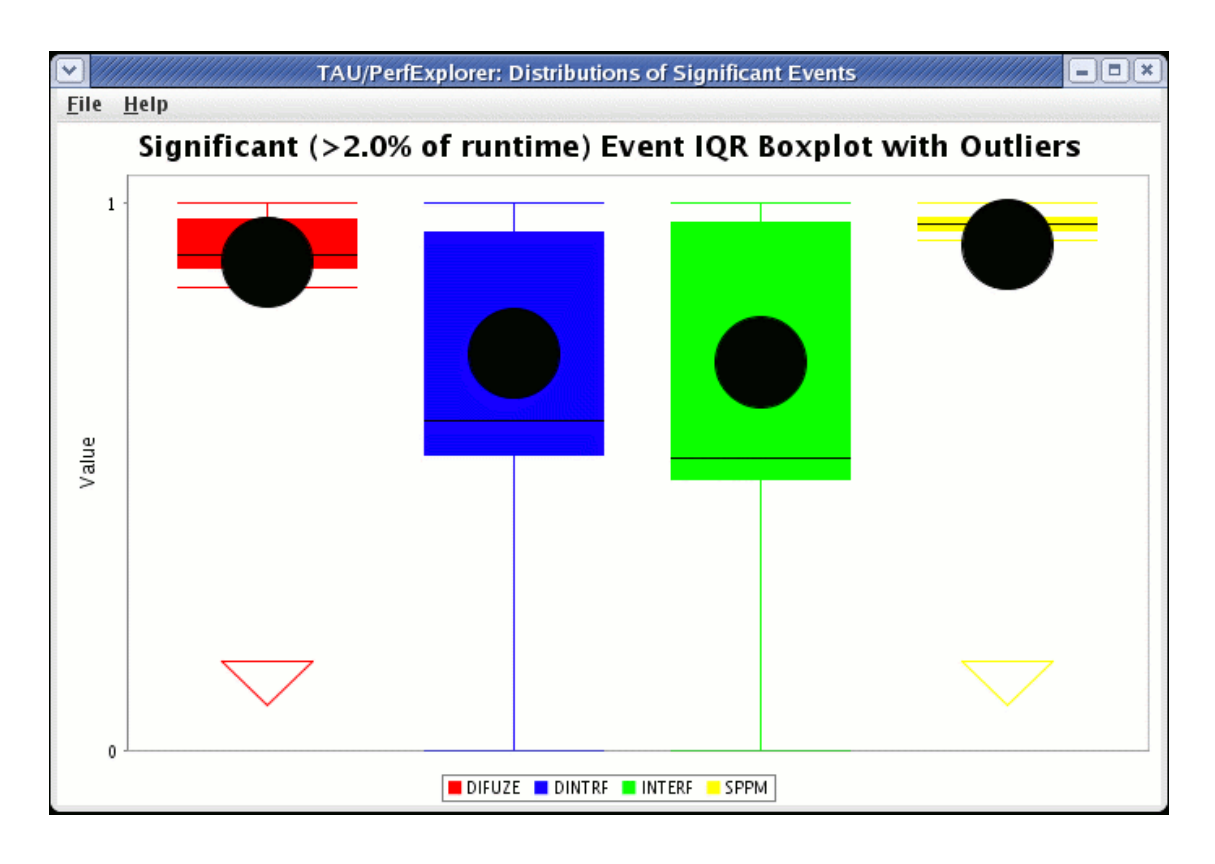

# 24.4. Creating a Histogram

In order to see a histogram summary of the performance data in the database, select the "Create Histogram" item under the "Visualization" main menu item.

Figure 24.4. Histogram

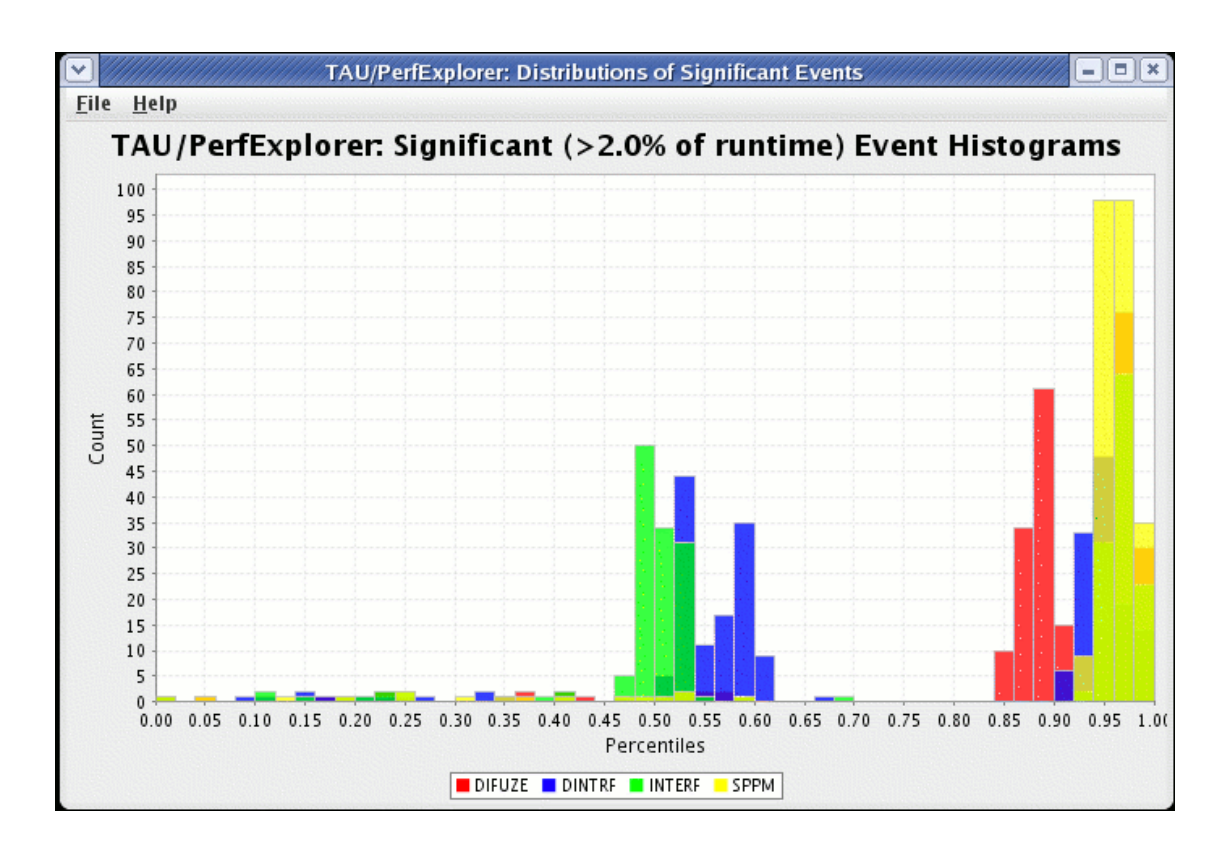

# 24.5. Creating a Normal Probability Chart

In order to see a normal probability summary of the performance data in the database, select the "Create NormalProbability" item under the "Visualization" main menu item.

**Figure 24.5. Normal Probability** 

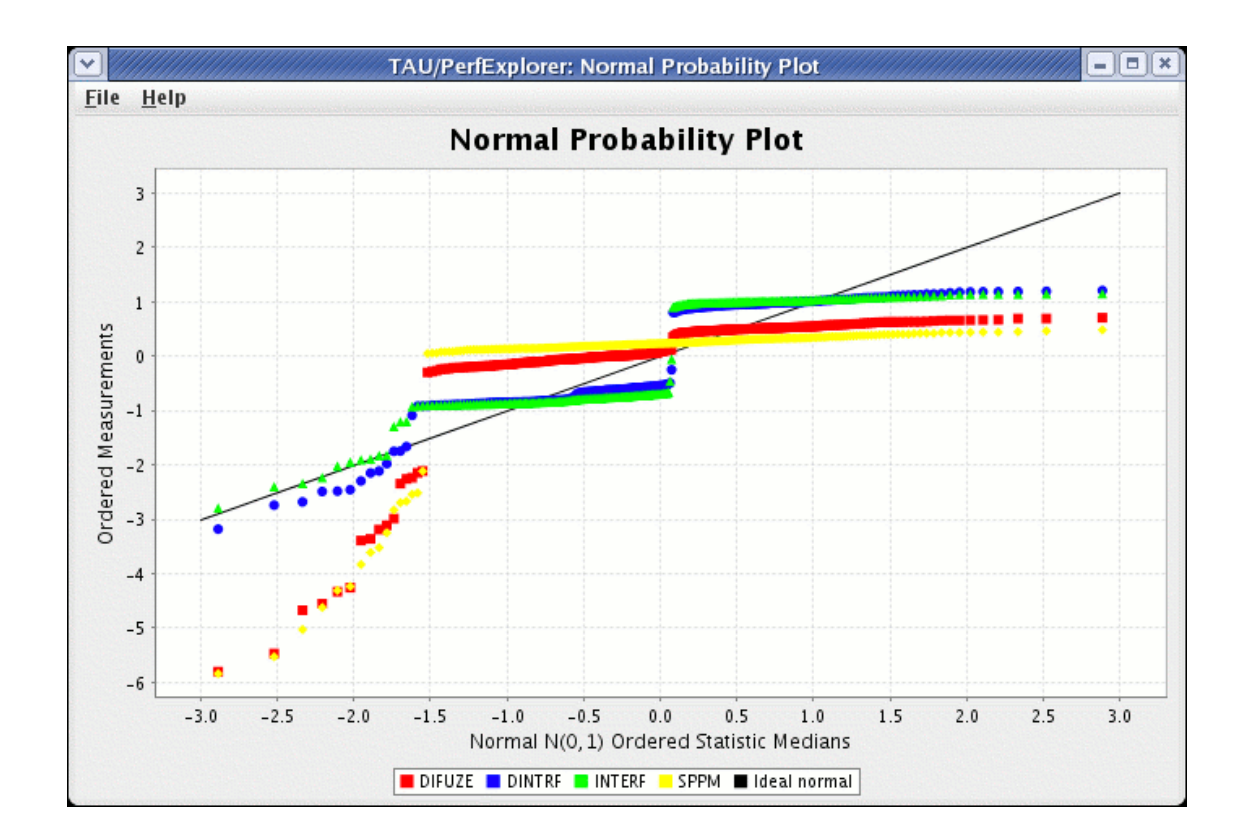

# **Chapter 25. Views**

Often times, data is loaded into the database with multiple parametric cross-sections. For example, the charts available in PerfExplorer are primarily designed for scalability analysis, however data might be loaded as a parametric study. For example, in the following example, the data has been loaded with three problem sizes, MIN, HALF and FULL.

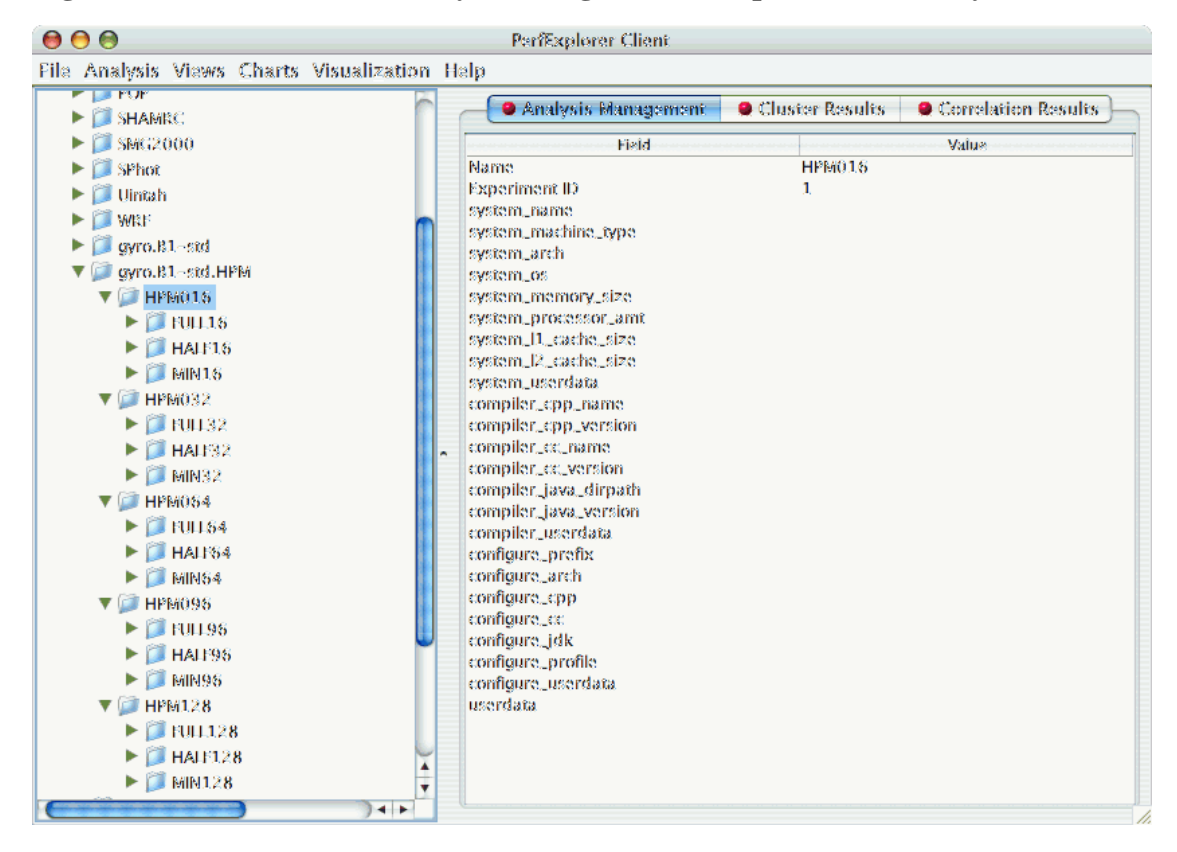

Figure 25.1. Potential scalability data organized as a parametric study

In order to examine this data in a scalability study, it is necessary to reorganize the data. However, it is not necessary to re-load the data. Using views in PerfExplorer, you can re-organize the data based on values in the database.

# **25.1. Creating Views**

To create a view, select the "Create New View" item under the "Views" main menu item. The first step is to select the table which will form the basis of the view. The three possible values are Application, Experiment and Trial:

#### Figure 25.2. Selecting a table

| $\Theta \cap \Theta$ | Select Level  |      |
|----------------------|---------------|------|
| Select a level       | in the hierar | chy: |
| Application          | 1             | 0    |
|                      | Cancel        | ОК   |

After selecting the table, you need to select the column on which to filter:

#### Figure 25.3. Selecting a column

| 00          | Select Column   |          |
|-------------|-----------------|----------|
| Select a co | lumn to filter: |          |
| name        |                 | \$       |
|             | Cancel          | <u> </u> |

After selecting the column, you need to select the operator for comparing to that column:

#### Figure 25.4. Selecting an operator

| $\Theta \odot \Theta$ | Select Operator |    |
|-----------------------|-----------------|----|
| Select an e           | operator:       |    |
| -                     |                 | \$ |
|                       | Cancel 🧲        | OK |

After selecting the operator, you need to select the value for comparing to the column:

#### Figure 25.5. Selecting a value

| 8 | ielect a value to filter (r | equired):    |   |
|---|-----------------------------|--------------|---|
| 1 | Uintah                      |              | 6 |
| ١ | WILL                        |              |   |
| 9 | gyro.B1-std                 |              |   |
|   | gyro.81-std.HPM             |              |   |
| 9 | gyro.B2~cy                  |              |   |
| 9 | gyro.B2~cy.HPM              |              |   |
| 9 | gyro.B3~gtc                 |              |   |
| 9 | gyro.B3~gtc.HPM             |              | W |
|   | sPPM                        |              | ¥ |
|   | socorro_Si256_input         |              | ۲ |
|   |                             | (Cancel) (OK |   |

After selecting the value, you need to select a name for the view:

#### Figure 25.6. Entering a name for the view

| $\Theta \odot \odot$ | Enter View Name                    |
|----------------------|------------------------------------|
| Please ente          | r a name for this view (required): |
| Application          | uname = gyrc.B1-std.HPM            |
|                      | Cancel OK                          |

After creating the view, you will need to exit PerfExplorer and re-start it to see the view. This is a known problem with the application, and will be fixed in a future release.

#### Figure 25.7. The completed view

| 000                                                  | PerfExplorer Client                                               |  |
|------------------------------------------------------|-------------------------------------------------------------------|--|
| File Analysis Views Charts Visualization             | Halp                                                              |  |
| Performance Data                                     | 🔷 🔴 Analysis Management 🛛 🧕 Cluster Results 🖉 Correlation Results |  |
| <ul> <li>Database Profiles</li> <li>Views</li> </ul> | Field Value                                                       |  |
| Application:name = gyro.81-std.HPM                   |                                                                   |  |
|                                                      |                                                                   |  |
|                                                      |                                                                   |  |
|                                                      |                                                                   |  |
|                                                      |                                                                   |  |
|                                                      |                                                                   |  |
|                                                      |                                                                   |  |
|                                                      |                                                                   |  |
|                                                      | <b>*</b>                                                          |  |
|                                                      |                                                                   |  |
|                                                      |                                                                   |  |
|                                                      |                                                                   |  |
|                                                      |                                                                   |  |
|                                                      |                                                                   |  |
|                                                      |                                                                   |  |
|                                                      |                                                                   |  |
|                                                      |                                                                   |  |
|                                                      |                                                                   |  |
|                                                      |                                                                   |  |
|                                                      |                                                                   |  |

### 25.2. Creating Subviews

In order to create sub-views, you first need to select the "Create New Sub-View" item from the "Views" main menu item. The first dialog box will prompt you to select the view (or sub-view) to base the new sub-view on:

#### Figure 25.8. Selecting the base view

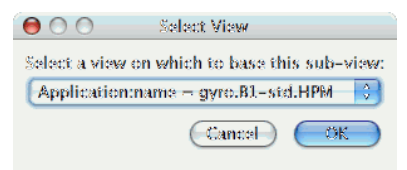

After selecting the base view or sub-view, the options for creating the new sub-view are the same as creating a new view. After creating the sub-view, you will need to exit PerfExplorer and re-start it to see the sub-view. This is a known problem with the application, and will be fixed in a future release.

| 600                                                                                                    | PerfExplorer Client                                                      |
|----------------------------------------------------------------------------------------------------|--------------------------------------------------------------------------|
| <u>File Analysis Views Charts Visualization</u>                                                                                                    | <u>H</u> elp                                                             |
| ●       ●         File       Analysis       Yiews       Charts       Visualization         Performance Data       ●       Database Profiles       ●         ●       Database Profiles       ●       ●         ♥       Ø Paplication:name = gyro.B1-std.HPM       ●       ●         ♥       Ø Trial:problem_definition = FULL       ●       ●       ●         ●       FULL16       ●       ●       ●       ●         ●       ●       ■       FULL28       ●       ●       ●       ●       ●         ●       ●       ■       ■       ■       ■       ■       ■       ■       ■       ■       ■       ■       ■       ■       ■       ■       ■       ■       ■       ■       ■       ■       ■       ■       ■       ■       ■       ■       ■       ■       ■       ■       ■       ■       ■       ■       ■       ■       ■       ■       ■       ■       ■       ■       ■       ■       ■       ■       ■       ■       ■       ■       ■       ■       ■       ■       ■       ■       ■       ■       ■ | PerfExplorer Client Help Analysis Management Cluster Results Field Value |
| P MINI23                                                                                                    |                                                                          |

Figure 25.9. Completed sub-views

# Chapter 26. Running PerfExplorer Scripts

As of version 2.0, PerfExplorer has officially supported a scripting interface. The scripting interface is useful for adding automation to PerfExplorer. For example, a user can load a trial, perform data reduction, extract out key phases, derive metrics, and plot the result.

# 26.1. Analysis Components

There are many operations available, including:

- BasicStatisticsOperation
- CopyOperation
- CorrelateEventsWithMetadata
- CorrelationOperation
- DeriveMetricOperation
- DifferenceMetadataOperation
- DifferenceOperation
- DrawBoxChartGraph
- DrawGraph
- DrawMMMGraph
- ExtractCallpathEventOperation
- ExtractEventOperation
- ExtractMetricOperation
- ExtractNonCallpathEventOperation
- ExtractPhasesOperation
- ExtractRankOperation
- KMeansOperation
- LinearRegressionOperation
- LogarithmicOperation
- MergeTrialsOperation
- MetadataClusterOperation
- PCAOperation

- RatioOperation
- ScalabilityOperation
- TopXEvents
- TopXPercentEvents

### 26.2. Scripting Interface

The scripting interface is in Python, and scripts can be used to build analysis workflows. The Python scripts control the Java classes in the application through the Jython interpreter (http://www.jython.org/). There are two types of components which are useful in building analysis scripts. The first type is the PerformanceResult interface, and the second is the PerformanceAnalysisComponent interface. For documentation on how to use the Java classes, see the javadoc in the perfexplorer source distribution, and the example scripts below. To build the perfexplorer javadoc, type

```
%>./make javadoc
```

in the perfexplorer source directory.

### 26.3. Example Script

```
from glue import PerformanceResult
from glue import PerformanceAnalysisOperation
from glue import ExtractEventOperation
from glue import Utilities
from glue import BasicStatisticsOperation
from glue import DeriveMetricOperation
from glue import MergeTrialsOperation
from glue import TrialResult
from glue import AbstractResult
from glue import DrawMMMGraph
from edu.uoregon.tau.perfdmf import Trial
from java.util import HashSet
from java.util import ArrayList
True = 1
False = 0
def glue():
        print "doing phase test for gtc on jaguar"
        # load the trial
        Utilities.setSession("perfdmf.demo")
        trial1 = Utilities.getTrial("gtc_bench", "Jaguar Compiler Options", "fasts
        result1 = TrialResult(trial1)
        print "got the data"
        # get the iteration inclusive totals
        events = ArrayList()
        for event in result1.getEvents():
                #if event.find("Iteration") >= 0 and result1.getEventGroupName(eve
                if event.find("Iteration") >= 0 and event.find("=>") < 0:</pre>
                        events.add(event)
        extractor = ExtractEventOperation(result1, events)
```

```
extracted = extractor.processData().get(0)
print "extracted phases"
# derive metrics
derivor = DeriveMetricOperation(extracted, "PAPI L1 TCA", "PAPI L1 TCM", D
derived = derivor.processData().get(0)
merger = MergeTrialsOperation(extracted)
merger.addInput(derived)
extracted = merger.processData().get(0)
derivor = DeriveMetricOperation(extracted, "PAPI_L1_TCA-PAPI_L1_TCM", "PAP
derived = derivor.processData().get(0)
merger = MergeTrialsOperation(extracted)
merger.addInput(derived)
extracted = merger.processData().get(0)
derivor = DeriveMetricOperation(extracted, "PAPI_L1_TCM", "PAPI_L2_TCM", D
derived = derivor.processData().get(0)
merger = MergeTrialsOperation(extracted)
merger.addInput(derived)
extracted = merger.processData().get(0)
derivor = DeriveMetricOperation(extracted, "PAPI L1 TCM-PAPI L2 TCM", "PAP
derived = derivor.processData().get(0)
merger = MergeTrialsOperation(extracted)
merger.addInput(derived)
extracted = merger.processData().get(0)
derivor = DeriveMetricOperation(extracted, "PAPI FP INS", "P WALL CLOCK TI
derived = derivor.processData().get(0)
merger = MergeTrialsOperation(extracted)
merger.addInput(derived)
extracted = merger.processData().get(0)
derivor = DeriveMetricOperation(extracted, "PAPI_FP_INS", "PAPI_TOT_INS",
derived = derivor.processData().get(0)
merger = MergeTrialsOperation(extracted)
merger.addInput(derived)
extracted = merger.processData().get(0)
print "derived metrics..."
# get the Statistics
dostats = BasicStatisticsOperation(extracted, False)
stats = dostats.processData()
print "got stats..."
return
for metric in stats.get(0).getMetrics():
        grapher = DrawMMMGraph(stats)
        metrics = HashSet()
        metrics.add(metric)
        grapher.set_metrics(metrics)
        grapher.setTitle("GTC Phase Breakdown: " + metric)
        grapher.setSeriesType(DrawMMMGraph.TRIALNAME);
        grapher.setCategoryType(DrawMMMGraph.EVENTNAME)
        grapher.setValueType(AbstractResult.INCLUSIVE)
        grapher.setXAxisLabel("Iteration")
grapher.setYAxisLabel("Inclusive " + metric);
        # grapher.setLogYAxis(True)
        grapher.processData()
# graph the significant events in the iteration
subsetevents = ArrayList()
```

```
subsetevents.add("CHARGEI")
        subsetevents.add("PUSHI")
        subsetevents.add("SHIFTI")
        print "got data..."
        for subsetevent in subsetevents:
               events = ArrayList()
               for event in result1.getEvents():
                       if event.find("Iteration") >= 0 and event.rfind(subseteven
                               events.add(event)
               extractor = ExtractEventOperation(result1, events)
               extracted = extractor.processData().get(0)
               print "extracted phases..."
               # get the Statistics
               dostats = BasicStatisticsOperation(extracted, False)
               stats = dostats.processData()
               print "got stats..."
                for metric in stats.get(0).getMetrics():
                       grapher = DrawMMMGraph(stats)
                       metrics = HashSet()
                       metrics.add(metric)
                       grapher.set_metrics(metrics)
                       grapher.setTitle(subsetevent + ", " + metric)
                       grapher.setSeriesType(DrawMMMGraph.TRIALNAME);
                       grapher.setCategoryType(DrawMMMGraph.EVENTNAME)
                       grapher.setValueType(AbstractResult.INCLUSIVE)
                       # grapher.setLogYAxis(True)
                       grapher.processData()
        return
print "------ JPython test script start ------"
glue()
print "------ JPython test script end ------"
```

# **Chapter 27. Derived Metrics**

Sometimes metrics in a profile need to be combined to create a derived metric. PerfExplorer allows the user to create these using the derived metric expression tab.

# 27.1. CreatingExpressions

The text box at the top of the tab allows the user to enter an expression. Double clicking on a metric in the "Performance Data" tree will copy that metrics name into the box. If a metric contains any operands, the whole metric must be surrounded by quotes. If the you would like of the metric to be renamed, then you should start the expression with the new name and and equals sign.

If this is the only metric you wish to derive, then select the trial, expression or application where the metric should be derived and then click apply. If you wish to derive many metrics, then click Add to List and create more expressions.

# **27.2. Selecting Expressions**

If you have added multiple expressions, you can select one or many of them to apply. They will be derived from top to bottom. After you have select some, you can select the trial, experiment or application to apply the expression to and then click apply.

# 27.3. Expression Files

You can also derive metrics using an expression file. An expression file has a single expression per line. To parse the file, select the trial, experiment or application to apply the expressions to; then select File > Parse Expression File and chose the file.

# Part IV. TAUdb

### **Table of Contents**

| 28. Introduction                                                                  |
|-----------------------------------------------------------------------------------|
| 28.1. Prerequisites                                                               |
| 28.2. Installation                                                                |
| 29. Using TAUdb                                                                   |
| 29.1. perfdmf_createapp (deprecated - only supported for older PerfDMF databases) |
| 29.2. perfdmf_createexp (deprecated - only supported for older PerfDMF databases) |
|                                                                                   |
| 29.3. taudb_loadtrial                                                             |
| 29.4. TAUdb Views                                                                 |
| 30. Database Schema                                                               |
| 30.1. SQL for TAUdb                                                               |
| 31. TAUdb C API 108                                                               |
| 31.1. TAUdb C API Overview 108                                                    |
| 31.2. TAUdb C Structures 108                                                      |
| 31.3. TAUdb C API 114                                                             |
| 31.4. TAUdb C API Examples 120                                                    |
| 31.4.1. Creating a trial and inserting into the database                          |
| 31.4.2. Querying a trial from the database 122                                    |

# **Chapter 28. Introduction**

TAUdb (TAU Database), formerly known as PerfDMF (Performance Data Management Framework) is a an API/Toolkit that sits atop a DBMS to manage and analyze performance data. The API is available in its native Java form as well as C.

### 28.1. Prerequisites

- 1. A supported Database Management System (DBMS). TAUdb currently supports PostgreSQL, MySQL, Oracle, H2, and Derby. For use with the C API, only PostgreSQL is supported (SQLite support is currently being evaluated). Because they are Java only, H2 and Derby can NO be accessed with the C API.
- 2. Java 1.5.
- 3. If the C API is desired, a working C compiler is required, along with the following libraries: libpq (PostgreSQL libraries), libxml2, libz, libuuid. These libraries are all commonly installed by default on \*NIX systems.

### 28.2. Installation

The TAUdb utilities and applications are installed as part of the standard TAU release. Shell scripts are installed in the TAU bin directory to configure and run the utilities. It is assumed that the user has installed TAU and run TAU's configure and 'make install'.

- 1. (Optionally) Create a database. This step will depend on the user's chosen DBMS.
  - H2: Because it is an embedded, file-based DBMS, H2 does **not** require creating the database before configuring TAUdb. TAUdb takes advantage of the "auto-server" capabilities in H2, so multiple clients can connect to the same database at the same time. Users should use the H2 DBMS if they expect to maintain a small to moderate local repository of performance data, and want the convenience of connecting to the database from multiple clients.
  - **Derby:** Because it is an embedded, file-based DBMS, Derby does **not** require creating the database before configuring TAUdb. Be advised that the Derby DBMS does **not** allow multiple clients to connect to the same database. For that reason, we suggest users use the H2 DBMS if a file-based database is desired. Derby support is maintained for backwards compatability.
  - PostgreSQL:

```
$ createdb -0 taudb taudb
```

Or, from **psql** 

psql=# create database taudb with owner = taudb;

• MySQL: From the MySQL prompt

```
mysql> create database taudb;
```

• Oracle: It is recommended that you create a tablespace for taudb:

create tablespace taudb
datafile '/path/to/somewhere' size 500m reuse;
Then, create a user that has this tablespace as default:
create user amorris identified by db;
grant create session to amorris;
grant create table to amorris;
grant create sequence to amorris;
alter user amorris quota unlimited on taudb;
alter user amorris default tablespace taudb;

TAUdb is set up to use the Oracle Thin Java driver. You will have to obtain this jar file for your DBMS. In our case, it was ojdbc14.jar.

2. Configure a TAUdb connection. To configure TAUdb, run the **taudb\_configure** program from the TAU bin directory.

The configuration program will prompt the user for several values. The default values will work for most users. When configuration is complete, it will connect to the database and test the configuration. If the configuration is valid and the schema is not already found in the database (as will be the case on initial configuration), the schema will be uploaded. Be sure to specify the correct version of the schema for your DBMS.

An example session for configuring a database is below. The user is creating an H2 database, with default settings including no username and no password (recommended for file-based databases when security is not an issue).

```
$ taudb_configure
Configuration file NOT found...
a new configuration file will be created.
Welcome to the configuration program for PerfDMF.
This program will prompt you for some information necessary to
ensure the desired behavior for the PerfDMF tools.
You will now be prompted for new values, if desired.
                                                       The current
or default values for each prompt are shown in parenthesis.
To accept the current/default value, just press Enter/Return.
Please enter the name of this configuration.
():documentation_example
Please enter the database vendor (oracle, postgresql, mysql, db2,
derby or h2).
(h2):
Please enter the JDBC jar file.
(/Users/khuck/src/tau2/apple/lib/h2.jar):
Please enter the JDBC Driver name.
(org.h2.Driver):
Please enter the path to the database directory.
(/Users/khuck/.ParaProf/documentation_example):
Please enter the database username.
():
Store the database password in CLEAR TEXT in your configuration
file? (y/n):y
Please enter the database password:
Please enter the PerfDMF schema file.
```

(/Users/khuck/src/tau2/etc/taudb.sql):

Writing configuration file: /Users/khuck/.ParaProf/perfdmf.cfg.documentation\_example

Now testing your database connection.

Database created, command: jdbc:h2:/Users/khuck/.ParaProf/documentation\_example/perfdmf;AUTO\_SERVER=TRUE;c

Uploading Schema: /Users/khuck/src/tau2/etc/taudb.sql Found /Users/khuck/src/tau2/etc/taudb.sql ... Loading Successfully uploaded schema

Database connection successful. Configuration complete.

# **Chapter 29. Using TAUdb**

The easiest way to interact with TAUdb is to use ParaProf which provides a GUI interface to all of the database information. In addition, the following commandline utilities are provided.

# 29.1. perfdmf\_createapp (deprecated - only supported for older PerfDMF databases)

This utility creates applications with a given name

```
$ perfdmf_createapp -n "New Application"
Created Application, ID: 24
```

# 29.2. perfdmf\_createexp (deprecated - only supported for older PerfDMF databases)

This utility creates experiments with a given name, under a specified application

```
$ perfdmf_createexp -a 24 -n "New Experiment"
Created Experiment, ID: 38
```

# 29.3. taudb\_loadtrial

This utility uploads a trial to the database with a given name, under a specified experiment

```
$ taudb_loadtrial -h
Usage: perfdmf_loadtrial -a <appName> -x <expName> -n <name>
[options] <files>
Required Arguments:
  -n, --name <text>
                                 Specify the name of the trial
  -a, --applicationname <string> Specify associated application name
                                 for this trial
  -x, --experimentname <string> Specify associated experiment name
                                 for this trial
               ...or...
  -n, --name <text>
                                 Specify the name of the trial
  -e, --experimentid <number>
                                 Specify associated experiment ID
                                 for this trial
Optional Arguments:
  -c, --config <name>
                            Specify the name of the configuration to use
  -q, --configFile <file>
                            Specify the configuration file to use
                            (overrides -c)
  -f, --filetype <filetype> Specify type of performance data, options
                            are: profiles (default), pprof, dynaprof,
                            mpip, gprof, psrun, hpm, packed, cube,
                            hpc, ompp, snap, perixml, gptl, paraver,
                            ipm, google
```

| -t, | trialid <number></number>        | Specify trial ID                          |
|-----|----------------------------------|-------------------------------------------|
| -i, | fixnames                         | Use the fixnames option for gprof         |
| -z, | usenull                          | Include NULL values as 0 for mean         |
|     |                                  | calculation                               |
| -r, | reduce <percentage></percentage> | Aggregate all timers less than percentage |
|     |                                  | as "other"                                |
| -m  | metadata <filename></filename>   | XML metadata for the trial                |

Notes:

For the TAU profiles type, you can specify either a specific set of profile files on the commandline, or you can specify a directory (by default the current directory). The specified directory will be searched for profile.\*.\*.\* files, or, in the case of multiple counters, directories named MULTI\_\* containing profile data.

Examples:

perfdmf\_loadtrial -e 12 -n "Batch 001"
This will load profile.\* (or multiple counters directories
MULTI\_\*) into experiment 12 and give the trial the name
"Batch 001"

perfdmf\_loadtrial -e 12 -n "HPM data 01" -f hpm perfhpm\* This will load perfhpm\* files of type HPMToolkit into experiment 12 and give the trial the name "HPM data 01"

perfdmf\_loadtrial -a "NPB2.3" -x "parametric" -n "64" par64.ppk This will load packed profile par64.ppk into the experiment named "parametric" under the application named "NPB2.3" and give the trial the name "64". The application and experiment will be created if not found.

TAUdb supports a large number of parallel profile formats:

- **TAU Profiles (profiles)** Output from the TAU measurement library, these files generally take the form of profile.X.X.X, one for each node/context/thread combination. When multiple counters are used, each metric is located in a directory prefixed with "MULTI\_". To launch ParaProf with all the metrics, simply launch it from the root of the MULTI\_ directories.
- **ParaProf Packed Format (ppk)** Export format supported by PerfDMF/ParaProf. Typically .ppk.
- **TAU Merged Profiles (snap)** Merged and snapshot profile format supported by TAU. Typically tauprofile.xml.
- **TAU pprof (pprof)** Dump Output from TAU's **pprof** -d. Provided for backward compatibility only.
- **DynaProf** (**dynaprof**) Output From DynaProf's wallclock and papi probes.
- **mpiP** (**mpip**) Output from mpiP.
- **gprof** (**gprof**) Output from gprof, see also the --fixnames option.
- **PerfSuite** (psrun) Output from PerfSuite psrun files.
- HPM Toolkit (hpm) Output from IBM's HPM Toolkit.
- Cube (cube) Output from Kojak Expert tool for use with Cube.

- Cube3 (cube3) Output from Kojak Expert tool for use with Cube3 and Cube4.
- **HPCToolkit (hpc)** XML data from hpcquick. Typically, the user runs hpcrun, then hpcquick on the resulting binary file.
- **OpenMP Profiler (ompp)** CSV format from the ompP OpenMP Profiler (http://www.ompp-tool.com). The user must use OMPP\_OUTFORMAT=CVS.
- **PERI XML (perixml)** Output from the PERI data exchange format.
- General Purpose Timing Library (gptl) Output from the General Purpose Timing Library.
- Paraver (paraver) 2D output from the Paraver trace analysis tool from BSC.
- **IPM (ipm)** Integrated Performance Monitoring format, from NERSC.
- **Google** (google) Google Profiles.

### 29.4. TAUdb Views

In order to provide flexible data management, the application / experiment / trial hierarchy was removed in the conversion from PerfDMF to TAUdb. In addition, trial metadata was promoted from an XML blob in PerfDMF to queryable tables. Users can now organize their data in arbitrary hierarchies using Views and SubViews. Creating and using Views is outlined in the ParaProf User Manual, in Chapter 2.

# **Chapter 30. Database Schema**

The database schema in TAUdb is designed to flexibly and efficiently store multidimensional parallel performance data. There are 5 dimensions to the actual timer measurements, and 4 dimensions to the counter measurements

Timer dimensions

- 1. Process and thread of execution
- 2. Timer source code location (i.e. foo())
- 3. Metric of interest (i.e. FP\_OPS, TIME)
- 4. Phase of execution (i.e. iteration number, timestamp)
- 5. Dynamic timer context (i.e. parameter values)

Counter dimensions

- 1. Process and thread of execution
- 2. Timer source code location (i.e. foo())
- 3. Phase of execution (i.e. iteration number, timestamp)
- 4. Dynamic timer context (i.e. parameter values)

### 30.1. SQL for TAUdb

Below is the SQL schema definition for TAUdb.

```
/***********************************
/* CREATE THE STATIC TABLES */
CREATE TABLE schema_version (
version INT NOT NULL,
description VARCHAR NOT NULL
);
/* IF THE SCHEMA IS MODIFIED, INCREMENT THIS VALUE */
/* 0 = PERFDMF (ORIGINAL) */
/* 1 = TAUDB (APRIL, 2012) */
/*VALUES (1, 'TAUdb redesign from Spring, 2012');*/
INSERT INTO schema_version (version, description)
 VALUES (2, 'Changes after Nov. 9, 2012 release');
/\,{}^{\star} These are our supported parsers. {}^{\star}/
CREATE TABLE data_source (
 id
             INT UNIQUE NOT NULL,
name
            VARCHAR NOT NULL,
description VARCHAR
);
```
```
INSERT INTO data_source (name,id,description)
 VALUES ('ppk',0,'TAU Packed profiles (TAU)');
INSERT INTO data_source (name,id,description)
VALUES ('TAU profiles',1,'TAU profiles (TAU)');
INSERT INTO data_source (name,id,description)
 VALUES ('DynaProf',2,'PAPI DynaProf profiles (UTK)');
INSERT INTO data_source (name,id,description)
  VALUES ('mpiP',3,'mpiP: Lightweight, Scalable MPI Profiling (Vetter, Chambreau)'
INSERT INTO data_source (name,id,description)
 VALUES ('HPM',4,'HPM Toolkit profiles (IBM)');
INSERT INTO data_source (name,id,description)
  VALUES ('gprof',5,'gprof profiles (GNU)');
INSERT INTO data source (name, id, description)
 VALUES ('psrun', 6, 'PerfSuite psrun profiles (NCSA)');
INSERT INTO data source (name, id, description)
 VALUES ('pprof',7,'TAU pprof.dat output (TAU)');
INSERT INTO data_source (name, id, description)
 VALUES ('Cube',8,'Cube data (FZJ)');
INSERT INTO data_source (name,id,description)
 VALUES ('HPCToolkit',9,'HPC Toolkit profiles (Rice Univ.)');
INSERT INTO data_source (name,id,description)
 VALUES ('SNAP',10,'TAU Snapshot profiles (TAU)');
INSERT INTO data_source (name,id,description)
 VALUES ('OMPP',11,'OpenMP Profiler profiles (Fuerlinger)');
INSERT INTO data_source (name,id,description)
 VALUES ('PERIXML',12,'Data Exchange Format (PERI)');
INSERT INTO data source (name, id, description)
 VALUES ('GPTL',13,'General Purpose Timing Library (ORNL)');
INSERT INTO data_source (name, id, description)
 VALUES ('Paraver',14, 'Paraver profiles (BSC)');
INSERT INTO data_source (name, id, description)
 VALUES ('IPM',15,'Integrated Performance Monitoring (NERSC)');
INSERT INTO data_source (name,id,description)
 VALUES ('Google',16,'Google profiles (Google)');
INSERT INTO data_source (name, id, description)
 VALUES ('Cube3',17,'Cube 3D profiles (FZJ)');
INSERT INTO data_source (name,id,description)
 VALUES ('Gyro',100,'Self-timing profiles from Gyro application');
INSERT INTO data_source (name,id,description)
 VALUES ('GAMESS',101,'Self-timing profiles from GAMESS application');
INSERT INTO data_source (name,id,description)
 VALUES ('Other',999,'Other profiles');
/* threads make it convenient to identify timer values.
   Special values for thread index:
   -1 mean (nulls ignored)
   -2 total
   -3 stddev (nulls ignored)
   -4 min
   -5 max
   -6 mean (nulls are 0 value)
   -7 stddev (nulls are 0 value)
* /
CREATE TABLE derived_thread_type (
id INT NOT NULL,
name VARCHAR NOT NULL,
description VARCHAR NOT NULL
);
INSERT INTO derived thread type (id, name, description)
 VALUES (-1, 'MEAN', 'MEAN (nulls ignored)');
INSERT INTO derived_thread_type (id, name, description)
 VALUES (-2, 'TOTAL', 'TOTAL');
```

```
INSERT INTO derived_thread_type (id, name, description)
 VALUES (-3, 'STDDEV', 'STDDEV (nulls ignored)');
INSERT INTO derived_thread_type (id, name, description)
 VALUES (-4, 'MIN', 'MIN');
INSERT INTO derived_thread_type (id, name, description)
 VALUES (-5, 'MAX', 'MAX');
INSERT INTO derived_thread_type (id, name, description)
 VALUES (-6, 'MEAN', 'MEAN (nulls are 0 value)');
INSERT INTO derived_thread_type (id, name, description)
 VALUES (-7, 'STDDEV', 'STDDEV (nulls are 0 value)');
/*********************************
/* CREATE THE TRIAL TABLE */
/* trials are the top level table */
CREATE TABLE trial (
                    SERIAL NOT NULL PRIMARY KEY,
id
name
                   VARCHAR,
/* where did this data come from? */
data source
                   INT,
/* number of processes */
node_count
                   INT,
/* legacy values - these are actually "max" values - i.e. not all nodes have
 * this many threads */
contexts per node INT,
/* how many threads per node? */
threads_per_context INT,
/* total number of threads */
total threads
                   INT,
/* reference to the data source table. */
FOREIGN KEY(data_source) REFERENCES data_source(id)
  ON DELETE NO ACTION ON UPDATE NO ACTION
);
/* CREATE THE DATA DIMENSIONS */
/* threads are the "location" dimension */
CREATE TABLE thread (
            SERIAL NOT NULL PRIMARY KEY,
id
/* trial this thread belongs to */
trial INT NOT NULL,
/* process rank, really */
node_rank INT NOT NULL,
/* legacy value */
context_rank INT NOT NULL,
/* thread rank relative to the process */
thread_rank INT NOT NULL,
/* thread index from 0 to N-1 */
thread index INT NOT NULL,
FOREIGN KEY(trial) REFERENCES trial(id) ON DELETE
  NO ACTION ON UPDATE NO ACTION
);
/* metrics are things like num_calls, num_subroutines, TIME, PAPI
  counters, and derived metrics. */
CREATE TABLE metric (
id SERIAL NOT NULL PRIMARY KEY,
/* trial this value belongs to */
```

```
trial
       INT NOT NULL,
 /* name of the metric */
        VARCHAR NOT NULL,
name
 /* if this metric is derived by one of the tools */
derived BOOLEAN NOT NULL DEFAULT FALSE,
FOREIGN KEY(trial) REFERENCES trial(id)
  ON DELETE NO ACTION ON UPDATE NO ACTION
);
/* timers are timers, capturing some interval value. For callpath or
   phase profiles, the parent refers to the calling function or phase. */
CREATE TABLE timer (
                  SERIAL NOT NULL PRIMARY KEY,
id
 /* trial this value belongs to */
                  INT NOT NULL,
trial
 /* name of the timer */
                  VARCHAR NOT NULL,
name
 /* short name of the timer - without source or parameter info */
 short_name
                  VARCHAR NOT NULL,
 /* filename */
source file
                  VARCHAR,
 /* line number of the start of the block of code */
 line_number
                  INT,
 /* line number of the end of the block of code */
 line_number_end INT,
 /* column number of the start of the block of code */
column_number
                  INT,
/* column number of the end of the block of code */
column number end INT,
FOREIGN KEY(trial) REFERENCES trial(id)
  ON DELETE NO ACTION ON UPDATE NO ACTION
);
/* timer index on the trial and name columns */
CREATE INDEX timer_trial_index on timer (trial, name);
/* CREATE THE TIMER RELATED TABLES */
/* timer groups are the groups such as TAU_DEFAULT,
  MPI, OPENMP, TAU_PHASE, TAU_CALLPATH, TAU_PARAM, etc.
   This mapping table allows for NxN mappings between timers
  and groups */
CREATE TABLE timer_group (
timer INT,
 group name VARCHAR NOT NULL,
FOREIGN KEY(timer) REFERENCES timer(id)
  ON DELETE NO ACTION ON UPDATE NO ACTION
);
/* index for faster queries into groups */
CREATE INDEX timer_group_index on timer_group (timer, group_name);
/* timer parameters are parameter based profile values.
  an example is foo (x,y) where x=4 and y=10. In that example,
 * timer would be the index of the timer with the
 * name 'foo (x,y) < x > = <4 > < y > = <10 > '. This table would have two
 * entries, one for the x value and one for the y value. */
CREATE TABLE timer_parameter (
timer
          INT.
```

```
parameter_name VARCHAR NOT NULL,
parameter_value VARCHAR NOT NULL,
FOREIGN KEY(timer) REFERENCES timer(id)
  ON DELETE NO ACTION ON UPDATE NO ACTION
);
/* timer callpath have the information about the call graph in a trial.
 * If the profile is "flat", these will all have no parents. Otherwise,
 * the parent points to a node in the callgraph, the calling timer
 * (function). */
CREATE TABLE timer_callpath (
           SERIAL NOT NULL PRIMARY KEY,
id
 /* what timer is this? */
timer
          INT NOT NULL,
 /* what is the parent timer? */
          INT,
parent
 FOREIGN KEY(timer) REFERENCES timer(id)
  ON DELETE NO ACTION ON UPDATE NO ACTION,
FOREIGN KEY(parent) REFERENCES timer callpath(id)
  ON DELETE NO ACTION ON UPDATE NO ACTION
/* By definition, profiles have no time data. However, there are a few
 * examples where time ranges make sense, such as tracking call stacks
 * or associating metadata to a particular phase. The time_range table
 * is used to give other measurements a time context. The iteration
 * start and end can be used to indicate which loop iterations or
 * calls to a function are relevant for this time range. */
CREATE TABLE time_range (
id SERIAL NOT NULL PRIMARY KEY,
 /* starting iteration */
iteration start INT NOT NULL,
 /* ending iteration. */
iteration end INT,
 /* starting timestamp */
time_start BIGINT NOT NULL,
 /* ending timestamp. */
time end BIGINT
);
/* timer_call_data records have the dynamic information for when a node
 * in the callgraph is visited by a thread. If you are tracking dynamic
 * callstacks, you would use the time_range field. If you are storing
 * snapshot data, you would use the time_range field. */
CREATE TABLE timer_call_data (
            SERIAL NOT NULL PRIMARY KEY,
id
 /* what callgraph node is this? */
timer_callpath
                   INT NOT NULL,
 /* what thread is this? */
thread
           INT NOT NULL,
 /* how many times this timer was called */
            INT,
calls
 /* how many subroutines this timer called */
 subroutines INT,
 /* what is the time_range? this is for supporting snapshots */
time_range INT,
FOREIGN KEY(timer callpath) REFERENCES timer callpath(id)
  ON DELETE NO ACTION ON UPDATE NO ACTION,
 FOREIGN KEY(thread) REFERENCES thread(id)
  ON DELETE NO ACTION ON UPDATE NO ACTION,
FOREIGN KEY(time_range) REFERENCES time_range(id)
```

```
ON DELETE NO ACTION ON UPDATE NO ACTION
);
/* timer values have the timer of one timer
  on one thread for one metric, at one location on the callgraph. */
CREATE TABLE timer value (
/* what node in the callgraph and thread is this? */
timer_call_data
                     INT NOT NULL,
/* what metric is this? */
metric
                     INT NOT NULL,
/* The inclusive value for this timer */
inclusive value
                    DOUBLE PRECISION,
/* The exclusive value for this timer */
exclusive value DOUBLE PRECISION,
/* The inclusive percent for this timer */
inclusive_percent DOUBLE PRECISION,
/* The exclusive percent for this timer */
exclusive_percent DOUBLE PRECISION,
/* The variance for this timer */
sum_exclusive_squared DOUBLE PRECISION,
FOREIGN KEY(timer call data) REFERENCES timer call data(id)
  ON DELETE NO ACTION ON UPDATE NO ACTION,
FOREIGN KEY(metric) REFERENCES metric(id)
  ON DELETE NO ACTION ON UPDATE NO ACTION
);
/* one metric, one thread, one timer */
CREATE INDEX timer_value_index on timer_value (timer_call_data, metric);
/* CREATE THE COUNTER RELATED TABLES */
/* counters measure some counted value. */
CREATE TABLE counter (
                       NOT NULL PRIMARY KEY,
id
           SERIAL
trial
            INT
                       NOT NULL,
                          NOT NULL,
name
            VARCHAR
FOREIGN KEY(trial) REFERENCES trial(id)
  ON DELETE NO ACTION ON UPDATE NO ACTION
);
/* counter index on the trial and name columns */
CREATE INDEX counter_trial_index on counter (trial, name);
CREATE TABLE counter_value (
/* what counter is this? */
                   INT NOT NULL,
counter
/* where in the callgraph? */
timer_callpath
                 INT.
/* what thread is this? */
                  INT NOT NULL,
thread
/* The total number of samples */
                  INT,
sample count
/* The maximum value seen */
                  DOUBLE PRECISION,
maximum_value
/* The minimum value seen */
minimum value DOUBLE PRECISION,
/* The mean value seen */
mean_value
                  DOUBLE PRECISION,
/* The variance for this counter */
standard_deviation DOUBLE PRECISION,
```

FOREIGN KEY(counter) REFERENCES counter(id) ON DELETE NO ACTION ON UPDATE NO ACTION, FOREIGN KEY(timer\_callpath) REFERENCES timer\_callpath(id) ON DELETE NO ACTION ON UPDATE NO ACTION, FOREIGN KEY(thread) REFERENCES thread(id) ON DELETE NO ACTION ON UPDATE NO ACTION ); /\* one thread, one counter \*/ CREATE INDEX counter\_value\_index on counter\_value (counter, thread); /\* CREATE THE METADATA RELATED TABLES \*/ /\* primary metadata is metadata that is not nested, does not contain unique data for each thread. \*/ CREATE TABLE primary\_metadata ( INT NOT NULL, trial VARCHAR NOT NULL, name value VARCHAR, FOREIGN KEY(trial) REFERENCES trial(id) ON DELETE NO ACTION ON UPDATE NO ACTION ); /\* create an index for faster queries against the primary metadata table \*/ CREATE INDEX primary\_metadata\_index on primary\_metadata (trial, name); /\* secondary metadata is metadata that could be nested, could contain unique data for each thread, and could be an array. \*/ CREATE TABLE secondary\_metadata ( id VARCHAR NOT NULL PRIMARY KEY, /\* trial this value belongs to \*/ trial INT NOT NULL, /\* this metadata value could be associated with a thread \*/ thread INT, /\* this metadata value could be associated with a timer that happened \*/ timer\_callpath INT, /\* which call to the context timer was this? \*/ time range INT, /\* this metadata value could be a nested structure \*/ parent VARCHAR, /\* the name of the metadata field \*/ VARCHAR NOT NULL, name /\* the value of the metadata field \*/ value VARCHAR, /\* this metadata value could be an array - so tokenize it \*/ is\_array BOOLEAN DEFAULT FALSE, FOREIGN KEY(trial) REFERENCES trial(id) ON DELETE NO ACTION ON UPDATE NO ACTION, FOREIGN KEY(thread) REFERENCES thread(id) ON DELETE NO ACTION ON UPDATE NO ACTION, FOREIGN KEY(timer\_callpath) REFERENCES timer\_callpath(id) ON DELETE NO ACTION ON UPDATE NO ACTION, FOREIGN KEY(parent) REFERENCES secondary\_metadata(id) ON DELETE NO ACTION ON UPDATE NO ACTION, FOREIGN KEY(time\_range) REFERENCES time\_range(id) ON DELETE NO ACTION ON UPDATE NO ACTION );

/\* create an index for faster queries against the secondary\_metadata table \*/
CREATE INDEX secondary\_metadata\_index on secondary\_metadata

(trial, name, thread, parent); /\* CREATE THE METADATA RELATED TABLES \*/ /\* this is the view table, which organizes and filters trials \*/ create table taudb view ( SERIAL NOT NULL PRIMARY KEY, id /\* views can be nested \*/ INTEGER NULL, parent /\* name of the view \*/ VARCHAR name NOT NULL, /\* view conjoin type for parameters \*/ conjoin VARCHAR NOT NULL, FOREIGN KEY (parent) REFERENCES taudb\_view(id) ON DELETE CASCADE ON UPDATE CASCADE ); create table taudb\_view\_parameter ( /\* the view ID \*/ taudb view INTEGER NOT NULL, /\* the table name for the where clause \*/ table\_name VARCHAR NOT NULL, /\* the column name for the where clause. If the table\_name is one of the metadata tables, this is the value of the "name" column \*/ VARCHAR NOT NULL, column\_name /\* the operator for the where clause \*/ operator VARCHAR NOT NULL, /\* the value for the where clause \*/ VARCHAR value NOT NULL, FOREIGN KEY (taudb\_view) REFERENCES taudb\_view(id) ON DELETE CASCADE ON UPDATE CASCADE ); /\* simple view of all trials \*/ INSERT INTO taudb\_view (parent, name, conjoin) VALUES (NULL, 'All Trials', 'and'); /\* must have a parameter or else the sub views for this view do not work correctlv\*/ INSERT INTO taudb\_view\_parameter (taudb\_view, table\_name, column\_name, operator, value) VALUES (1, 'trial', 'total\_threads', '>', '-1'); /\* the application and experiment columns are not used in the latest schema, but keeping them makes the code in PerfExplorer simpler. \*/ create table analysis\_settings ( NOT NULL PRIMARY KEY, id SERIAL taudb\_view INTEGER NULL, INTEGER application NULL. experiment INTEGER NULL, trial INTEGER NULL, NULL, metric INTEGER method VARCHAR(255) NOT NULL, dimension\_reduction VARCHAR(255) NOT NULL, NOT NULL, normalization VARCHAR(255) FOREIGN KEY (taudb\_view) REFERENCES taudb\_view(id) ON DELETE CASCADE ON UPDATE CASCADE, FOREIGN KEY (trial) REFERENCES trial(id) ON DELETE CASCADE ON UPDATE CASCADE, FOREIGN KEY (metric) REFERENCES metric(id) ON DELETE CASCADE ON UPDATE CASCADE

); create table analysis\_result ( SERIAL NOT NULL PRIMARY KEY, id NOT NULL, analysis\_settings INTEGER NOT NULL, VARCHAR(255) description thumbnail size INTEGER NULL, image size INTEGER NULL, thumbnail BYTEA NULL, image BYTEA NULL, result\_type NOT NULL INTEGER ); /\* Performance indexes! \*/ create index trial name index on trial(name); create index timer\_name\_index on timer(name); CREATE INDEX timer\_callpath\_parent on timer\_callpath(parent); CREATE INDEX thread\_trial on thread(trial); CREATE INDEX timer\_call\_data\_timer\_callpath on timer\_call\_data(timer\_callpath); CREATE INDEX counter\_name\_index on counter(name); CREATE INDEX timer call data thread on timer call data(thread); /\* SHORT TERM FIX! These views make sure that charts (mostly) work... for now. \*/ DROP VIEW IF EXISTS interval location profile; DROP VIEW IF EXISTS interval\_mean\_summary; DROP VIEW IF EXISTS interval\_total\_summary; DROP VIEW IF EXISTS interval\_event\_value; DROP VIEW IF EXISTS interval\_event; DROP VIEW IF EXISTS atomic\_location\_profile; DROP VIEW IF EXISTS atomic\_mean\_summary; DROP VIEW IF EXISTS atomic\_total\_summary; DROP VIEW IF EXISTS atomic\_event\_value; DROP VIEW IF EXISTS atomic\_event; CREATE OR REPLACE VIEW interval\_event (id, trial, name, group\_name, source\_file, line\_number, line\_number\_end) AS SELECT tcp.id, t.trial, t.name, tg.group\_name, t.source\_file, t.line\_number, t.line\_number\_end FROM timer\_callpath tcp INNER JOIN timer t ON tcp.timer = t.id INNER JOIN timer\_group tg ON tg.timer = t.id; CREATE OR REPLACE VIEW interval\_event\_value (interval\_event, node, context, thread, metric, inclusive\_percentage, inclusive, exclusive\_percentage, exclusive, call, subroutines, inclusive\_per\_call, sum\_exclusive\_squared) AS SELECT tcd.timer\_callpath, t.node\_rank, t.context\_rank, t.thread\_rank, tv.metric, tv.inclusive\_percent, tv.inclusive\_value, tv.exclusive\_percent, tv.exclusive\_value, tcd.calls, tcd.subroutines, tv.inclusive\_value / tcd.calls, tv.sum\_exclusive\_squared FROM timer\_value tv INNER JOIN timer\_call\_data tcd on tv.timer\_call\_data = tcd.id INNER JOIN thread t on tcd.thread = t.id; CREATE OR REPLACE VIEW interval\_location\_profile AS SELECT \* from interval event value WHERE thread >= 0; CREATE OR REPLACE VIEW interval\_total\_summary AS SELECT \* from interval\_event\_value WHERE thread = -2;

CREATE OR REPLACE VIEW interval\_mean\_summary AS SELECT \* from interval\_event\_value WHERE thread = -1;

CREATE OR REPLACE VIEW atomic\_event (id, trial, name, group\_name, source\_file, line\_number) AS SELECT c.id, c.trial, c.name, NULL, NULL, NULL FROM counter c;

CREATE OR REPLACE VIEW atomic\_event\_value (atomic\_event, node, context, thread, sample\_count, maximum\_value, minimum\_value, mean\_value, standard\_deviation) AS SELECT cv.counter, t.node\_rank, t.context\_rank, t.thread\_rank, cv.sample\_count, cv.maximum\_value, cv.minimum\_value, cv.mean\_value, cv.standard\_deviation FROM counter\_value cv INNER JOIN thread t ON cv.thread = t.id;

CREATE OR REPLACE VIEW atomic\_location\_profile AS SELECT \* FROM atomic\_event\_value WHERE thread >= 0;

CREATE OR REPLACE VIEW atomic\_total\_summary AS SELECT \* FROM atomic\_event\_value WHERE thread = -2;

CREATE OR REPLACE VIEW atomic\_mean\_summary AS SELECT \* FROM atomic\_event\_value WHERE thread >= -1;

# Chapter 31. TAUdb C API

# 31.1. TAUdb C API Overview

The C API for TAUdb is currently under development, but there is a beta version of the API available. The API provides the following capabilities:

- Loading trials from the database
- Inserting trials into the database
- Parsing TAU profile files

# **31.2. TAUdb C Structures**

The C structures are roughly organized as a tree, with a trial object at the root.

- **taudb\_trial:** A top-level structure which contains the collections of all the performance data dimensions.
- taudb\_primary\_metadata: Name/value pairs which describe the properties of the trial.
- **taudb\_secondary\_metadata:** Name/value pairs which describe the properties of the trial. Unlike primary\_metadata values, secondary\_metadata objects can have complex value types. They are also associated with a measurement context a thread of execution, a timer, a timestamp, an iteration, etc.
- taudb\_thread: A structure which represents a thread of execution in the parallel measurement.
- **taudb\_time\_range:** A structure which holds a time-range value of beginning and ending iteration numbers or timestamps.
- **taudb\_metric:** A structure which represents a unit of measurement, such as TIME, FP\_OPS, L1\_DCM, etc.
- **taudb\_timer:** A structure which represents a region of code. For example, a phase, a function, a loop, a basic block, or even a line of code.
- **taudb\_timer\_parameter:** A structure which represents parameter values, when parameter based profiling is used.
- **taudb\_timer\_group:** A structure which represents a semantic grouping of timers, such as "I/O", "MPI", "OpenMP", etc.
- **taudb\_timer\_callpath:** A structure which represents a node in the dynamic callpath tree. Timer\_callpaths with a null parent are either top level timers, or a timers in a flat profile.
- **taudb\_timer\_call\_data:** A structure which represents a tuple between a thread of execution and a node on the timer callpath tree.
- **taudb\_timer\_value:** A structure which represents a tuple between a timer\_call\_data object and a metric. The timer\_value contains the measurement of one metric for one timer on one thread of execution.

- **taudb\_counter:** A structure which represents a counter in the profile. For example, the number of bytes transferred on an MPI\_Send() timer.
- **taudb\_counter\_value:** A structure which represents a counter measurement on one thread of execution.

Below are the object definitions, from the TAUdb C header file.

```
#ifndef TAUDB_STRUCTS_H
#define TAUDB_STRUCTS_H 1
#include "time.h"
#include "uthash.h"
#include "taudb structs.h"
#if defined TAUDB POSTGRESQL
#include "libpq-fe.h"
#elif defined ___TAUDB_SQLITE__
#include "sqlite3.h"
#endif
#ifndef boolean
#define TRUE 1
#define FALSE 0
typedef int boolean;
#endif
typedef struct taudb_prepared_statement {
 char* name;
 UT hash handle hh; /* hash index for hashing by name */
} TAUDB_PREPARED_STATEMENT;
/* forward declarations to ease objects that need to know about
 * each other and have doubly-linked relationships */
struct taudb_timer_call_data;
struct taudb timer value;
struct taudb_timer_callpath;
struct taudb_timer_group;
struct taudb_timer_parameter;
struct taudb_timer;
struct taudb_counter_value;
struct taudb_counter;
struct taudb_primary_metadata;
struct taudb secondary metadata;
struct taudb_time_range;
struct taudb_thread;
struct taudb_metric;
struct taudb_trial;
struct perfdmf experiment;
struct perfdmf_application;
typedef struct taudb_configuration {
                         /* to identify DBMS vendor.
  char* jdbc_db_type;
                          * postgresql, mysql, h2, derby, etc. */
                         /* server host name */
/* server port number */
  char* db hostname;
  char* db_portnum;
  char* db dbname;
                         /* the database name at the server */
  char* db_schemaprefix; /* the schema prefix. This is appended to
                          * all table names for some DBMSs */
                         /* the database username */
  char* db_username;
```

```
char* db_password;
                         /* the database password for username */
 char* db schemafile;
                         /* full or relative path to the schema file,
                          * used for configuration, not used in C API */
} TAUDB_CONFIGURATION;
typedef enum taudb_database_schema_version {
 TAUDB 2005 SCHEMA,
 TAUDB 2012 SCHEMA
} TAUDB_SCHEMA_VERSION;
typedef struct taudb_data_source {
 int id;
char* name;
char*description;
UT hash handle hh1; /* hash index for hashing by id */
UT_hash_handle hh2; /* hash index for hashing by name */
{ TAUDB_DATA_SOURCE;
typedef struct taudb_connection {
 TAUDB CONFIGURATION *configuration;
#if defined ____TAUDB_POSTGRESQL___
 PGconn *connection;
 PGresult *res;
 TAUDB_PREPARED_STATEMENT *statements;
#elif defined ____TAUDB_SQLITE_
  sqlite3 *connection;
  sqlite3 stmt *ppStmt;
 int rc;
#endif
 TAUDB_SCHEMA_VERSION schema_version;
 boolean inTransaction;
 boolean inPortal;
 TAUDB_DATA_SOURCE* data_sources_by_id;
  TAUDB DATA SOURCE* data sources by name;
} TAUDB CONNECTION;
/* these are the derived thread indexes. */
#define TAUDB_MEAN_WITHOUT_NULLS -1
#define TAUDB_TOTAL -2
#define TAUDB_STDDEV_WITHOUT_NULLS -3
#define TAUDB_MIN -4
#define TAUDB_MAX -5
#define TAUDB_MEAN_WITH_NULLS -6
#define TAUDB_STDDEV_WITH_NULLS -7
/* trials are the top level structure */
typedef struct taudb trial {
 /* actual data from the database */
int id;
char* name;
struct taudb_data_source* data_source;
                             /* i.e. number of processes. */
 int node count;
                              /* rarely used, usually 1. */
 int contexts_per_node;
int threads per context;
                             /* max number of threads per process
                              * (can be less on individual processes) */
                             /* total number of threads */
 int total_threads;
 /* arrays of data for this trial */
struct taudb_metric* metrics_by_id;
struct taudb metric* metrics by name;
struct taudb_thread* threads;
struct taudb_time_range* time_ranges;
struct taudb_timer* timers_by_id;
```

```
struct taudb_timer* timers_by_name;
struct taudb_timer_group* timer_groups;
 struct taudb_timer_callpath* timer_callpaths_by_id;
 struct taudb_timer_callpath* timer_callpaths_by_name;
struct taudb_timer_call_data* timer_call_data_by_id;
struct taudb_timer_call_data* timer_call_data_by_key;
struct taudb_counter* counters_by_id;
struct taudb counter* counters by name;
struct taudb_counter_value* counter_values;
struct taudb_primary_metadata* primary_metadata;
struct taudb_secondary_metadata* secondary_metadata;
struct taudb_secondary_metadata* secondary_metadata_by_key;
} TAUDB TRIAL;
/* data dimensions */
/* thread represents one physical & logical
 * location for a measurement. */
typedef struct taudb_thread {
int id; /* database id, also key to hash */
 struct taudb_trial* trial;
/* what is this thread's rank in the process */
 int thread rank;
                   /* what is this threads OVERALL index?
int index;
                    * ranges from 0 to trial.thread_count-1 */
struct taudb_secondary_metadata* secondary_metadata;
UT_hash_handle hh;
} TAUDB_THREAD;
/* metrics are things like TIME, PAPI counters, and derived metrics. */
typedef struct taudb_metric {
int id; /* database value, also key to hash */
char* name; /* key to hash hh2 */
boolean derived; /* was this metric measured, or created by a
* post-processing tool? */
UT_hash_handle hh1; /* hash index for hashing by id */
UT_hash_handle hh2; /* hash index for hashing by name */
} TAUDB_METRIC;
/* Time ranges are ways to delimit the profile data within time ranges.
  They are also useful for secondary metadata which is associated with
  a specific call to a function. */
typedef struct taudb_time_range {
 int id; /* database value, also key to hash */
 int iteration_start;
int iteration_end;
uint64_t time_start;
                    /* was this metric measured,
uint64_t time_end;
                      * or created by a post-processing tool? */
UT hash handle hh;
} TAUDB_TIME_RANGE;
/* timers are interval timers, capturing some interval value.
 * For callpath or phase profiles, the parent refers to the calling
 * function or phase. Timers can also be sample locations, or
 * phases (dynamic or static), or sample aggregations (intermediate) */
typedef struct taudb_timer {
```

int id; /\* database value, also key to hash \*/ struct taudb\_trial\* trial; /\* pointer back to trial - NOTE: Necessary? \*/ char\* name; /\* the full timer name, can have file, line, etc. \*/ char\* short\_name; /\* just the function name, for example \*/
char\* source\_file; /\* what source file does this function live in? \*/ int line\_number; /\* what line does the timer start on? \*/ int line number end; /\* what line does the timer end on? \*/ int column number; /\* what column number does the timer start on? \*/ int column\_number\_end; /\* what column number does the timer end on? \*/ struct taudb\_timer\_group\* groups; /\* hash of groups, \* using group hash handle hh2 \*/
struct taudb\_timer\_parameter\* parameters; /\* array of parameters \*/ UT\_hash\_handle trial\_hash\_by\_id; /\* hash key for id lookup \*/ UT\_hash\_handle trial\_hash\_by\_name; /\* hash key for name lookup \* in temporary hash \*/ /\* hash key for name lookup UT\_hash\_handle group\_hash\_by\_name; \* in timer group \*/ } TAUDB\_TIMER; /\* timer related structures \*/ /\* timer groups are the groups such as tau\_default, mpi, openmp, tau\_phase, tau\_callpath, tau\_param, etc. this mapping table allows for nxn mappings between timers and groups \*/ typedef struct taudb\_timer\_group { char\* name; struct taudb\_timer\* timers; /\* hash of timers, \* using timer hash handle hh3 \*/ UT\_hash\_handle trial\_hash\_by\_name; // hash handle for trial UT\_hash\_handle timer\_hash\_by\_name; // hash handle for timers } TAUDB\_TIMER\_GROUP; /\* timer parameters are parameter based profile values. an example is foo (x,y) where x=4 and y=10. in that example, timer would be the index of the timer with the name 'foo (x,y) <x>=<4> <y>=<10>'. this table would have two entries, one for the x value and one for the y value. The parameter can also be a phase / iteration index. \* / typedef struct taudb\_timer\_parameter { char\* name; char\* value; UT\_hash\_handle hh; } TAUDB TIMER PARAMETER; /\* callpath objects contain the merged dynamic callgraph tree seen \* during execution \*/ typedef struct taudb\_timer\_callpath { int id; /\* link back to database, and hash key \*/ struct taudb\_timer\* timer; /\* which timer is this? \*/ struct taudb\_timer\_callpath \*parent; /\* callgraph parent \*/ char\* name; /\* a string which has the aggregated callpath. \*/ UT\_hash\_handle hh1; /\* hash key for hash by id \*/ UT hash\_handle hh2; /\* hash key for name (a => b => c...) lookup \*/ } TAUDB TIMER CALLPATH; /\* timer\_call\_data objects are observations of a node of the callgraph for one of the threads. \*/

```
typedef struct taudb_call_data_key {
struct taudb_timer_callpath *timer_callpath; /* link back to database */
struct taudb_thread *thread; /* link back to database, roundabout way */
char* timestamp; /* timestamp in case we are in a snapshot or something */
} TAUDB_TIMER_CALL_DATA_KEY;
typedef struct taudb timer call data {
int id; /* link back to database */
TAUDB_TIMER_CALL_DATA_KEY key; /* hash table key */
 int calls; /* number of times this timer was seen */
 int subroutines; /* number of timers this timer calls */
struct taudb_timer_value* timer_values;
UT_hash_handle hh1;
UT hash handle hh2;
} TAUDB_TIMER_CALL_DATA;
/* finally, timer_values are specific measurements during one of the
   observations of the node of the callgraph on a thread. */
typedef struct taudb_timer_value {
                                /* which metric is this? */
struct taudb metric* metric;
double inclusive;
                                 /* the inclusive value of this metric */
                                 /* the exclusive value of this metric */
double exclusive;
double inclusive_percentage;
                                /* the inclusive percentage of
 * total time of the application */
                                /* the exclusive percentage of
 * total time of the application */
double exclusive percentage;
                                /* how much variance did we see
double sum_exclusive_squared;
                                 * every time we measured this timer? */
char *key; /* hash table key - metric name */
UT_hash_handle hh;
} TAUDB_TIMER_VALUE;
/* counter related structures */
/* counters measure some counted value. An example would be MPI message size
 * for an MPI_Send. */
typedef struct taudb counter {
 int id; /* database reference */
struct taudb_trial* trial;
char* name;
UT_hash_handle hh1; /* hash key for hashing by id */
UT_hash_handle hh2; /* hash key for hashing by name */
} TAUDB_COUNTER;
/* counters are atomic counters, not just interval timers */
typedef struct taudb_counter_value_key {
struct taudb_counter* counter; /* the counter we are measuring */
struct taudb_thread* thread; /* where this measurement is */
struct taudb_timer_callpath* context; /* the calling context (can be null) */
char* timestamp; /* timestamp in case we are in a snapshot or something */
} TAUDB_COUNTER_VALUE_KEY;
typedef struct taudb_counter_value {
TAUDB COUNTER_VALUE_KEY key;
 int sample count;
                            /* how many times did we see take this count? */
                            /* what was the max value we saw? */
double maximum_value;
double minimum_value;
                            /* what was the min value we saw? */
double mean_value;
                            /* what was the average value we saw? */
```

```
double standard_deviation; /* how much variance was there? */
UT_hash_handle hh1; /* hash key for hashing by key */
} TAUDB_COUNTER_VALUE;
/* metadata related structures */
/* primary metadata is metadata that is not nested, does not
  contain unique data for each thread. */
typedef struct taudb_primary_metadata {
char* name;
char* value;
UT hash handle hh; /* uses the name as the key */
} TAUDB_PRIMARY_METADATA;
/* primary metadata is metadata that could be nested, could
  contain unique data for each thread, and could be an array. */
typedef struct taudb_secondary_metadata_key {
struct taudb timer callpath *timer callpath; /* link back to database */
struct taudb_thread *thread; /* link back to database, roundabout way */
struct taudb_secondary_metadata* parent; /* self-referencing */
struct taudb_time_range* time_range;
char* name;
} TAUDB SECONDARY METADATA KEY;
typedef struct taudb_secondary_metadata {
char* id; /* link back to database */
TAUDB_SECONDARY_METADATA_KEY key;
int num_values; /* can have arrays of data */
char** value;
int child count;
struct taudb_secondary_metadata* children; /* self-referencing */
UT_hash_handle hh; /* uses the id as a compound key */
UT_hash_handle hh2; /* uses the key as a compound key */
} TAUDB_SECONDARY_METADATA;
/* these are for supporting the older schema */
typedef struct perfdmf_experiment {
int id;
char* name;
struct taudb_primary_metadata* primary_metadata;
} PERFDMF_EXPERIMENT;
typedef struct perfdmf_application {
int id;
char* name;
struct taudb_primary_metadata* primary_metadata;
} PERFDMF_APPLICATION;
#endif /* TAUDB_STRUCTS_H */
```

### 31.3. TAUdb C API

#ifndef TAUDB\_API\_H
#define TAUDB\_API\_H 1

#include "taudb structs.h" /\* when a "get" function is called, this global has the number of top-level objects that are returned. \*/ extern int taudb\_numItems; /\* the database version \*/ extern enum taudb database schema version taudb version; /\* to connect to the database \*/ extern TAUDB\_CONNECTION\* taudb\_connect\_config(char\* config\_name); extern TAUDB\_CONNECTION\* taudb\_connect\_config\_file(char\* config\_file\_name); /\* test the connection status \*/ extern int taudb check connection(TAUDB CONNECTION\* connection); /\* disconnect from the database \*/ extern int taudb\_disconnect(TAUDB\_CONNECTION\* connection); /\* query functions \*/ /\* functions to support the old database schema - avoid these if you can \*/ extern PERFDMF\_APPLICATION\* perfdmf\_query\_applications(TAUDB\_CONNECTION\* connection); extern PERFDMF EXPERIMENT\* perfdmf\_query\_experiments(TAUDB\_CONNECTION\* connection, PERFDMF\_APPLICATION\* application); extern PERFDMF APPLICATION\* perfdmf\_query\_application(TAUDB\_CONNECTION\* connection, char\* name); extern PERFDMF EXPERIMENT\* perfdmf\_query\_experiment(TAUDB\_CONNECTION\* connection, /\* get the data sources \*/ extern TAUDB\_DATA\_SOURCE\* taudb\_query\_data\_sources(TAUDB\_CONNECTION\* connection); extern TAUDB DATA SOURCE\* taudb\_get\_data\_source\_by\_id(TAUDB\_DATA\_SOURCE\* data\_sources, const int id); extern TAUDB\_DATA\_SOURCE\* taudb\_get\_data\_source\_by\_name(TAUDB\_DATA\_SOURCE\* data\_sources, const char\* name); /\* using the properties set in the filter, find a set of trials \*/ extern TAUDB TRIAL\* taudb\_query\_trials(TAUDB\_CONNECTION\* connection, boolean complete, TAUDB\_TRIAL\* filter); extern TAUDB\_PRIMARY\_METADATA\* taudb\_query\_primary\_metadata(TAUDB\_CONNECTION\* connection, TAUDB TRIAL\* filter); extern TAUDB\_PRIMARY\_METADATA\* taudb\_get\_primary\_metadata\_by\_name(TAUDB\_PRIMARY\_METADATA\* primary\_metadata, const char\* name); extern TAUDB\_SECONDARY\_METADATA\* taudb\_query\_secondary\_metadata(TAUDB\_CONNECTION\* connection, TAUDB TRIAL\* filter); /\* get the threads for a trial \*/ extern TAUDB\_THREAD\* taudb\_query\_threads(TAUDB\_CONNECTION\* connection, TAUDB\_TRIAL\* trial);

```
extern TAUDB_THREAD*
    taudb_query_derived_threads(TAUDB_CONNECTION* connection,
        TAUDB TRIAL* trial);
extern TAUDB_THREAD*
    taudb_get_thread(TAUDB_THREAD* threads, int thread_index);
extern int taudb_get_total_threads(TAUDB_THREAD* threads);
/* get the metrics for a trial */
extern TAUDB_METRIC*
    taudb_query_metrics(TAUDB_CONNECTION* connection, TAUDB_TRIAL* trial);
extern TAUDB METRIC*
    taudb_get_metric_by_name(TAUDB_METRIC* metrics, const char* name);
extern TAUDB METRIC*
    taudb_get_metric_by_id(TAUDB_METRIC* metrics, const int id);
/* get the time_ranges for a trial */
extern TAUDB_TIME_RANGE*
    taudb_query_time_range(TAUDB_CONNECTION* connection,
       TAUDB_TRIAL* trial);
extern TAUDB TIME RANGE*
    taudb_get_time_range(TAUDB_TIME_RANGE* time_ranges, const int id);
/* get the timers for a trial */
extern TAUDB_TIMER*
    taudb_query_timers(TAUDB_CONNECTION* connection, TAUDB_TRIAL* trial);
extern TAUDB_TIMER*
    taudb get timer by id(TAUDB TIMER* timers, int id);
extern TAUDB_TIMER*
    taudb_get_trial_timer_by_name(TAUDB_TIMER* timers, const char* id);
extern TAUDB TIMER*
    taudb_get_trial_timer_by_name(TAUDB_TIMER* timers, const char* id);
extern TAUDB_TIMER_GROUP*
    taudb_query_timer_groups(TAUDB_CONNECTION* connection,
       TAUDB TRIAL* trial);
extern void
    taudb_parse_timer_group_names(TAUDB_TRIAL* trial, TAUDB_TIMER* timer,
        char* group_names);
extern TAUDB_TIMER_GROUP*
    taudb_get_timer_group_from_trial_by_name(TAUDB_TIMER_GROUP* timers,
        const char* name);
extern TAUDB TIMER GROUP*
    taudb_get_timer_group_from_timer_by_name(TAUDB_TIMER_GROUP* timers,
        const char* name);
extern TAUDB_TIMER_CALLPATH*
    taudb_query_timer_callpaths(TAUDB_CONNECTION* connection,
        TAUDB_TRIAL* trial, TAUDB_TIMER* timer);
extern TAUDB_TIMER_CALLPATH*
taudb_get_timer_callpath_by_id(TAUDB_TIMER_CALLPATH* timers, int id);
extern TAUDB_TIMER_CALLPATH*
    taudb_get_timer_callpath_by_name(TAUDB_TIMER_CALLPATH* timers,
        const char* id);
extern TAUDB_TIMER_CALLPATH*
    taudb_query_all_timer_callpaths(TAUDB_CONNECTION* connection,
        TAUDB TRIAL* trial);
extern char* taudb_get_callpath_string(TAUDB_TIMER_CALLPATH* timer_callpath);
/* get the counters for a trial */
extern TAUDB_COUNTER*
    taudb_query_counters(TAUDB_CONNECTION* connection, TAUDB_TRIAL* trial);
extern TAUDB COUNTER*
    taudb get counter by id(TAUDB COUNTER* counters, int id);
extern TAUDB_COUNTER*
    taudb_get_counter_by_name(TAUDB_COUNTER* counters, const char* id);
extern TAUDB COUNTER VALUE*
```

taudb\_query\_counter\_values(TAUDB\_CONNECTION\* connection, TAUDB TRIAL\* trial); TAUDB\_COUNTER\_VALUE\* taudb\_get\_counter\_value(TAUDB\_COUNTER\_VALUE\* counter\_values, TAUDB\_COUNTER\* counter, TAUDB\_THREAD\* thread, TAUDB\_TIMER\_CALLPATH\* context, char\* timestamp); /\* get the timer call data for a trial \*/ extern TAUDB\_TIMER\_CALL\_DATA\* taudb\_query\_timer\_call\_data(TAUDB\_CONNECTION\* connection, TAUDB\_TRIAL\* trial, TAUDB\_TIMER\_CALLPATH\* timer\_callpath, TAUDB\_THREAD\* thread); extern TAUDB TIMER CALL DATA\* taudb\_query\_all\_timer\_call\_data(TAUDB\_CONNECTION\* connection, TAUDB TRIAL\* trial); extern TAUDB\_TIMER\_CALL\_DATA\* taudb\_query\_timer\_call\_data\_stats(TAUDB\_CONNECTION\* connection, TAUDB\_TRIAL\* trial, TAUDB\_TIMER\_CALLPATH\* timer\_callpath, TAUDB\_THREAD\* thread); extern TAUDB TIMER CALL DATA\* taudb\_query\_all\_timer\_call\_data\_stats(TAUDB\_CONNECTION\* connection, TAUDB TRIAL\* trial); extern TAUDB\_TIMER\_CALL\_DATA\* taudb\_get\_timer\_call\_data\_by\_id(TAUDB\_TIMER\_CALL\_DATA\* timer\_call\_data, int id); extern TAUDB TIMER CALL DATA\* taudb\_get\_timer\_call\_data\_by\_key(TAUDB\_TIMER\_CALL\_DATA\* timer\_call\_data, TAUDB\_TIMER\_CALLPATH\* callpath, TAUDB\_THREAD\* thread, char\* timestamp); /\* get the timer values for a trial \*/ extern TAUDB\_TIMER\_VALUE\* taudb\_query\_timer\_values(TAUDB\_CONNECTION\* connection, TAUDB\_TRIAL\* trial, TAUDB\_TIMER\_CALLPATH\* timer\_callpath, TAUDB THREAD\* thread, TAUDB METRIC\* metric); extern TAUDB\_TIMER\_VALUE\* taudb\_query\_timer\_stats(TAUDB\_CONNECTION\* connection, TAUDB\_TRIAL\* trial, TAUDB\_TIMER\_CALLPATH\* timer\_callpath, TAUDB\_THREAD\* thread, TAUDB\_METRIC\* metric); extern TAUDB\_TIMER\_VALUE\* taudb\_query\_all\_timer\_values(TAUDB\_CONNECTION\* connection, TAUDB TRIAL\* trial); extern TAUDB\_TIMER\_VALUE\* taudb\_query\_all\_timer\_stats(TAUDB\_CONNECTION\* connection, TAUDB\_TRIAL\* trial); extern TAUDB TIMER VALUE\* taudb\_get\_timer\_value(TAUDB\_TIMER\_CALL\_DATA\* timer\_call\_data, TAUDB\_METRIC\* metric); /\* find main \*/ extern TAUDB TIMER\* taudb\_query\_main\_timer(TAUDB\_CONNECTION\* connection, TAUDB\_TRIAL\* trial); /\* save everything \*/ extern void taudb\_save\_trial(TAUDB\_CONNECTION\* connection, TAUDB\_TRIAL\* trial, boolean update, boolean cascade); extern void taudb\_save\_threads(TAUDB\_CONNECTION\* connection, TAUDB\_TRIAL\* trial, boolean update); extern void taudb\_save\_metrics(TAUDB\_CONNECTION\* connection, TAUDB\_TRIAL\* trial, boolean update); extern void taudb\_save\_timers(TAUDB\_CONNECTION\* connection, TAUDB TRIAL\* trial, boolean update); extern void taudb\_save\_time\_ranges(TAUDB\_CONNECTION\* connection, TAUDB\_TRIAL\* trial, boolean update); extern void taudb\_save\_timer\_groups(TAUDB\_CONNECTION\* connection,

TAUDB\_TRIAL\* trial, boolean update); extern void taudb\_save\_timer\_parameters(TAUDB\_CONNECTION\* connection, TAUDB\_TRIAL\* trial, boolean update); extern void taudb\_save\_timer\_callpaths(TAUDB\_CONNECTION\* connection, TAUDB\_TRIAL\* trial, boolean update); extern void taudb\_save\_timer\_call\_data(TAUDB\_CONNECTION\* connection, TAUDB TRIAL\* trial, boolean update); extern void taudb\_save\_timer\_values(TAUDB\_CONNECTION\* connection, TAUDB\_TRIAL\* trial, boolean update); extern void taudb\_save\_counters(TAUDB\_CONNECTION\* connection, TAUDB\_TRIAL\* trial, boolean update); extern void taudb\_save\_counter\_values(TAUDB\_CONNECTION\* connection, TAUDB TRIAL\* trial, boolean update); extern void taudb\_save\_primary\_metadata(TAUDB\_CONNECTION\* connection, TAUDB TRIAL\* trial, boolean update); extern void taudb\_save\_secondary\_metadata(TAUDB\_CONNECTION\* connection, TAUDB\_TRIAL\* trial, boolean update); /\* memory functions \*/ extern char\* taudb\_strdup(const char\* in\_string); extern TAUDB\_TRIAL\* taudb\_create\_trials(int count); extern TAUDB\_METRIC\* taudb\_create\_metrics(int count); extern TAUDB\_TIME\_RANGE\* taudb\_create\_time\_ranges(int count); extern TAUDB THREAD\* taudb create threads(int count); extern TAUDB\_SECONDARY\_METADATA\* taudb\_create\_secondary\_metadata(int count); extern TAUDB\_PRIMARY\_METADATA\* taudb\_create\_primary\_metadata(int count); extern TAUDB PRIMARY METADATA\* taudb\_resize\_primary\_metadata(int count, TAUDB\_PRIMARY\_METADATA\* old\_primary\_metadata); extern TAUDB\_COUNTER\* taudb\_create\_counters(int count); extern TAUDB\_COUNTER\_VALUE\* taudb\_create\_counter\_values(int count); extern TAUDB\_TIMER\* \_\_\_\_ extern TAUDB\_TIMER\_PARAMETER\* taudb\_create\_timers(int count); taudb\_create\_timer\_parameters(int count); extern TAUDB\_TIMER\_GROUP\* taudb\_create\_timer\_groups(int count); extern TAUDB\_TIMER\_GROUP\* taudb\_resize\_timer\_groups(int count, TAUDB\_TIMER\_GROUP\* old\_groups); extern TAUDB\_TIMER\_CALLPATH\* taudb\_create\_timer\_callpaths(int count); extern TAUDB\_TIMER\_CALL\_DATA\* taudb\_create\_timer\_call\_data(int count); extern TAUDB TIMER VALUE\* taudb create timer values(int count); extern void taudb\_delete\_trials(TAUDB\_TRIAL\* trials, int count); /\* Adding objects to the hierarchy \*/ extern void taudb\_add\_metric\_to\_trial(TAUDB\_TRIAL\* trial, TAUDB METRIC\* metric); extern void taudb\_add\_time\_range\_to\_trial(TAUDB\_TRIAL\* trial, TAUDB\_TIME\_RANGE\* time\_range); extern void taudb\_add\_thread\_to\_trial(TAUDB\_TRIAL\* trial, TAUDB THREAD\* thread); extern void taudb\_add\_secondary\_metadata\_to\_trial(TAUDB\_TRIAL\* trial, TAUDB SECONDARY METADATA\* secondary metadata); extern void taudb\_add\_secondary\_metadata\_to\_secondary\_metadata (TAUDB\_SECONDARY\_METADATA\* parent, TAUDB\_SECONDARY\_METADATA\* child); extern void taudb\_add\_primary\_metadata\_to\_trial(TAUDB\_TRIAL\* trial, TAUDB\_PRIMARY\_METADATA\* primary\_metadata); extern void taudb add counter to trial(TAUDB TRIAL\* trial, TAUDB\_COUNTER\* counter); extern void taudb\_add\_counter\_value\_to\_trial(TAUDB\_TRIAL\* trial, TAUDB\_COUNTER\_VALUE\* counter\_value);

#### TAUdb C API

extern void taudb add timer to trial(TAUDB TRIAL\* trial, TAUDB TIMER\* timer); extern void taudb\_add\_timer\_parameter\_to\_trial(TAUDB\_TRIAL\* trial, TAUDB\_TIMER\_PARAMETER\* timer\_parameter); extern void taudb\_add\_timer\_group\_to\_trial(TAUDB\_TRIAL\* trial, TAUDB\_TIMER\_GROUP\* timer\_group); extern void taudb add timer to timer group(TAUDB TIMER GROUP\* timer group, TAUDB TIMER\* timer); extern void taudb\_add\_timer\_callpath\_to\_trial(TAUDB\_TRIAL\* trial, TAUDB\_TIMER\_CALLPATH\* timer\_callpath); extern void taudb\_add\_timer\_call\_data\_to\_trial(TAUDB\_TRIAL\* trial, TAUDB\_TIMER\_CALL\_DATA\* timer\_call\_data); extern void taudb\_add\_timer\_value\_to\_timer\_call\_data (TAUDB\_TIMER\_CALL\_DATA\* timer\_call\_data, TAUDB\_TIMER\_VALUE\* timer\_value); /\* Profile parsers \*/ extern TAUDB\_TRIAL\* taudb\_parse\_tau\_profiles(const char\* directory\_name); /\* Analysis routines \*/ extern void taudb\_compute\_statistics(TAUDB\_TRIAL\* trial); /\* iterators \*/ extern TAUDB\_DATA\_SOURCE\* taudb\_next\_data\_source\_by\_name\_from\_connection (TAUDB\_DATA\_SOURCE\* current); extern TAUDB\_DATA\_SOURCE\* taudb next data source by id from connection (TAUDB\_DATA\_SOURCE\* current); extern TAUDB THREAD\* taudb\_next\_thread\_by\_index\_from\_trial(TAUDB\_THREAD\* current); extern TAUDB METRIC\* taudb\_next\_metric\_by\_name\_from\_trial(TAUDB\_METRIC\* current); extern TAUDB\_METRIC\* taudb\_next\_metric\_by\_id\_from\_trial(TAUDB\_METRIC\* current); extern TAUDB\_TIME\_RANGE\* taudb\_next\_time\_range\_by\_id\_from\_trial(TAUDB\_TIME\_RANGE\* current); extern TAUDB\_TIMER\* taudb\_next\_timer\_by\_name\_from\_trial(TAUDB\_TIMER\* current); extern TAUDB\_TIMER\* taudb\_next\_timer\_by\_id\_from\_trial(TAUDB\_TIMER\* current); extern TAUDB TIMER\* taudb\_next\_timer\_by\_name\_from\_group(TAUDB\_TIMER\* current); extern TAUDB\_TIMER\_GROUP\* taudb\_next\_timer\_group\_by\_name\_from\_trial (TAUDB TIMER GROUP\* current); extern TAUDB\_TIMER\_GROUP\* taudb\_next\_timer\_group\_by\_name\_from\_timer (TAUDB\_TIMER\_GROUP\* current); extern TAUDB TIMER PARAMETER\* taudb\_next\_timer\_parameter\_by\_name\_from\_timer (TAUDB\_TIMER\_PARAMETER\* current); extern TAUDB\_TIMER\_CALLPATH\* taudb\_next\_timer\_callpath\_by\_name\_from\_trial (TAUDB\_TIMER\_CALLPATH\* current); extern TAUDB TIMER CALLPATH\* taudb\_next\_timer\_callpath\_by\_id\_from\_trial (TAUDB\_TIMER\_CALLPATH\* current); extern TAUDB\_TIMER\_CALL\_DATA\* taudb\_next\_timer\_call\_data\_by\_key\_from\_trial (TAUDB TIMER CALL DATA\* current); extern TAUDB TIMER CALL DATA\* taudb\_next\_timer\_call\_data\_by\_id\_from\_trial (TAUDB\_TIMER\_CALL\_DATA\* current); extern TAUDB\_TIMER\_VALUE\*

```
taudb_next_timer_value_by_metric_from_timer_call_data
        (TAUDB_TIMER_VALUE* current);
extern TAUDB COUNTER*
    taudb_next_counter_by_name_from_trial(TAUDB_COUNTER* current);
extern TAUDB_COUNTER*
    taudb_next_counter_by_id_from_trial(TAUDB_COUNTER* current);
extern TAUDB COUNTER VALUE*
    taudb_next_counter_value_by_key_from_trial(TAUDB_COUNTER_VALUE* current);
extern TAUDB_PRIMARY_METADATA*
    taudb_next_primary_metadata_by_name_from_trial
        (TAUDB_PRIMARY_METADATA* current);
extern TAUDB_SECONDARY_METADATA*
    taudb_next_secondary_metadata_by_key_from_trial
        (TAUDB_SECONDARY_METADATA* current);
extern TAUDB SECONDARY METADATA*
    taudb_next_secondary_metadata_by_id_from_trial
        (TAUDB_SECONDARY_METADATA* current);
#endif /* TAUDB_API_H */
```

### **31.4. TAUdb C API Examples**

### 31.4.1. Creating a trial and inserting into the database

```
#include "taudb_api.h"
#include <stdio.h>
#include <string.h>
#include <sys/types.h>
#include <dirent.h>
#include "dump_functions.h"
int main (int argc, char** argv) {
 TAUDB_CONNECTION* connection = NULL;
  if (argc >= 2) {
    connection = taudb connect config(argv[1]);
   else
   fprintf(stderr, "Please specify a TAUdb config file.\n");
    exit(1);
 printf("Checking connection...\n");
 taudb_check_connection(connection);
  // create a trial
 TAUDB_TRIAL* trial = taudb_create_trials(1);
  trial->name = taudb_strdup("TEST TRIAL");
  // set the data source to "other"
  trial->data_source = taudb_get_data_source_by_id(
      taudb_query_data_sources(connection), 999);
  // create some metadata
 TAUDB_PRIMARY_METADATA* pm = taudb_create_primary_metadata(1);
 pm->name = taudb_strdup("Application");
 pm->value = taudb_strdup("Test Application");
  taudb_add_primary_metadata_to_trial(trial, pm);
 pm = taudb_create_primary_metadata(1);
 pm->name = taudb_strdup("Start Time");
 pm->value = taudb_strdup("2012-11-07 12:30:00");
  taudb_add_primary_metadata_to_trial(trial, pm);
```

```
// alternatively, you can allocate the primary metadata in blocks
pm = taudb_create_primary_metadata(10);
pm[0].name = taudb_strdup("ClientID");
pm[0].value = taudb_strdup("joe_user");
taudb_add_primary_metadata_to_trial(trial, &(pm[0]));
pm[1].name = taudb strdup("hostname");
pm[1].value = taudb strdup("hopper04");
taudb_add_primary_metadata_to_trial(trial, &(pm[1]));
pm[2].name = taudb_strdup("Operating System");
pm[2].value = taudb_strdup("Linux");
taudb_add_primary_metadata_to_trial(trial, &(pm[2]));
pm[3].name = taudb strdup("Release");
pm[3].value = taudb_strdup("2.6.32.36-0.5-default");
taudb add primary metadata to trial(trial, &(pm[3]));
pm[4].name = taudb_strdup("Machine");
pm[4].value = taudb_strdup("Hopper.nersc.gov");
taudb_add_primary_metadata_to_trial(trial, &(pm[4]));
pm[5].name = taudb_strdup("CPU Cache Size");
pm[5].value = taudb_strdup("512 KB");
taudb_add_primary_metadata_to_trial(trial, &(pm[5]));
pm[6].name = taudb strdup("CPU Clock Frequency");
pm[6].value = taudb_strdup("800.000 MHz");
taudb_add_primary_metadata_to_trial(trial, &(pm[6]));
pm[7].name = taudb_strdup("CPU Model");
pm[7].value = taudb_strdup("Quad-Core AMD Opteron(tm) Processor 8378");
taudb add primary metadata to trial(trial, &(pm[7]));
// create a metric
TAUDB METRIC* metric = taudb create metrics(1);
metric->name = taudb_strdup("TIME");
taudb_add_metric_to_trial(trial, metric);
// create a thread
TAUDB_THREAD* thread = taudb_create_threads(1);
thread->node_rank = 1;
thread->context_rank = 1;
thread->thread_rank = 1;
thread->index = 1;
taudb_add_thread_to_trial(trial, thread);
// create a timer, timer_callpath, timer_call_data, timer_value
TAUDB_TIMER_GROUP* timer_group = taudb_create_timer_groups(1);
TAUDB_TIMER* timer = taudb_create_timers(1);
TAUDB_TIMER_CALLPATH* timer_callpath = taudb_create_timer_callpaths(1);
TAUDB_TIMER_CALL_DATA* timer_call_data = taudb_create_timer_call_data(1);
TAUDB_TIMER_VALUE* timer_value = taudb_create_timer_values(1);
timer->name = taudb strdup(
    "int main(int, char **) [{kernel.c} {134,1}-{207,1}]");
timer->short_name = taudb_strdup("main");
timer->source_file = taudb_strdup("kernel.c");
timer->line_number = 134;
timer->column number = 1;
timer->line_number_end = 207;
timer->column number end = 1;
taudb_add_timer_to_trial(trial, timer);
timer_group->name = taudb_strdup("TAU_DEFAULT");
taudb_add_timer_group_to_trial(trial, timer_group);
taudb add timer to timer group(timer group, timer);
timer_callpath->timer = timer;
timer_callpath->parent = NULL;
```

```
taudb_add_timer_callpath_to_trial(trial, timer_callpath);
timer_call_data->key.timer_callpath = timer_callpath;
timer_call_data->key.thread = thread;
timer_call_data->calls = 1;
timer_call_data->subroutines = 0;
taudb_add_timer_call_data_to_trial(trial, timer_call_data);
timer_value->metric = metric;
// 5 seconds, or 5 million microseconds
timer_value->inclusive = 5000000;
timer_value->exclusive = 5000000;
timer value->inclusive percentage = 100.0;
timer_value->exclusive_percentage = 100.0;
timer value->sum exclusive squared = 0.0;
taudb_add_timer_value_to_timer_call_data(timer_call_data, timer_value);
// compute stats
printf("Computing Stats...\n");
taudb_compute_statistics(trial);
// save the trial!
printf("Testing inserts...\n");
boolean update = FALSE;
boolean cascade = TRUE;
taudb_save_trial(connection, trial, update, cascade);
printf("Disconnecting...\n");
taudb_disconnect(connection);
printf("Done.\n");
return 0;
```

### 31.4.2. Querying a trial from the database

```
#include "taudb_api.h"
#include <stdio.h>
#include <string.h>
void dump_metadata(TAUDB_PRIMARY_METADATA *metadata) {
  printf("%d metadata fields:\n", HASH_COUNT(metadata));
   TAUDB PRIMARY METADATA * current;
   for(current = metadata; current != NULL;
       current = taudb_next_primary_metadata_by_name_from_trial(current)) {
    printf(" %s = %s\n", current->name, current->value);
   }
}
void dump secondary metadata(TAUDB SECONDARY METADATA *metadata)
  printf("%d secondary metadata fields:\n", HASH_COUNT(metadata));
   TAUDB_SECONDARY_METADATA * current;
   for(current = metadata; current != NULL;
       current = taudb_next_secondary_metadata_by_key_from_trial(current)) {
    printf(" %s = %s\n", current->key.name, current->value[0]);
   ļ
void dump_trial(TAUDB_CONNECTION* connection, TAUDB_TRIAL* filter,
                boolean haveTrial) {
   TAUDB_TRIAL* trial;
```

```
if (haveTrial) {
     trial = filter;
   } else {
     trial = taudb_query_trials(connection, FALSE, filter);
  TAUDB_TIMER* timer = taudb_query_main_timer(connection, trial);
  printf("Trial name: '%s', id: %d, main: '%s'\n\n",
          trial->name, trial->id, timer->name);
}
int main (int argc, char** argv) {
   printf("Connecting...\n");
   TAUDB_CONNECTION* connection = NULL;
   if (argc >= 2) {
     connection = taudb_connect_config(argv[1]);
   } else {
     fprintf(stderr, "Please specify a TAUdb config file.\n");
     exit(1);
  printf("Checking connection...\n");
   taudb_check_connection(connection);
  printf("Testing queries...\n");
   int t;
  // test the "find trials" method to populate the trial
TAUDB_TRIAL* filter = taudb_create_trials(1);
   filter->id = atoi(argv[2]);
   TAUDB_TRIAL* trials = taudb_query_trials(connection, TRUE, filter);
   int numTrials = taudb_numItems;
   for (t = 0; t < numTrials; t = t+1) {
      printf(" Trial name: '%s', id: %d\n",
                 trials[t].name, trials[t].id);
      dump_metadata(trials[t].primary_metadata);
      dump_secondary_metadata(trials[t].secondary_metadata);
      dump_trial(connection, &(trials[t]), TRUE);
   }
  printf("Disconnecting...\n");
   taudb_disconnect(connection);
  printf("Done.\n");
  return 0;
}
```